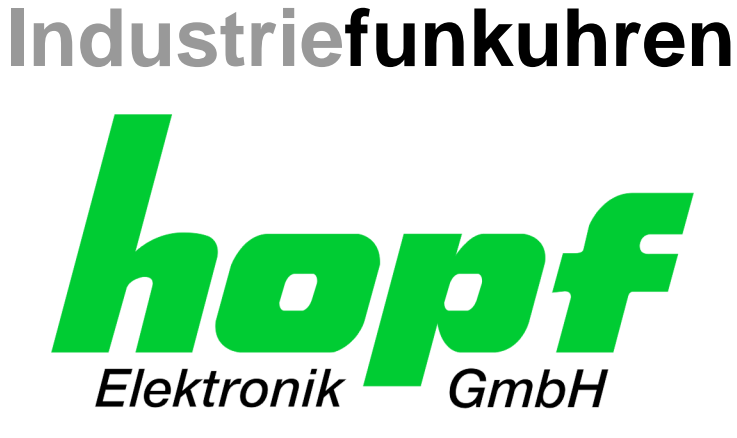

# **Technical Manual**

**GPS - NTP Time Server with LAN Interface** 

# Model 8029NTS-V2/GPS

For DIN Rail Installation (DIN EN 60715 TH35)

# **ENGLISH**

Version: 07.00 - 06.09.2017

IMAGE (8029) FIRMWARE (8024)

SET

Valid for Version: 07.xx Version: 07.xx

Version: 01.xx

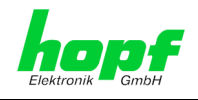

2 / 121

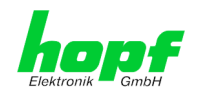

#### Version Numbers (Firmware / Description)

THE TERM **SET** DEFINES THE FIXED RELATIONSHIP BETWEEN THE IMAGE VERSION AND THE ASSOCIATED H8 FIRMWARE VERSION.

THE FIRST TWO DIGITS OF THE TECHNICAL DESCRIPTION VERSION NUMBER, THE **SET** VERSION AND THE IMAGE VERSION **MUST BE THE SAME**! THEY DESIGNATE THE SHARED FUNCTIONAL IDENTITY BETWEEN DEVICE, SOFTWARE AND TECHNICAL DESCRIPTION.

THE VERSION NUMBER OF THE IMAGE AND THE H8 SOFTWARE CAN BE READ IN THE WEBGUI OF TIME SERVER 8029NTS/GPS (SEE CHAPTER 7.3.5.1 DEVICE **INFORMATION AND CHAPTER 7.3.5.2 HARDWARE INFORMATION).** 

The two Digits after the Dot in the Version Number designates CORRECTIONS TO THE FIRMWARE AND/OR DESCRIPTION WHICH HAVE NO EFFECT ON FUNCTIONALITY.

#### **Downloading Technical Manuals**

All current manuals of our products are available free of charge via our homepage on the Internet.

| Homepage: | http://www.hopf.com |
|-----------|---------------------|
| E-mail:   | info@hopf.com       |

#### Symbols and Characters

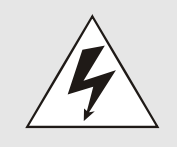

#### **Operational Reliability**

Disregard may cause damages to persons or material.

#### Functionality

Disregard may impact function of system/device.

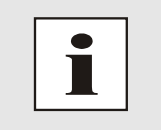

#### Information

Notes and Information.

GPS - NTP Time Server with LAN Interface 8029NTS-V2/GPS - V07.00 hopf Elektronik GmbH ebohmstr. 41 • D-58511 Lüdenscheid • Tel.: +49 (0)2351 9386-86 • Fax: +49 (0)2351 9386-93 • Internet: http://www.hopf.com • E-Mail: info@hopf.com

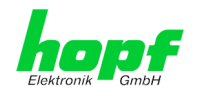

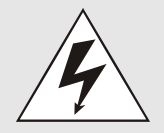

#### Safety regulations

The safety regulations and observance of the technical data serve to ensure trouble-free operation of the device and protection of persons and material. It is therefore of utmost importance to observe and compliance with these regulations.

If these are not complied with, then no claims may be made under the terms of the warranty. No liability will be assumed for any ensuing damage.

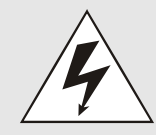

#### Safety of the device

This device has been manufactured in accordance with the latest technological standards and approved safety regulations

The device should only be put into operation by trained and qualified staff. Care must be taken that all cable connections are laid and fixed in position correctly. The device should only be operated with the voltage supply indicated on the identification label.

The device should only be operated by qualified staff or employees who have received specific instruction.

If a device must be opened for repair, this should only be carried out by employees with appropriate qualifications or by *hopf* Elektronik GmbH.

Before a device is opened or a fuse is changed all power supplies must be disconnected.

If there are reasons to believe that the operational safety can no longer be guaranteed the device must be taken out of service and labelled accordingly.

The safety may be impaired when the device does not operate properly or if it is obviously damaged.

#### **CE-Conformity**

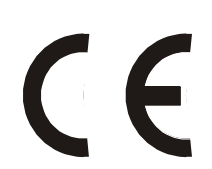

This device fulfils the requirements of the EU directive 2014/30/EU "Electromagnetic Compatibility" and 2014/35/EU "Low Voltage Equipment".

Therefore the device bears the CE identification marking (CE = Communautés Européennes = European communities)

The CE indicates to the controlling bodies that the product complies with the requirements of the EU directive - especially with regard to protection of health and safety for the operator and the user - and may be released for sale within the common markets.

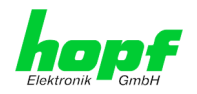

| Contents                                                         | Page    |
|------------------------------------------------------------------|---------|
| 1 GPS - NTP Time Server 8029NTS/GPS                              | 9       |
| 2 System Structure                                               | 12      |
| 2.1 Housing                                                      | 12      |
| 2.2 Power Supply                                                 | 12      |
| 2.3 Functional Overview of the Front Panel Elements              | 12      |
| 2.3.1 Reset-(Default) Button                                     | 12      |
| 2.3.2 NTP Status LEDs (NTP/Stratum/Accuracy)                     |         |
| 2.3.3 USB-Port                                                   |         |
| 2.3.4.1 MAC-Address for ETH0                                     |         |
| 2.3.5 Sync Status Optical Coupler                                | 14      |
| 2.3.6 Sync Status LEDs                                           |         |
| 2.3.7 GPS Antenna input                                          |         |
| 3 Function Principle                                             | 16      |
| 3.1 Block Diagram                                                | 16      |
| 3.2 Function 8029NTS (WebGUI: Device)                            | 17      |
| 3.3 Function 8024GPS (WebGUI: Sync Source)                       | 17      |
| 4 System Behaviour                                               | 18      |
| 4.1 Boot Phase                                                   |         |
| 4.2 NTP Adjustment Process (NTP/Stratum/Accuracy)                |         |
| 4.3 Reset-(Default) Button                                       |         |
| 4.4 Firmware Update                                              | 19      |
| 4.4.1 Firmware Update 8029NTS (WebGUI: Device)                   |         |
| 4.4.2 Firmware Update 8024GPS (WebGUI: Sync Source)              | 20      |
| 4.5 Activation of Functions (Activation Key)                     | 21      |
| 5 Installation                                                   |         |
| 5.1 Installation/Dismounting of the DIN Rail Housing             | 22      |
| 5.1.1 Mounting                                                   |         |
| 5.1.2 Dismounting                                                | 22      |
| 5.2 Protective Earth Conductor (Grounding)                       | 23      |
| 5.3 Power Connection                                             | 23      |
| 5.3.1 AC Power Supply                                            | 23      |
| 5.3.1.1 Safety and Warning Instructions                          |         |
| 5.3.1.3 Power Cable Connection                                   |         |
| 5.3.1.4 Voltage Input / Fuse Protection                          |         |
| 5.3.1.6 Power LED.                                               |         |
| 5.3.2 DC Power Supply                                            |         |
| 5.3.2.1 Power Supply Unit Specifications                         |         |
| 5.4 Connection GPS Antenna System                                | 26      |
| GPS - NTP Time Server with LAN Interface 8029NTS-V2/GPS - V07.00 | 5 / 121 |

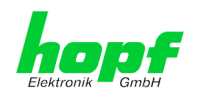

| 5.5  | Connection LAN Interface ETH0                                                            | 27         |
|------|------------------------------------------------------------------------------------------|------------|
| 5.6  | Connection Sync Status Optical Coupler                                                   | 27         |
| 6 C( | ommissioning                                                                             | 28         |
| 61   | General Procedure                                                                        | 28         |
| 6.2  | Switching on the Operating Voltage                                                       | 20         |
| 63   | Establish the Network Connection via Web Browser                                         | 20         |
| 0.5  |                                                                                          | 29         |
| 6.4  | Network Configuration for ETH0 via LAN through <b>hmc</b>                                | 29         |
| 7 H  | TTP/HTTPS WebGUI – Web Browser Configuration Interface                                   | 33         |
| 7.1  | Quick Configuration                                                                      | 33         |
| 7.   | 1.1 Requirements                                                                         | 33         |
| 7.   | 1.2 Configuration Steps                                                                  | 33         |
| 7.2  | General – Introduction                                                                   | 34         |
| 7.   | 2.1 LOGIN and LOGOUT as User                                                             | 35         |
| 7.2  | 2.2 Navigation via the Web Interface                                                     | 36         |
| 7.   | 2.3 Enter or Changing Data                                                               | 37         |
|      | 7.2.3.1 Changing of Data in 8029NTS (WebGUI: Device)                                     | 37         |
| -    | 7.2.3.2 Changing of Data in 8024GPS (WebGUI: Sync Source)                                | 38         |
| 1    | 2.4 Plausibility Check during Input                                                      | 39         |
| 7.3  | Description of the Tabs                                                                  | 40         |
| 7.3  | 3.1 GENERAL Tab                                                                          | 40         |
| 7.   | 3.2 NETWORK Tab                                                                          | 42         |
|      | 7.3.2.1 Host/Nameservice                                                                 | 42         |
|      | 7.3.2.1.2 Default Gateway                                                                | . 43       |
|      | 7.3.2.1.3 DNS Server 1 & 2                                                               | 43         |
|      | 7.3.2.2 Network Interface ETH0                                                           | 43         |
|      | 7.3.2.2.1 Default Hardware Address (MAC)                                                 | 43         |
|      | 7.3.2.2.3 DHCP                                                                           | 44         |
|      | 7.3.2.2.4 IP Address                                                                     | 44         |
|      | 7.3.2.2.5 Network Mask                                                                   | 44<br>45   |
|      | 7.3.2.2.7 Maximum Transmission Unit (MTU)                                                | . 45       |
|      | 7.3.2.3 Routing (Activation Key necessary)                                               | 46         |
|      | 7.3.2.4 Management (Management-Protocols – HTTP, SNMP etc.)                              | 47         |
|      | 7.3.2.4.1 SNMPV27 SNMPV3 (Activation Key required)                                       | . 48<br>49 |
|      | 7.3.2.5.1 Synchronization Protocols (Time Protocols – NTP, SNTP etc.)                    | . 49       |
|      | 7.3.2.5.2 SINEC H1 time datagram (Activation Key necessary)                              | 50         |
| 7.:  | 3.3 NTP Tab                                                                              | 51         |
|      | 7.3.3.1 System Info                                                                      | 52         |
|      | 7.3.3.3 Peers                                                                            | .53        |
|      | 7.3.3.4 Server Configuration                                                             | 54         |
|      | 7.3.3.4.1 Synchronization Source (General / Synchronization source)                      | 54         |
|      | 7.3.3.4.2 INTP Systog Messages (General / Log NTP Messages to Systog)                    | 54<br>55   |
|      | 7.3.3.4.4 Broadcast / Broadcast Address                                                  | 56         |
|      | 7.3.3.4.5 Broadcast / Authentication / Key ID                                            | 56         |
|      | 7.3.5.4.0 Additional NTP SERVERS                                                         | 57         |
|      | 7.3.3.5.1 Suppression of unspecified NTP Outputs (Block Output when Stratum Unspecified) | 57         |
|      | 7.3.3.5.2 NTP Timebase                                                                   | 58         |

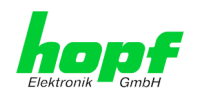

| 7.3.3.6 Restart NTP                                               |    |
|-------------------------------------------------------------------|----|
| 7.3.3.7 Configuring the NTP Access Restrictions                   |    |
| 7.3.3.7.1 NAT or Firewall                                         |    |
| 7.3.3.7.2 Blocking Unauthorised Access                            | 61 |
| 7.3.3.7.3 Allowing Client Requests                                |    |
| 7.3.3.7.4 Internal Client Protection / Local Network Threat Level |    |
| 7.3.3.7.5 Addition of Exceptions to Standard Restrictions         |    |
| 7.3.3.7.6 Access Control Options                                  |    |
| 7.3.3.6 Symmetric Authentication?                                 |    |
| 7.3.3.8.2 How is Authentication used in the NTP Service?          |    |
| 7.3.3.8.3 How is a key created?                                   |    |
| 7.3.3.8.4 How does authentication work?                           |    |
| 7.3.3.9 Autokey                                                   |    |
| 7.3.4 ALARM Tab (Activation Kev necessarv)                        |    |
| 7.3.4.1 Syslog Configuration                                      |    |
| 7.3.4.2 E-mail Configuration                                      |    |
| 7.3.4.3 SNMP Configuration / TRAP Configuration                   |    |
| 7.3.4.4 Alarm Messages                                            |    |
| 7.3.5 DEVICE Tab                                                  | 71 |
| 7.3.5.1 Device Information                                        |    |
| 7.3.5.2 Hardware Information                                      |    |
| 7.3.5.3 Restoring the Factory Defaults Settings                   |    |
| 7.3.5.4 Restoring saved Customer Settings (Custom Defaults)       |    |
| 7.3.5.5 Restarting the Module (Reboot Device)                     |    |
| 7.3.5.6 Image Update for Module 8029NTS (WebGUI: Device)          |    |
| 7.3.5.6.1 Select Image Update                                     |    |
| 7.3.5.6.2 Installation Image Update                               | 77 |
| 7.3.5.7 Customized Security Banner                                |    |
| 7.3.5.8 Product Activation                                        |    |
| 7.3.5.9 Diagnostics Function                                      |    |
| 7.3.5.10 Passwords (Master/Device)                                |    |
| 7.3.5.11 Downloading Configuration Files / SNMP MIB               |    |
| 7.3.6 GPS SYNC SOURCE Tab                                         |    |
| 7.3.6.1 Time and Status                                           |    |
| 7.3.6.2 Set Sync Source Time                                      |    |
| 7.3.6.3 Time Zone Offset                                          |    |
| 7.3.6.4 Daylight Saving Time (DST)                                |    |
| 7.3.6.5 Receiption Quality                                        |    |
| 7.3.6.6 Reception Mode                                            |    |
| 7.3.6.7 Receiver Position                                         |    |
| 7.3.6.8 SyncON / SyncOFF                                          |    |
| 7.3.6.9 Module Info                                               |    |
| 7.3.6.10 Module Reset                                             |    |
| 7.3.6.11 Factory Default                                          |    |
| 7.3.6.12 H8 Firmware Update (Sync Source)                         |    |
| 7.3.6.13 Sync Source Errors                                       |    |
| 7.3.6.14 Sync Status OC                                           |    |
|                                                                   |    |
| 8 SSH and Telnet Basic Configuration                              |    |
|                                                                   |    |
| 9 Fault Analysis / Troubleshooting                                |    |
| 9.1 Error Patterns                                                |    |
| 9.1.1 Complete Failure                                            |    |
| 912 No GPS Reception / No Synchronization                         |    |
|                                                                   | QQ |
| 9.1.3 No Davlight Saving Time / Summer Time Switchover            |    |
| 9.1.3 No Daylight Saving Time / Summer Time Switchover            |    |

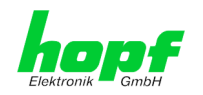

| 10 Maintenance                                                    |     |
|-------------------------------------------------------------------|-----|
| 10.1 General Guidelines for Cleaning                              |     |
| 10.2 Cleaning the Housing                                         |     |
| 11 Technical Data                                                 |     |
| 11.1 General – 8029NTS/GPS                                        |     |
| 11.2 Module 8029NTS                                               |     |
| 11.3 Module 8024GPS                                               |     |
| 11.4 Power Supplies                                               |     |
| 11.5 Dimensions – DIN Rail Housing                                |     |
| 12 Factory Defaults of Time Server 8029NTS/GPS                    |     |
| 12.1 Factory Default Values of Module 8029NTS (Device)            |     |
| 12.1.1 Network                                                    |     |
| 12.1.2 NTP                                                        |     |
| 12.1.4 DEVICE                                                     | 111 |
| 12.2 Factory Default Values of Module 8024GPS (Sync Source)       | 111 |
| 13 Glossary and Abbreviations                                     | 112 |
| 13.1 NTP-specific Terminology                                     | 112 |
| 13.2 Tally Codes (NTP-specific)                                   | 112 |
| 13.2.1 Time-specific expressions                                  | 113 |
| 13.3 Abbreviations                                                | 114 |
| 13.4 Definitions                                                  |     |
| 13.4.1 DHCP (Dynamic Host Configuration Protocol)                 |     |
| 13.4.3 SNMP (Simple Network Management Protocol)                  |     |
| 13.4.4 TCP/IP (Transmission Control Protocol / Internet Protocol) | 116 |
| 13.5 Accuracy & NTP Basic Principles                              |     |
| 14 List of RFCs                                                   | 118 |
| 15 List of Open Source Packages Used                              | 119 |

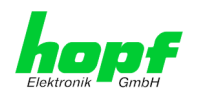

### 1 GPS - NTP Time Server 8029NTS/GPS

By GPS time synchronization and the worldwide used time protocol **NTP (Network Time Protocol)** the Time Server 8029NTS/GPS turns into a highly accurate **NTP Stratum 1** Time Server. It is used for the synchronization of computers and industrial networks.

The Time Server supports the following synchronization protocols:

- NTP (incl. SNTP)
- Daytime
- Time
- SINEC H1 time datagram (Activation Key necessary)

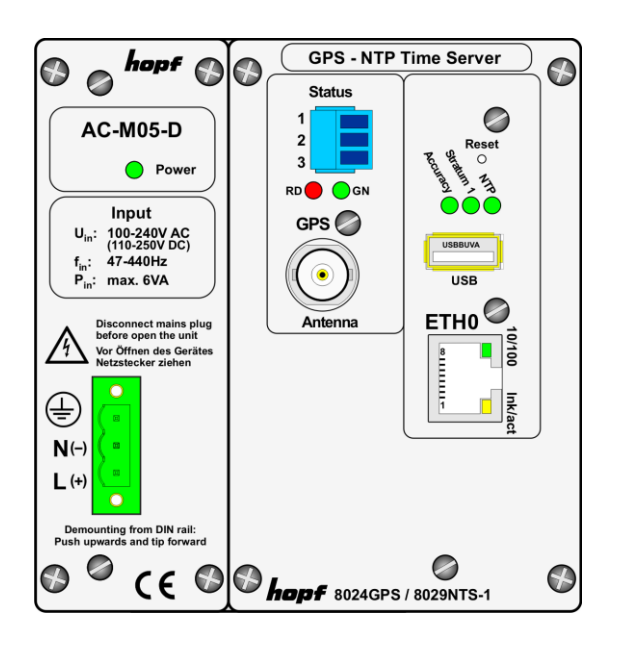

The Time Server is integrated into a compact DIN Rail housing and is characterized by its easy and simple operation, although it offers a **broad range of functions**. Some of the practice-oriented functionalities are:

#### Complete parameterisation via protected WebGUI access

All required settings for operation can be executed via a password proteded WebGUI also giving an overview of the status of the Time Server 8029NTS/GPS.

#### • Monitoring of GPS antenna circuit

An error message is generated when there is a short circuit in the GPS antenna circuit or an open antenna input.

- Automatic switch-over of summer/winter time (initial setting required) After initial commissioning there is no user intervention for a correct summer/winter time changeover for the following years required.
- Automatic handling of the leap second Insertion of a leap second in UTC time is automatically recognised and executed by the the Time Sever 8029NTS/GPS.

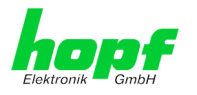

A superior security is guaranteed via available coding procedures such as symmetric keys, autokey and access restrictions and deactivation of non-used protocols.

Different **Managemenet and Monitoring Functions** are availabe <u>as options</u> (e.g. SNMP, SNMP-Traps, E-mail notification, Syslog-messages including MIB II and private Enterprise MIB).

Currently the Time Server 8029NTS/GPS offers following unlockable functions:

<u>Alarming</u>

After activation <u>SNMP (included SNMPv3), Syslog and E-mail notification</u> are available in order to monitor the system condition. Furthermore, a MIB II and private Enterprise MIB are provided allowing realization of management functions.

Routing

This function allows entering routes in the Time Server 8029NTS/GPS for spezial network requirements.

• SINEC H1 time datagram

This function allows paramerization of the SINEC H1 time datagram and output via the LAN interface.

A few other basic functions of the Time Server 8029NTS/GPS:

- The Time Server 8029NTS/GPS operates as NTP Server with Stratum 1
- Easy operation via WebGUI
- Status LEDs on the front panel
- Sync status output via optical coupler
- **High freewhell accuracy** provided by GPS-supported regulation of the internal quartz basis
- Completely maintance-free system
- **SyncOFF Timer** (reception failure bypassing) for operation free of fault messages even based on difficult reception conditions
- Redundant **multiple validation** of the synchronization signal for an error-free and leapfree signal evaluation
- Maintefnace-free, buffered **backup clock** for at least three days

#### Software supplied:

- *hmc* Remote Software for the operating systems:
  - Microsoft® Windows® NT/2000/XP/VISTA/7 (32/64 Bit)
  - Microsoft® Windows® Server 2003/2008 (32/64 Bit)
  - o Linux® (32/64 Bit)
  - Oracle® Solaris SPARC/x86
  - IBM AIX® (ab Version 5.2)
  - HP-UX 11i (RS232 support only for PA-RISC architecture)

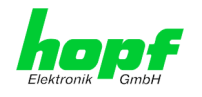

#### Overview of the functions of the network Time Server 8029NTS/GPS:

#### **Ethernet Interface**

- Auto negotiate
- 10 Mbps half-/full duplex
- 100 Mbps half-/full duplex

#### **Time Protocols**

- NTPv4 Server
- NTP Broadcast Mode
- NTP Multicast Mode
- NTP Client for additional NTP Servers (redundancy)
- SNTP Server
- NTP Symmetric Key Encryption
- NTP Autokey Encryption
- NTP Access Restrictions
- PPS Time Source
- SINEC H1 time datagram (Activation Key necessary)
- RFC-867 DAYTIME Server
- RFC-868 TIME Server

#### Network Protocols

- HTTP/ HTTPS
- DHCP
- Telnet
- SSH
- SNMPv3, SNMP Traps (MIB II, Private Enterprise MIB) (Activation Key necessary)
- NTP (including SNTP)
- SINEC H1 time datagram (Activation Key necessary)

#### **Configuration Channel**

- HTTP/HTTPS WebGUI (browser-based)
- Telnet
- SSH
- External LAN configuration tool (*hmc* Network-Configuration-Assistant)
- *hmc* Remote connection

#### **Additionally Freatures**

- E-mail notification (Activation Key necessary)
- Syslog messages to external syslog server (Activation Key necessary)
- Routing (Activation Key necessary)
- Update via TCP/IP
- Fail-safe
- Watchdog circuit
- System management
- Customized security banner

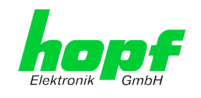

### 2 System Structure

Views of the Timer Server 8029NTS/GPS with AC and DC power supply.

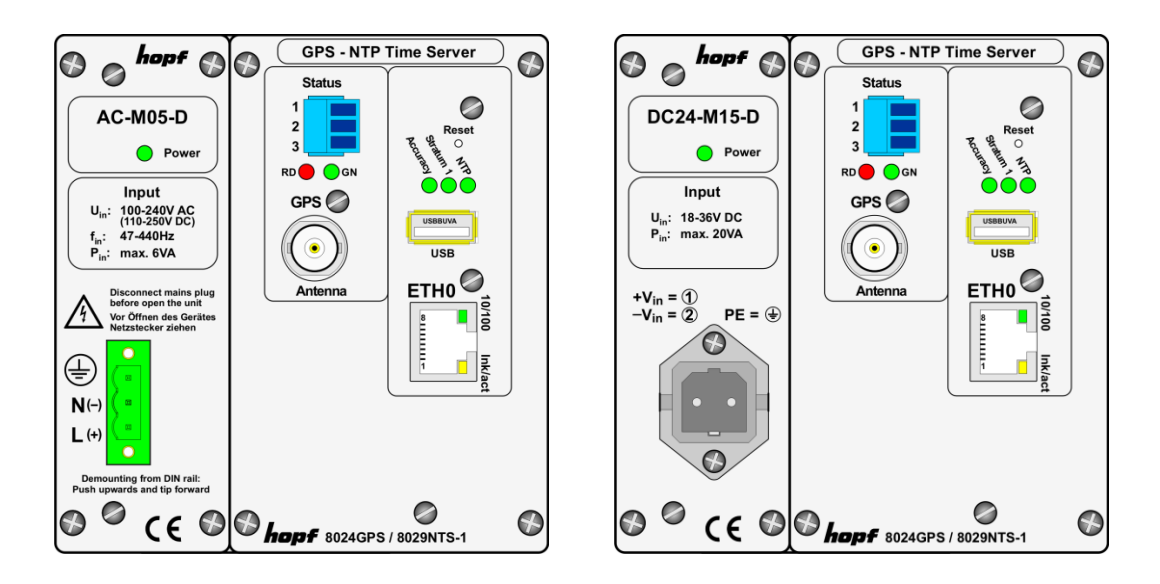

### 2.1 Housing

The Time Server 8029NTS/GPS is built into a closed aluminium profile housing for DIN Rail mounting according to DIN EN 60715 TH35.

### 2.2 Power Supply

Currently the following types of power supplies are available:

- AC/DC wide range power supply 100-240V AC / 110-250V DC Type: AC-M05-D
- DC power supply 18-36V DC (nominal voltage 24V DC) Type: DC24-M15-D
- DC power supply 36-76 VDC (nominal voltage 48V DC) Type: DC48-M15-D

### 2.3 Functional Overview of the Front Panel Elements

This chapter describes the individual front panel elements and their functions.

### 2.3.1 Reset-(Default) Button

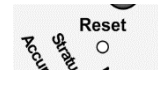

The Reset-(Default) Button is accessible with a thin object through the small drilling in the front panel next to the "Reset" inscription" (see *chapter 4.3 Reset-(Default) Button*).

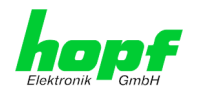

### 2.3.2 NTP Status LEDs (NTP/Stratum/Accuracy)

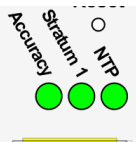

| NTP-LED (Green)         | NTP sewrvice of the Time Server 8029NTS/GPS                            |  |
|-------------------------|------------------------------------------------------------------------|--|
| On                      | Standard, running                                                      |  |
| Off                     | Not running                                                            |  |
| Stratum1-LED<br>(Green) | The NTP service of the Time Server 8029NTS/GPS works with:             |  |
| On                      | Stratum 1                                                              |  |
| Flashes                 | Stratum 2-15                                                           |  |
| Off                     | Stratum 16 (no synchronization of NTP Clients)                         |  |
| Accuracy-LED<br>(Green) | The NTP service of the Time Server 8029NTS/GPS works with accuracy of: |  |
| On                      | high                                                                   |  |
| Flashes                 | medium                                                                 |  |
| Off                     | low                                                                    |  |

### 2.3.3 USB-Port

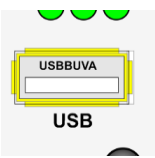

On specific problems the USB connection can be used for a system recovery after consulting the *hopf* Support.

### 2.3.4 LAN Interface ETH0

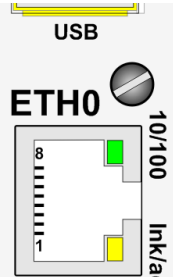

|                                                             | 10/100-LED<br>(Green)                                                                       | Description                                                                      |
|-------------------------------------------------------------|---------------------------------------------------------------------------------------------|----------------------------------------------------------------------------------|
| Off 10 MBit Ethernet detected                               |                                                                                             | 10 MBit Ethernet detected                                                        |
| 0/10                                                        | On                                                                                          | 100 MBit Ethernet detected                                                       |
| ।<br>Ink/act-LED Description<br>र (Yellow)                  |                                                                                             | Description                                                                      |
| /act                                                        | Off                                                                                         | No LAN connection to a network                                                   |
|                                                             | On                                                                                          | LAN connection available                                                         |
| Flashes Network activity at ETH0 (transmission / reception) |                                                                                             | Network activity at ETH0 (transmission / reception)                              |
|                                                             |                                                                                             |                                                                                  |
|                                                             | Pin No.                                                                                     | Assignment                                                                       |
|                                                             | <b>Pin No.</b><br>1                                                                         | Assignment<br>Tx+                                                                |
|                                                             | <b>Pin No.</b> 1 2                                                                          | Assignment<br>Tx+<br>Tx-                                                         |
|                                                             | Pin No.<br>1<br>2<br>3                                                                      | Assignment<br>Tx+<br>Tx-<br>Rx+                                                  |
|                                                             | Pin No.           1           2           3           4                                     | Assignment<br>Tx+<br>Tx-<br>Rx+<br>Not in use                                    |
|                                                             | Pin No.           1           2           3           4           5                         | Assignment<br>Tx+<br>Tx-<br>Rx+<br>Not in use<br>Not in use                      |
|                                                             | Pin No.           1           2           3           4           5           6             | Assignment<br>Tx+<br>Tx-<br>Rx+<br>Not in use<br>Not in use<br>Rx-               |
|                                                             | Pin No.           1           2           3           4           5           6           7 | Assignment<br>Tx+<br>Tx-<br>Rx+<br>Not in use<br>Not in use<br>Rx-<br>Not in use |

GPS - NTP Time Server with LAN Interface 8029NTS-V2/GPS - V07.00 *hopf* Elektronik GmbH

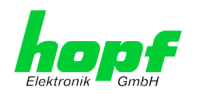

#### 2.3.4.1 MAC-Address for ETH0

Each LAN interface is clearly identifiable on the Ethermet via a unique MAC Address (hardware address).

The MAC address given for the LAN interface ETH0 can be read in WebGUI of the appropriate board or be evaluated via the *hmc* Network Configuration Assisant. The MAC address is uniquely assigned for each LAN interface by the company *hopf* Elektronik GmbH.

The factory set MAC address for the Time Server 8029NTS/GPS is stated on a sticker laterally positioned on the exterior of the housing of the device.

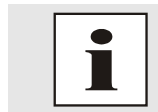

*hopf* Elektronik GmbH MAC addresses begin with **00:03:C7**:xx:xx:xx.

### 2.3.5 Sync Status Optical Coupler

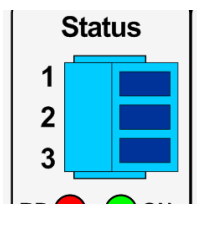

| Sync Status Optical Coupler |                            |  |  |
|-----------------------------|----------------------------|--|--|
| 3-pole plu                  | 3-pole pluggable Connector |  |  |
| Pin Signal                  |                            |  |  |
| 1                           | Collector                  |  |  |
| 2                           | n.c.                       |  |  |
| 3                           | Emitter                    |  |  |

### 2.3.6 Sync Status LEDs

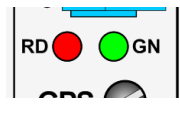

| Sync Status LEDs |                  |
|------------------|------------------|
| LED              | Meaning          |
| RD               | Status LED red   |
| GN               | Status LED green |

The Status LEDs on the front panel signal the current (synchronization) status of the Sync Source (here Module 8024GPS). The meanings of the LEDs are as follows:

| LED RD<br>- Red | LED GN<br>- Green | Status                                                        | STATUS<br>Code |
|-----------------|-------------------|---------------------------------------------------------------|----------------|
| Off             | ON                | Sync (radio-synchronous) with quartz regulation               | SYNC           |
| Off             | Flashes           | Sync (radio-synchronous) - SyncOFF timer running SYOF         |                |
| Flashes         | ON                | Sync (radio-synchronous) - simulation mode                    | SYSI           |
| Flashes         | Flashes           | Quarz - SyncON timer running                                  | QUON           |
| ON              | ON                | Quarz - time was set via synchronization source               | QUEX           |
| ON              | Flashes           | Quarz - time set manually or after reset                      | QUSE           |
| ON              | Off               | No valid time                                                 | INVA           |
| Off             | Off               | No operating voltage / faulty                                 |                |
| 3Hz             | Off               | General Module Error (PCID)                                   | INVA           |
| 3Hz             | Invert<br>3Hz     | User-Settings missing<br>(Difference time / ST-WT changeover) | INVA           |

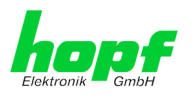

### 2.3.7 GPS Antenna Input

| GPS 🥏      | GPS | Antenna   |   |
|------------|-----|-----------|---|
| $\bigcirc$ | BNC | connector | , |
|            | GPS | Anten     | r |
|            |     |           |   |
| Antenna    |     |           |   |

|    | GPS | Antenna input |
|----|-----|---------------|
|    |     |               |
| na |     |               |

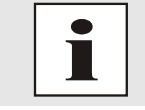

The antenna input provides an internal monitoring for "short-circuit" and "open input".

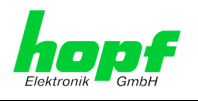

# **3** Function Principle

This chapter describes the function principle of the Time Server 8029NTS/GPS and the internal relations between the different functional groups.

### 3.1 Block Diagram

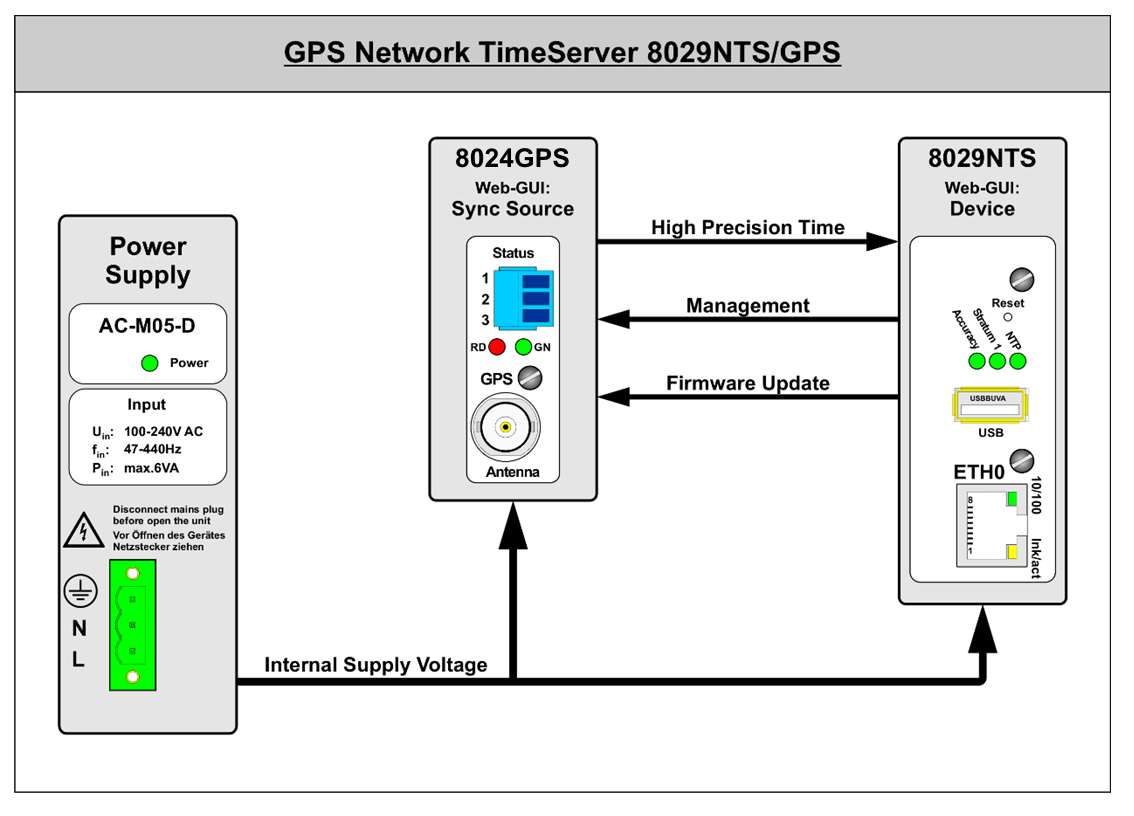

#### Internal Supply Voltage

The individual functional components are supplied with the required operating voltage via the implemented power supply unit.

#### • Firmware Update

A H8 firmware update of the Sync Souce (here Module 8024GPS) is completey controlled by Module 8029NTS.

The update file for Module 8024GPS is loaded into Module 8029NTS via LAN through the WebGUI. Then Module 8029NTS performs the update of the Sync Source (here Module 8024GPS) independently.

#### Management

The entire control of the Sync Source (here Module 8024GPS) is done by Module 8029NTS. All data of the Sync Source, indicated via WebGUI, are demanded cyclically by Module 8029NTS from the Sync Source (here Module 8024GPS) or if necessary. These data are then prepared for the display in WebGUI. After activation settings for the Sync Source are transferred to the Sync Source immediately.

#### • High Precision Time

The Sync Source provides a high-precision time information and the according synchronization status to Module 8029NTS. This time and status information is used for synchronization of the NTP service and if applicable other signal generations running on 8029NTS.

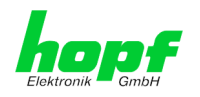

#### 3.2 Function 8029NTS (WebGUI: Device)

The Module 8029NTS is the "heart" of the Time Server 8029NTS/GPS. A complete LINUX operating system is running on this Module providing all functions such as NTP, WebGUI etc. The Module also controls the connected Sync Source (here Module 8024GPS). Using the high-precise time information of Module 8024GPS the NTP service running on Module 8029NTS is also adjusted with high-precision. Thus the Module 8029NTS is a very precise NTP STRATUM 1 - Time Server.

#### 3.3 Function 8024GPS (WebGUI: Sync Source)

The Module 8024GPS is in principle an independent Module with GPS receiver and its own µProcessor. In synchronous status it provides a high-precise time information to the Module 8029NTS. The control of Module 8024GPS in this system is completely done via Module 8029NTS. Parameters required by Module 8024GPS or provided are entered into WebGUI of Module 8029NTS or rather be output.

The Module 8024GPS has an own failsafe memory in which all required data for operation after generation via WebGUI are stored.

As the data of the Sync Source for the WebGUI indication need to be received by the Module 8029NTS at first, it is no real-time indication in WebGUI.

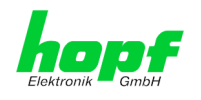

### 4 System Behaviour

This chapter describes the behaviour of the system in special operational phases and conditions.

### 4.1 Boot Phase

The boot process of the Time Server 8029NTS/GPS starts after turning on the system or a reset.

During the boot process the Module 8029NTS boots its LINUX operation system and is therefore not available via LAN.

The end of the boot process is reached when the green NTP LED is shining and thereby indicates that the NTP service on Module 8029NTS has been started and enabled. The boot process lasts approx. 1-1.5 minutes.

### 4.2 NTP Adjustment Process (NTP/Stratum/Accuracy)

NTP is a regulation process. After start of the NTP services, automatically processed during booting, the Time Server 8029NTS/GPS requires approximately 5-10 minutes after synchronization of the Sync Source (Status "SYNC") until NTP is set to the high accuracy of the Sync Source (here Module 8024GPS) and reaches the optimized operation condition of **STRATUM = 1** and **ACCURACY = High**.

The decisive factors here are accuracy of the synchronization source and the appropriate synchronization condition of the Sync Source.

### 4.3 Reset-(Default) Button

The Time Server 8029NTS/GPS can be reset by the Reset-(Default) Button behind the front panel of the board. The Reset-(Default) Button is accessible with a thin object through the small drilling in the front panel.

| Duration     | Function                                                                                                  |
|--------------|----------------------------------------------------------------------------------------------------|
| < 1 sec.     | No action                                                                                                 |
| 1 - 9 sec.   | After releasing a systemwide hardware reset is triggered                                                  |
| 10 - 19 sec. | After releasing a <b>CUSTOM DEFAULT</b> followd by a <b>REBOOT</b> is triggered after approx. 10 seconds. |
| >= 20 sec.   | After releasing a <b>FACTORY DEFAULT</b> followd by a <b>REBOOT</b> is triggered after approx. 10 seconds |

The button triggers different functions depending on how long it is pressed:

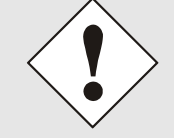

If the user saves **no** CUSTOM DEFAULT via the WebGUI, a FACTORY DEFAULT is triggered instead.

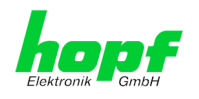

### 4.4 Firmware Update

The Time Server 8029NTS/GPS is a multi processor system. For this reason a firmware update always consists of a so called Software SET including up to three (3) program releases defined by the SET version needed to be loaded into the board.

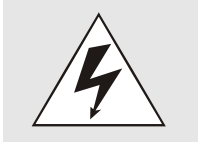

#### ATTENTION

In order to select the correct image update, chapter 7.3.5.6.1 Select Image Update must be checked!

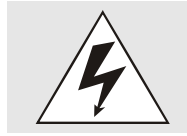

An update is a critical process. The device should not be turned off during the update and the network connection to the device not be interrupted.

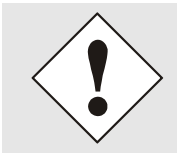

All programs of a SET needed to be uploaded to ensure a defined operation condition.

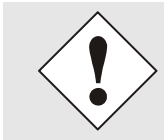

The progam releases assigned to a SET version may be taken from the release notes of the software SETs of the Time Sever 8029NTS/GPS.

### 4.4.1 Firmware Update 8029NTS (WebGUI: Device)

The general process of a software update of Module 8029NTS is described below:

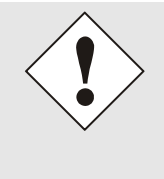

For selection of the correct update set the identifier <u>8029NTS-V2</u> has to be observed obligatory. The extension V2 describes a hardware version of 8029NTS.

8029NTS-V2 can be recognized:

- By the imprint stated on the front panel "hopf 8024GPS / 8029NTS"
- By the label on the housing cover "8029NTS-V2"
- In WebGUI at the Web-banner "8029NTS-V2"

The firmware update 8029NTS-V2 has to be performed as a SET.

The software package contained in the ZIP archive has to be unpacked. The following steps have to be executed in the following sequence:

- 1. Image Update 8029NTS-V2
- 2. H8 Firmware Update 8029NTS-V2 (optional)
- 3. H8 Firmware Update 8024GPS

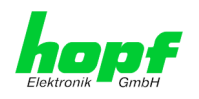

#### Image Update

- 1. Log in as Master in WebGUI of the board.
- 2. Select in **Device** tab the menu item **Image Update**.
- 3. Select the file with the file **.img** via the selection window.
- 4. The selected file is shown in the selection window.
- 5. The update process is started with the button **Upload now**.
- 6. In WebGUI the successful file transfer and writing to the Module is indicated.
- 7. In WebGUI the successful update is indicated after 2-3 minutes with the request to release a reboot of the board.
- 8. After activation and successful reboot of the board the image update process is finished.

#### H8 Update (Optional - only when in WebGUI available)

- 9. Log in as Master in WebGUI of the board.
- 10. Select in the Device tab the menu item H8 Firmware Update.
- 11. Select the file with the file extension .mot for Module 8029 via the selection window.
- 12. The selected file is shown in the selection window.
- 13. The update process is started with the button **Upload now**.
- 14. In WebGUI the successful file transfer to the Module is indicated.
- 15. Now the update of the board automatically starts after a few seconds.
- 16. After successful update the board automatically reboots.
- 17. After approx. 2 minutes the H8 update process is finished and the board is again accessible via WebGUI.

### 4.4.2 Firmware Update 8024GPS (WebGUI: Sync Source)

#### H8 Firmware Update 8024GPS

- 1. Log in as Master in WebGUI of the board.
- 2. Select in the GPS SYNC SOURCE tab the menu item H8 Firmware Update.
- 3. Select the file with the file extension .mot for Module 8024 via the selection window.
- 4. The selected file is shown in the selection window.
- 5. The update process is started with the button **Upload now**.
- 6. In WebGUI the successful file transfer to the Module is indicated.
- 7. Now the update of the board automatically starts after a few seconds.
- 8. After successful update the board automatically reboots.
- 9. After approx. 2 minutes the H8 update process is finished and the board is again accessible via WebGUI.

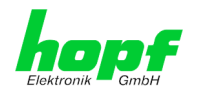

#### Activation of Functions (Activation Key) 4.5

Currently the Time Server 8029NTS/GPS offers three functions that require an "Activation Key".

These functions are only available after entering a valid activation key related to the serial number of the Module 8029NTS (not the serial number of the overall system).

The activation of such function(s) can be done by default and also later by the user if required.

These functions are:

#### Alarming •

After activation the functions SNMPv2, SNMPv3, Syslog and Email notification are available in order to monitor the system condition. Furthermore a MIB II and private enterprise MIB are provided with which management functions can be realized.

#### Routing

This function allows entering routes in the the Time Server 8029NTS/GPS for spezial network requirements.

#### SINEC H1 time datagram

This function allows paramerization of the SINEC H1 datagram and output via the LAN interface.

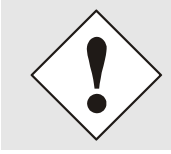

The settings for activation keys (e.g. an entered activation key) are neither modified nor influenced by the functions FACTORY DEFAULTS and CUSTOM DEFAULTS.

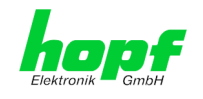

### 5 Installation

The installation of the Time Server 8029NTS/GPS is described below.

### 5.1 Installation/Dismounting of the DIN Rail Housing

The Time Server 8029NTS/GPS can be mounted on all rails in accordance with DIN EN 60715 TH35 and is designed for horizontal mounting.

#### **Dimensions**

The dimensions of the housing can be found in *Chapter 11.5 Dimensions – DIN Rail* Housing.

Time Server 8029NNTS/GPS – Housing: TYPE 2

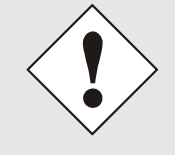

In order to guarantee an adequate convection, we recommend the following minimum distance from other modules:

- 5.0 cm in vertical direction and
- 1.0 cm in horizontal direction.

### 5.1.1 Mounting

Place the module's rail guide bar against the lower edge of the rail, push the module upwards, and clip to the back.

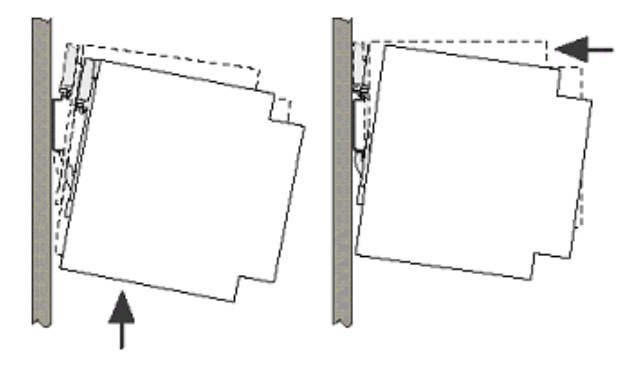

### 5.1.2 Dismounting

Push the module upwards and then tip forward to remove from the rail.

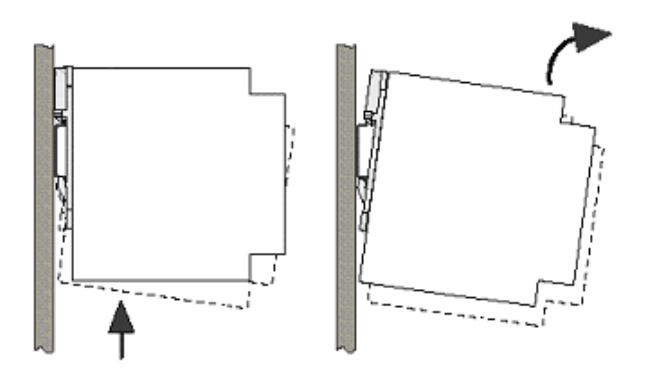

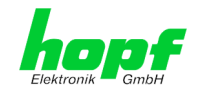

23/121

### 5.2 Protective Earth Conductor (Grounding)

Grounding of the Time Server 8029NTS/GPS is achieved via the PE line of the power supply wiring.

### 5.3 **Power Connection**

Depending on the version of the appliance an AC or DC power feeding is available.

### 5.3.1 AC Power Supply

The standard AC power supply unit of the Time Server 8029NTS/GPS is described hereunder. However, the connection data on the nameplate of the respective device are always applicable.

Pay attention to the following when connecting the power supply:

- Correct voltage type (AC or DC),
- Voltage amount

The power cable is connected via a 3pole pluggable screw terminal with housing.

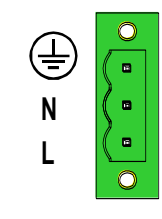

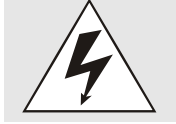

Connecting the incorrect voltage can damage the Time Server 8029NTS/GPS.

### 5.3.1.1 Safety and Warning Instructions

Please read these instructions thoroughly to facilitate safe operation of the device and to use all of its functions!

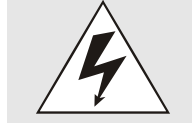

Warning: Never work on live equipment! Danger to life!

The Time Server 8029NTS/GPS is a built-in device. Installation and commissioning may only be carried out by suitable specialist personnel. In doing so the respective country-specific regulations (e.g. VDE, DIN) must be observed.

In particular, before commissioning please ensure that

- The power connection has been installed correctly and there is guaranteed protection against electric shock!
- The ground wire is connected!
- All power cables are correctly fused and sized!
- All output lines are sized in accordance with the max. output current of the device or are specially fused!
- Sufficient convection is guaranteed!

The device contains components carrying life-threatening voltage and a high amount of stored energy!

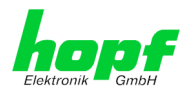

#### 5.3.1.2 Connection to various Power Networks

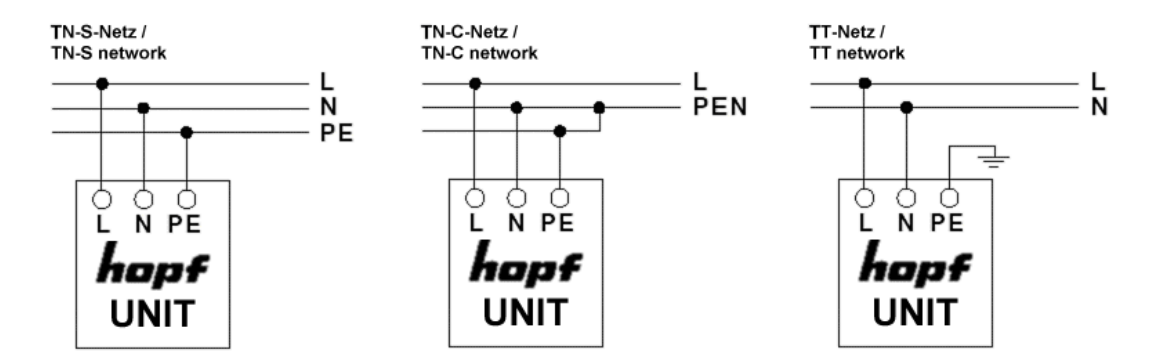

### 5.3.1.3 Power Cable Connection

The power cable is connected via a 3pole pluggable screw terminal. The following cable crosssections can be connected to the input plug:

|         | Fixed<br>[mm <sup>2</sup> ] | Flexible<br>[mm <sup>2</sup> ] | AWG   | Starting moment<br>[Nm] |
|---------|-----------------------------|--------------------------------|-------|-------------------------|
| L, N, 婁 | 0.2-2.5                     | 0.2-2.5                        | 24-12 | 0.5 - 0.6               |

#### For a reliable and secure contact:

Strip the insulation by 8 mm!

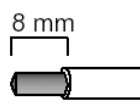

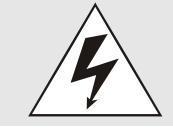

The connector must always be mounted using the housing and strain relief fitting provided.

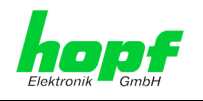

#### 5.3.1.4 Voltage Input / Fuse Protection

The 100-240V AC connection is made via the pluggable screw terminal L, N and 😉.

#### Primary Side Fuse Protection

The device must be installed in accordance with the provisions of EN 60950. There must be a suitable isolating device external to the power supply capable of switching the device off.

The primary side line protection, for example, is suitable for this purpose.

Further equipment protection is not required because the device is fused internally.

#### **Recommended External Fuse**

When connecting the Time Server 8029NTS/GPS a suitable fuse protection of the power supply needs to be observed.

Accordingly, the performance data should be taken from the nameplate of the device. Currently the standard versions of the Time Server 8029NTS/GPS are supplied with power supplies with power consumption between 6 and 15VA.

Regarding DC applications a suitable fuse must be connected.

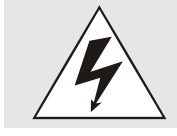

If the internal fuse trips it is highly likely that the device is faulty. In this case the equipment should be checked at the factory!

#### 5.3.1.5 Power Supply Specifications

All specifications regarding the AC power supply can be found in *Chapter 12.4 Power Supplies*.

#### 5.3.1.6 Power LED

The green Power LED allows a functional evaluation directly on site at the control cabinet.

| LED lights | Normal power supply operation                         |
|------------|-------------------------------------------------------|
| LED off    | No power supply is available or the device is faulty. |

#### 5.3.2 DC Power Supply

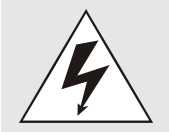

Make sure that the external voltage source is switched off. When connecting the power supply, ensure that the polarity and ground connection are correct!

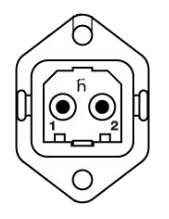

• The power supply cable is connected to the Time Server 8029NTS/GPS by means of a 2-pole plug connector with additional ground connection and interlock:

- +V<sub>in</sub>: Positive pole (contact 1)
- -V<sub>in</sub>: Negative pole (contact 2)
- PE: Ground

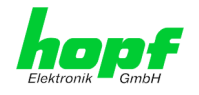

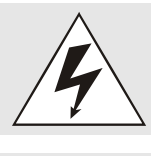

Connecting the incorrect voltage can damage the Time Server 8029NTS/GPS.

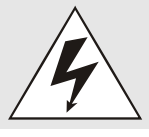

#### Grounding:

The negative pole (-Vin) and the ground (PE) are connected together as standard on the system side.

#### 5.3.2.1 Power Supply Unit Specifications

All specifications regarding the DC power supply can be found in *Chapter 12.4 Power Supplies*.

#### 5.3.2.2 Fuse Protection

When connecting the Time Server 8029NTS/GPS a suitable fuse protection of the power supply needs to be observed.

Accordingly, the performance data should be taken from the nameplate of the device. Currently the standard versions of the Time Server 8029NTS/GPS are supplied with power supplies with power consumption of max. 20VA.

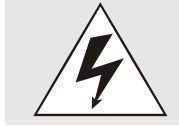

If the internal fuse (device fuse) blows, it is most probable that the device is defective. In this case the device needs to be checked in the facatory!

#### 5.4 Connection GPS Antenna System

The coaxial line of the GPS antenna system is placed on the BNC female connector with the **"GPS Antenna"** inscription on the front panel of the Time Server 8029NTS/GPS. More detailed descriptions referring to the installation of the antenna system, for example, cable lengths and cable types, are described in the document "Antenna System GPS".

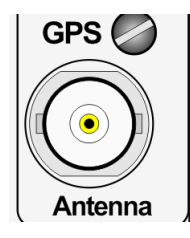

| GPS Ant | tenna         |
|---------|---------------|
| BNC Co  | nnector       |
| GPS     | Antenna input |

There is an antenna input monitoring for "open" and "short-ciruit" on the the system side.

### 5.5 Connection LAN Interface ETH0

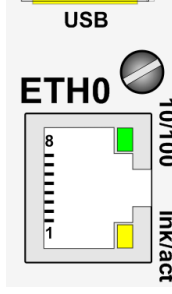

|      | 10/100-LED<br>(Green)   | Description                                         |
|------|-------------------------|-----------------------------------------------------|
| )    | Off                     | 10 MBit Ethernet detected                           |
| 0/10 | On                      | 100 MBit Ethernet detected                          |
| 0    |                         |                                                     |
| Ink  | Ink/act-LED<br>(Yellow) | Description                                         |
| /act | Off                     | No LAN connection to a network                      |
|      | On                      | LAN connection available                            |
|      | Flashes                 | Network activity at ETH0 (transmission / reception) |

| Pin No. | Assignment |
|---------|------------|
| 1       | Tx+        |
| 2       | Tx–        |
| 3       | Rx+        |
| 4       | Not in use |
| 5       | Not in use |
| 6       | Rx–        |
| 7       | Not in use |
| 8       | Not in use |

### 5.6 Connection Sync Status Optical Coupler

The Sync Status Optical Coupler connection is a 3-pole pluggable screw terminal.

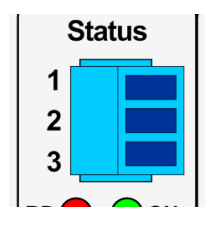

| Sync S   | ync Status Optokoppler |  |
|----------|------------------------|--|
| 3-pole p | luggable Connector     |  |
| Pin      | Signal                 |  |
| 1        | Collector              |  |
| 2        | n.c.                   |  |
| 3        | Emitter                |  |

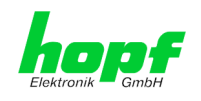

## 6 Commissioning

This chapter describes commissioning of the Time Server 8029NTS/GPS.

### 6.1 General Procedure

Overview of the general commissioning procedure:

- · Finish the installation process completely
- Switch on the device
- Wait until the booting phase is finsihed (Duration approx. 2 min. finished when the green NTP LED is lit on)
- Using the SEARCH Function of the *hmc* Network Configuration Assistant in order to access the Time Server 8029NTS/GPS and set the basis LAN parameters (e.g. DHCP). Afterwards connect to the WebGUI of the Time Server 8029NTS/GPS via Web browser

connect directly with the factory default IP-address (192.168.0.1) to the WebGUI of the Time Server 8029NTS/GPS via Web browser

- Log in as "master"
- Change default passwords for "master" and "device" In the DEVICE tab
- Set all required LAN parameters (e.g. entry of DNS server) in NETWORK tab if necessary
- Check current settings in **NTP tab** and modify according to individual needs as necessary
- Parametrize following values of the Sync Source (here Module 8024GPS) in **GPS SYNC SOURCE** tab:
  - o Set current UTC time
  - Set the local difference time to UTC
  - o Set or deactivate the changeover times for summer/winter time
  - Set local position (if not known as 0)
  - o Check values for reception mode, SyncON/SyncOFF Timer and status OC

Trigger a **Module Reset** after the above mentioned entries

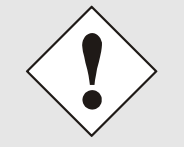

During first commissioning it is mandatory required to configure the difference time to UTC and the changeover times for summer/winter time respectively to deactivate them one time. Otherwise synchronization via GPS will not be possible and a "Sync Source Error" is indicated.

- Check for Module Error in register GPS SYNC SOURCE
- Parametrize optional functions e.g. SNMP or SINEC H1 time datagram
- If all base settings are carried out correctly and there is GPS reception, the **GENERAL** tab should look like this after approx. 30 min.:

| DATE                  | ТІМЕ         | STRATUM        | ACCURACY                                           | SYNCHRONIZATION |
|-----------------------|--------------|----------------|----------------------------------------------------|-----------------|
| 17.03.2016            | 09:55:10 UTC | 1              | HIGH                                               | R (SYNC)        |
| Login                 |              | System Overvie | w                                                  |                 |
| Username              |              | Sync Se        | ource ERROR                                        |                 |
| Password              |              | Announ Announ  | cement leap second inact<br>cement STD ↔ DST inact | ive<br>tive     |
| Login                 |              | NTP is r       | running                                            |                 |
| User is not logged in |              | NIP nas        | s stratum 1                                        |                 |

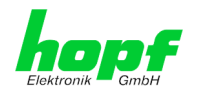

### 6.2 Switching on the Operating Voltage

The Time Server 8029NTS/GPS has no own switch for the power supply. The converter is activated by switching on the external power supply source.

### 6.3 Establish the Network Connection via Web Browser

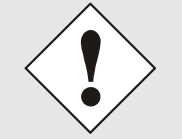

Ensure that the network parameters of the Time Server 8029NTS/GPS are configured in accordance with the local network before connecting the device to the network.

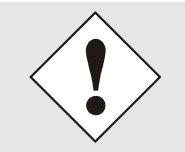

Connecting a network to an incorrectly configured Time Server 8029NTS/GPS (e.g. duplicate IP address) may cause interference on the network.

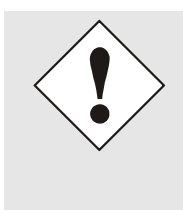

The Time Server 8029NTS/GPS is supplied with a static IP-address (equivalent to the factory default setting).

IP-address: Network mask: Gateway: 192.168.0.1 255.255.255.0 not set

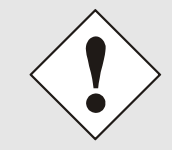

In case it is not known whether the Time Server 8029NTS/GPS with a Factory Default setting causes problems in the network, the basis network parameterization should be executed via a "Peer to Peer" network connection.

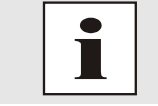

Request the required network parameters from your network administrator if those are unknown.

The network connection is made via a LAN cable and RJ45 plug (recommended cable type: CAT5 or better).

### 6.4 Network Configuration for ETH0 via LAN through *hmc*

After connecting the system to the power supply and creating the physical network connection to LAN interface of the Time Server 8029NTS/GPS, the device can be searched for on the network via the *hmc* (*hopf* Management Console). Then the base LAN parameters (IP address, netmask and gateway or DHCP) may be adjusted in order to allow accessibility of the Time Server 8029NTS/GPS for other systems on the network.

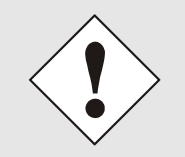

The SEARCH Function of the *hmc* - Network Configuration Assistant <u>requires</u> for location and recognition of the desired Time Server 8029NTS/GPS the *hmc*-computer and the Time Server 8029NTS/GPS <u>in</u> <u>the same SUB Net</u>.

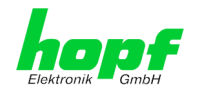

The base LAN parameters can be set via the *hmc* integrated **Network Configuration Assistant**.

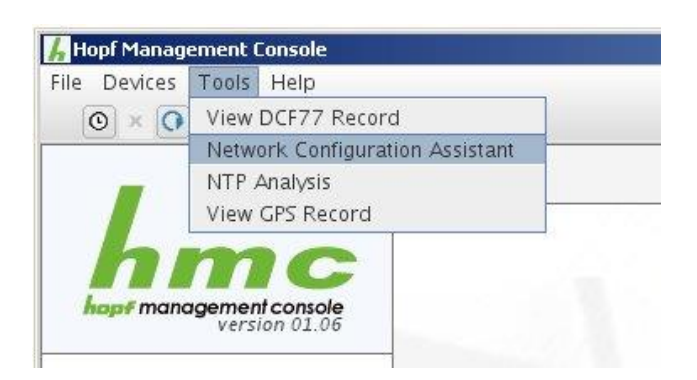

After a successful start of the *hmc* Network Configuration Assistant and completed search of the *hopf* LAN devices, the configuration of the base LAN parameters can be done.

The Time Server 8029NTS/GPS is stated as **8029NTS** in the Device List.

The determination of different Time Server 8029NTS/GPS (or other products variants) is made via **Hardware Address** (MAC Address).

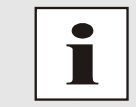

The factory set MAC address for the Time Server 8029NTS/GPS is stated on a sticker laterally positioned on the exterior of the housing of the device.

| •                   | HMC Network Configuration As                                                                                                    | ssistant                                                                                                    | × |
|---------------------|----------------------------------------------------------------------------------------------------|----------------------------------------------------------------------------------------------------|---|
| Device List 8029NTS | HMC Network Configuration As<br>Configuration<br>Device Type<br>8029NTS<br>Firmware Version<br>04.01<br>Hardware Address<br>00:03:C7:01:2A:E8<br>Serial Number<br>8029010984 | Host Name<br>hopf8029nts<br>Network Configuration Type<br>Static IP Address<br>IP Address<br>192.168.100.118<br>Netmask<br>255.255.255.0<br>Cateway | × |
| Rescan Network      | Set Device Password Set Master Password                                                                                                    | Gateway 192.168.100.118 Apply Reset To Factory Defaults                                                                                             |   |
|                     |                                                                                                    | Exit                                                                                                    |   |

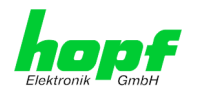

For an extended configuration of the Time Server 8029NTS/GPS through a browser via WebGUI the following base parameters are required:

- Host Name
- Network Configuration Type
- IP Address
- Netmask
- Gateway

⇒ e.g. hopf8029nts

- ⇒ e.g. Static IP Address or DHCP
- ⇔ e.g. 192.168.100.149
- ⇔ e.g. 255.255.255.0
- ⇔ e.g. 192.168.100.1

- The hostname must meet the following conditions:
  - The hostname may only contain the characters 'A'-'Z', '0'-'9', '-' and '.' . There should be no distinction between upper-and lowercase letters.
  - The character '.' may only appear as a separator between labels in domain names.
  - The sign '-' must not appear as first or last character of a label.

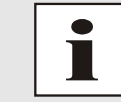

The network parameters being assigned should be pre-determined with the network administrator in order to avoid problems on the network (e.g. duplicate IP address).

#### IP Address (IPv4)

An IP address is a 32 bit value divided into four 8 bit numbers. The standard presentation is 4 decimal numbers (in the range 0...255) separated from each other by dots (dotted quad notation).

#### Example: 192.002.001.123

The IP address consists of a leading network ID followed by the host ID. Four common network classes were defined in order to cover different requirements. Depending on the network class, the last one, two or three bytes define the host while the rest define the network (network ID) in each case.

In the following text the "x" stands for the host part of the IP address.

#### Class A Networks

IP addresses 001.xxx.xxx to 127.xxx.xxx

There is a maximum of 127 different networks in this class. This allows the possibility to connect a very high number of devices (max. 16.777.216)

#### Example: 100.000.000.001, (Network 100, Host 000.000.001)

#### Class B Networks

IP addresses 128.000.xxx.xxx to 191.255.xxx.xxx

Each of these networks can consist of up to 65534 devices.

Example: 172.001.003.002 (Network 172.001, Host 003.002)

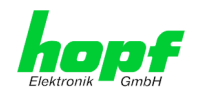

#### Class C Networks

IP addresses 192.000.000.xx to 223.255.255.xxx

These network addresses are the most commonly used. Up to 254 devices can be connected.

#### Class D Networks

The addresses from 224.xxx.xxx - 239.xxx.xxx are used as multicast addresses.

#### Class E Networks

The addresses from 240.xxx.xxx.xxx - 254.xxx.xxx are designated as "Class E" and are reserved.

#### Gateway Address

The gateway or router address is required in order to be able to communicate with other network segments. The standard gateway must be set to the router address which connects these segments. This address must be within the local network.

After entering the above mentioned LAN parameters, they needed to be transferred to the Time Server 8029NTS/GPS via the **Apply** button. Afterwards the entry of the **Device Password** is requested:

| Denie De   |        |  |
|------------|--------|--|
| Device Pa: | sswora |  |
| ОК         | Cancel |  |

The Time Server 8029NTP/GPS is supplied with the default device password **<device**> on delivery. After entry click on the **OK** button to confirm.

The LAN parameters thus set are directly adopted (without reboot) by the Time Server 8029NTS/GPS and are immediately active.

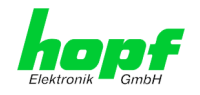

## 7 HTTP/HTTPS WebGUI – Web Browser Configuration Interface

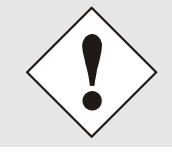

For the correct display and function of the WebGUI, JavaScript and Cookies must be enabled in the browser.

The correct function & display of the WebGUI were verified on Windows XP and Windows7 using the browsers MS InternetExplorer 8 and Mozilla Firefox, version 6.0.2 and 14.0.1

### 7.1 Quick Configuration

This chapter gives a brief description of the basic operation of the WebGUI installed on the module.

### 7.1.1 Requirements

- Ready-for-operation *hopf* NTP Time Server 8029NTS/GPS
- PC with installed web browser (e.g. Internet Explorer) in the sub-network of Time Server 8029NTS/GPS

### 7.1.2 Configuration Steps

- Create the connection to the Time Server with a web browser
- Login as a 'master' user (default password <master> is set by delivery)
- Switch to "Network" tab if available and enter the DNS Server (required for NTP and the alarm messages depending of network)
- Save the configuration
- Switch to "Device" tab and restart Network Time Server via "Reboot Device"
- NTP Service is now available with the standard settings
- NTP specified settings can be done in the "NTP" tab
- Alarm messages via Syslog/SNMP/Email can be configured in "Alarm" tab only if this function is enabled by an activation key

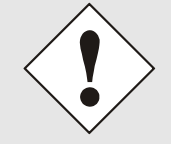

The following detailed explanatory information should be read if anything is unclear while executing the configuration steps.

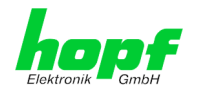

### 7.2 General – Introduction

 $\wedge$ 

The Time Server 8029NTS/GPS should be accessible to a web browser if it has been set up correctly. Enter the IP address - as set up in the Time Server 8029NTS/GPS earlier - or the DNS name on the address line <<u>http://xxx.xxx.xxx</u>> and the following screen should appear.

|                          | The comp<br>WebGUI!          | lete config                     | uration o            | can only be                 | e completed                 | via the modules    |
|--------------------------|------------------------------|---------------------------------|----------------------|-----------------------------|-----------------------------|--------------------|
| GmbH                     | 24 23 22 21 20 1<br>GPS NETW | 9 18 17 16 15 14<br>ORK TIME SI | ERVER 802            | 9 08 07 06 05 0<br>29NTS-V2 | © 2005-201                  | 6 rdcs.eu          |
| General                  | Network                      | NTP                             | Alarm                | Device                      | GPS Sync So                 | ource              |
| NTP Time Status          |                              |                                 |                      |                             |                             | Sync Source Status |
| DATE<br>17.03.201        | 6 09:5                       | 5:10 UTC                        | STRAT<br>1<br>System | Overview                    | HIGH                        | R (SYNC)           |
| Username<br><br>Password |                              |                                 |                      | Sync Source E               | RROR<br>leap second inactiv | /e                 |
| Login                    |                              |                                 |                      | NTP is running              | SID ⇔ DSI inacti            | ve                 |
| User is not log          | ged in.                      |                                 |                      | NTP has stratur             | n 1                         |                    |

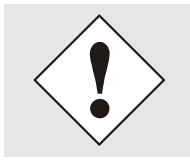

The WebGUI was developed for multi-user read access but not for multiuser write access. It is the responsibility of the user to pay attention to this issue.

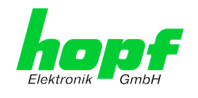

### 7.2.1 LOGIN and LOGOUT as User

All of the modules data can be read without being logged on as a special user. However, the configuration and modification of settings and data can only be carried out by an authorised user! Two types of user are defined:

- "master" user (default password on delivery: <master> )
- "device" user (default password on delivery: <device>)

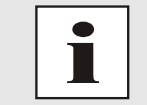

Differentiation is made between **upper and lower case** characters in the password. Alphanumeric characters and the following symbols can be used: []()\*-\_!\$% & / = ?

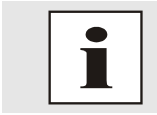

The password should be changed after the first login for security reasons.

The following screen should be visible after logging in as a "master" user:

| General Network                   | NTP      | Alarm    | Device                                       | GPS Sync                            | Source             |
|-----------------------------------|----------|----------|----------------------------------------------|-------------------------------------|--------------------|
| NTP Time Status                   |          |          |                                              |                                     | Sync Source Status |
| DATE TIME<br>17.03.2016 09:5      | 7:18 UTC | STRAT    | UM AC                                        | CURACY<br>HIGH                      | SYNCHRONIZATIO     |
| Login<br>User master is logged in |          | System 0 | verview                                      | POP                                 |                    |
| Logout                            |          | Ar       | nnouncement le<br>nnouncement S <sup>-</sup> | ap second inacti<br>ſD ⇔ DST inacti | ve                 |
|                                   | -        |          | TP is running<br>TP has stratum              | 1                                   |                    |

Click on the Logout button to log out.

The WebGUI is equipped with a session management. If the user does not conduct a logout, the logout is automatically made after 10 minutes of inactivity (idle time).

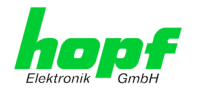

After successful login, depending on the access level (device or master user), changes can be made to the configuration and saved.

Users logged in as "master" have all access rights to the Time Server 8029NTS/GPS.

Users logged in as "device" do not have access to:

- Trigger reboot
- Trigger factory defaults
- Carry out image update
- Carry out H8 firmware update
- Upload certificate
- Change master password
- Download configuration files

#### 7.2.2 Navigation via the Web Interface

The WebGUI is divided into functional tabs. Click on one of these tabs to navigate through the board. The selected tab is identified by a darker background colour, see the following image (General in this case).

| Eke |         | 24 23 22 21 20 19 18 17 16 15 14 19 12 11 10 99 08 07 06 05 04 01<br>GPS NETWORK TIME SERVER 8029NTS-V2 |         |     |       |        |                 |    |
|-----|---------|----------------------------------------------------------------------------------------------------|---------|-----|-------|--------|-----------------|----|
|     | General |                                                                                                    | Network | NTP | Alarm | Device | GPS Sync Source | 20 |

User login is not required in order to navigate through the board configuration options.

| JavaScript and Cookies should be enabled in the browser in order to guarantee the correct operation of the web interface. |                                                                                                    |  |  |  |  |  |  |
|----------------------------------------------------------------------------------------------------|----------------------------------------------------------------------------------------------------|--|--|--|--|--|--|
| Ceneral Network  Host Settings Host/Nameservice Network Interface ETH0 Routing  Protocols  Management Time                | All the links within the tabs on the left hand side lead to corresponding detailed display or setting options. |  |  |  |  |  |  |
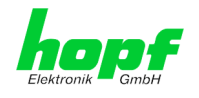

# 7.2.3 Enter or Changing Data

It is necessary to be logged on as one of the users described above in order to enter or change data.

## 7.2.3.1 Changing of Data in 8029NTS (WebGUI: Device)

All changeable data, except those in GPS SYNC SOURCE tab, are saved in Module 8029NTS. For these data the value saving is divided into two steps.

For a permanent saving the modified value MUST first be accepted with **Apply** from the module and then be stored with **Save**. Otherwise the modifications get lost after a reboot of the module or switching the system off.

| Ceneral Network  | NTD                   | Alarm         | Device | CDS Sync Source                  |
|------------------|-----------------------|---------------|--------|----------------------------------|
| General          | NIP                   | Aldi III      | Device | GP3 Sylic Source                 |
|                  |                       |               |        |                                  |
| ist Settings     | Management            | Protocols     |        | SNMP                             |
| ost/Nameservice  | нттр                  |               |        | Feature is not activated! Please |
| etwork Interface | enabled 🗸             |               |        | contact sales to purchase an     |
| outing           | HTTPS                 |               |        | activation key.                  |
|                  | disabled $\checkmark$ |               |        |                                  |
|                  | SSH                   |               |        |                                  |
| otocols          | enabled 🗸             |               |        |                                  |
| lanagement       | TELNET                |               |        |                                  |
| ime              | disabled V            |               |        |                                  |
|                  | SNMP<br>Feature not   | activated     |        |                                  |
|                  | Hoof Manage           | ment Console  |        |                                  |
|                  | disabled V            | inent console |        |                                  |
|                  |                       |               |        |                                  |
|                  |                       |               |        |                                  |
|                  | Hopf Manager          | ment Console  |        |                                  |
|                  |                       |               |        |                                  |
|                  | HMC Manage            | ment Port     |        |                                  |

After an entry with **Apply** is made, the configured field is marked with a star ' \* '. This means that a value has been entered or changed but not yet been stored in the flash memory.

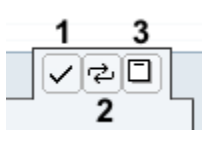

Meaning of the symbols from left to right:

| No. | Symbol | Description                                              |
|-----|--------|----------------------------------------------------------|
| 1   | Apply  | Acceptance of changes and entered data                   |
| 2   | Reload | Restoring the saved data                                 |
| 3   | Save   | Fail-save storage of the data in the flash configuration |

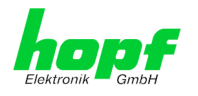

If the data should only be tested it is sufficient to accept the changes with Apply.

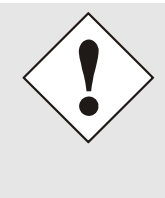

#### **Changing Network Parameters**

Modifications of the network parameters (e.g. IP address) are immediately effective clicking on **Apply** to confirm.

However, the modifications are not permanently saved yet. This requires to access the WebGUI with the new network paramters again and to save the data with **Save** permanently.

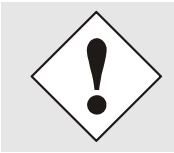

For adopting changes and entering values only the respective buttons in the WebGUI can be used.

## 7.2.3.2 Changing of Data in 8024GPS (WebGUI: Sync Source)

The modified data in the GPS SYNC SOURCE tab are diretly transferred to the Module 8024GPS by pushing the button 1 and stored failsafe in Module 8024GPS. Tabs with settings and values modified in this manner can also be recognized by the modified display of the **Apply** button. The buttons 2 and 3 in GPS SYNC SOURCE tab are disabled and are not required.

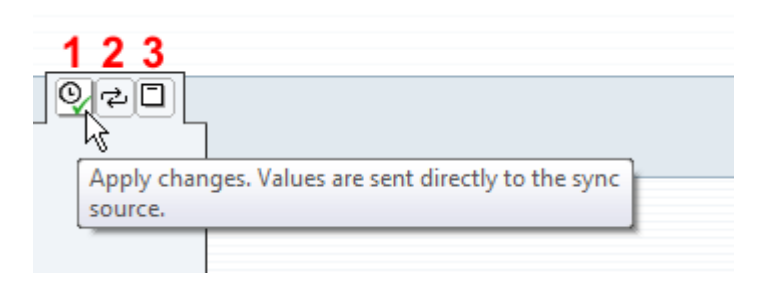

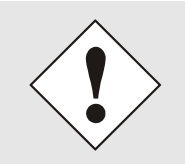

The new reading of the modified data from Module 8029NTS for the WebGUI indication can take up to 30 seconds after data transfer to Module 8024GPS.

However, this has no effect on the function of the appropriate setting/value.

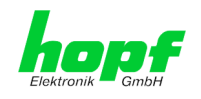

# 7.2.4 Plausibility Check during Input

A plausibility check is generally carried out during input.

| Ceneral                   | Network   | NTD                 | Alarm            | Device     | CPS Sync Source  |  |
|---------------------------|-----------|---------------------|------------------|------------|------------------|--|
| denerui                   | Network   |                     | Aldrin           | Device     | dro Sylie Source |  |
| Host Settings             |           | Network Interf      | ace ETH0         |            |                  |  |
| <u>Host/Nameservi</u>     | <u>ce</u> | Link Status<br>Up   |                  |            |                  |  |
| ETHO                      |           | '<br>Default Hardwa | are Address (MAG | <b>Z</b> ) |                  |  |
| Routing                   |           | 00:03:C7:01         | :28:01           | -          |                  |  |
|                           |           | Use Custom Ha       | rdware Address   | (MAC)      |                  |  |
| Protocols                 |           | disabled 🗸          |                  |            |                  |  |
|                           |           | Custom Hardw        | are Address (MA  | C)         |                  |  |
| <u>Management</u><br>Time |           |                     |                  |            |                  |  |
| <u></u>                   |           | disabled ∨          |                  |            |                  |  |
|                           |           | IP-Address          |                  |            |                  |  |
|                           |           | 192.168.180         | .321             |            |                  |  |
|                           |           | Network Mask        | 0                |            |                  |  |
|                           |           | 255.255.252         | .0               |            |                  |  |
|                           |           | Operation mod       | e                |            |                  |  |

As illustrated in the above image, an invalid value (e.g. text where a number should be entered, IP address not within the range etc.) is identified by a red border when an attempt is made to accept these settings. It should be noted here that this is only a semantic check and not to test whether an entered IP address can be used on the own network or in the configuration! As long as an error message is displayed it is not possible to save the configuration in the flash memory.

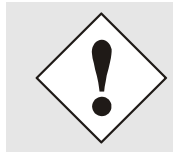

The error check only verifies semantics and the validity of ranges. It is NOT a logic or network check for entered data.

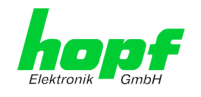

# 7.3 Description of the Tabs

The WebGUI is divided into the following tabs:

- General
- Network
- NTP
- Alarm
- Device
- GPS Sync Source

# 7.3.1 GENERAL Tab

This is the first tab displayed when using the web interface.

| General Network                                        | NTP     | Alarm     | Device                          | GPS Sync        | Source             |
|--------------------------------------------------------|---------|-----------|---------------------------------|-----------------|--------------------|
| NTP Time Status                                        |         |           |                                 |                 | Sync Source Status |
| DATE TIME<br>17.03.2016 09:57                          | :18 UTC | STRATU    | JM AC                           | curacy<br>HIGH  | SYNCHRONIZATIO     |
| Login                                                  |         | System Ov | erview                          |                 |                    |
| User <b>master</b> is logged in<br>since 09:57:13 UTC. |         | Syı       | nc Source ERF                   | <b>ROR</b>      | /e                 |
| Logout                                                 |         | Anr       | nouncement ST                   | D ⇔ DST inactiv | /e                 |
|                                                        |         |           | p is running<br>P has stratum 1 | L               |                    |
|                                                        |         |           | P accuracy is H                 | IGH             |                    |

#### **NTP Time Status**

This area shows basic information about the current time and date of the Time Server 8029NTS/GPS. The time **always** corresponds to UTC. The reason for this is that NTP always works with UTC and not with local time.

Stratum displays the actual NTP stratum value of the Time Server 8029NTS/GPS with the value range from 1-16.

The **ACCURACY** field (accuracy of NTP) can contain the values LOW - MEDIUM - HIGH. The meaning of these values is explained in *Chapter 13.5 Accuracy & NTP Basic Principles*.

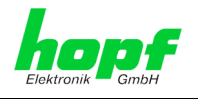

#### Sync Source Status

Display of the actual status of synchronization of the Sync Source (here Module 8024GPS) with these possible values:

| SYNC | Time synchronized + Quartz regulation started/running                                             |
|------|---------------------------------------------------------------------------------------------------|
| SYOF | Time synchronized + SyncOFF running                                                               |
| SYSI | Time synchronized as simulation mode<br>(without actual GPS reception)                            |
| QUON | Quartz/Crystal time + SyncON running                                                              |
| QUEX | Quartz/Crystal time (in freewheel after synchronization failure ⇔ Board was already synchronized) |
| QUSE | Quartz/Crystal time after reset or manual setting                                                 |
| INVA | Invalid time                                                                                      |

#### <u>Login</u>

The login box is described in *Chapter 7.2.1 LOGIN and LOGOUT as User*.

#### System Overview

This table gives a direct overview of the Time Server's 8028NTS/GPS current operating states.

| WebGUI                            | Description                                                                                                    |
|-----------------------------------|----------------------------------------------------------------------------------------------------|
| Sync Source OK                    | When active (RED) there is a Sync Souce failure. For details please go to <b>GPS SYNC SOURCE</b> tab <b>- Module Errors.</b> |
| Announcement leap second inactive | When active (ORANGE) there is an announcement for a leap-second.                                                             |
| Announcement STD ⇔ DST inactive   | When active (ORANGE) there is an announcement for a summer / winter time change-over.                                        |
| NTP is running                    | The NTP process on Module 8029NTS is running                                                                                 |
| NTP has stratum 1                 | Shows the appropriate stratum the NTP process works with.                                                                    |
| NTP Accuracy is High              | Shows the appropriate accuracy the NTP process works with.                                                                   |

#### Announcements

The display fields LEAP SECOND and STD ⇔ DST announce a corrosponding event to the next hour (insertion of a leap-second or rather switchover of summer/winter time).

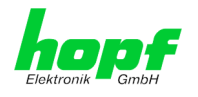

# 7.3.2 NETWORK Tab

All the links within the tab on the left hand side lead to corresponding detailed setting options.

| ,                |          |                            |        | © 2005-2016 rdcs.eu |     |
|------------------|----------|----------------------------|--------|---------------------|-----|
| General          | Network  | NTP Alarm                  | Device | GPS Sync Source     | ✓ ₹ |
|                  |          |                            |        |                     |     |
| Host Settings    |          | Host/Nameservice           |        |                     |     |
| Host/Namoson/is  |          | Hostname                   |        |                     |     |
| Notwork Interfac | e        | hopf8029nts                |        |                     |     |
| ETH0             | <u> </u> |                            |        |                     |     |
| Routing          |          | Default Gateway IP-Address |        |                     |     |
|                  |          | 192.168.180.1              |        |                     |     |
|                  |          | DNS Server 1 IP-Address    |        |                     |     |
| Protocols        |          |                            |        |                     |     |
|                  |          | DNS Server 2 IP-Address    |        |                     |     |
| Management       |          | DNJ Server 2 IF Address    |        |                     |     |
|                  |          |                            |        |                     |     |

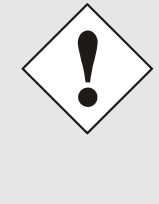

#### **Changing Network Paramaters**

Modifications of the network parameters (e.g. IP address) are immediately effective clicking on **Apply** to confirm. However, the modifications are not permanently saved yet. This requires to access the WebGUI with the new network parameters again and to save

the data with **Save** permanently.

## 7.3.2.1 Host/Nameservice

Setting for the clear network detection.

## 7.3.2.1.1 Hostname

The standard setting for the Hostname is "**hopf8029nts**". This name should also be adapted to the respective network infrastructure.

If in doubt, simply leave the standard value in place or ask your network administrator.

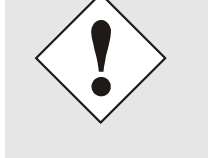

The hostname <u>must</u> meet the following conditions:

- The hostname may only contain the characters 'A'-'Z', '0'-'9', '-' and '.' . There should be no distinction between upper-and lower-case letters.
  - The character '.' may only appear as a separator between labels in domain names.
- The sign '-' must not appear as first or last character of a label.

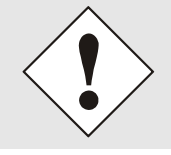

For a correct operation a hostname is required. The field for the hostname **<u>must not</u>** be left blank.

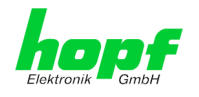

## 7.3.2.1.2 Default Gateway

Contact your network administrator for details of the standard gateway if not known. If no standard gateway is available (special case), enter 0.0.0.0 in the input field or leave the field blank.

## 7.3.2.1.3 DNS Server 1 & 2

The IP address of the DNS server should be entered if you wish to use complete hostnames (hostname.domainname) or work with reverse lookup.

Contact your network administrator for details of the DNS server if not known.

If no DNS server is available (special case), enter 0.0.0.0 in the input field or leave the field blank.

## 7.3.2.2 Network Interface ETH0

Configuration of the Ethernet interface ETH0 of the Time Server 8029NTS/GPS.

| General          | Network  | NTP           | Alarm             | Device | GPS Sync Source | ✓ ₽ |
|------------------|----------|---------------|-------------------|--------|-----------------|-----|
|                  |          |               |                   | I      | \<br>\          |     |
| Host Settings    |          | Network Inter | face ETH0         |        |                 |     |
| Host/Nameservie  | <u>e</u> | Link Status   |                   |        |                 |     |
| Network Interfac | e 🛛      | Up            |                   |        |                 |     |
| ETH0             |          | Default Hardw | /are Address (MAG | C)     |                 |     |
| Routing          |          | 00:03:C7:01   | :9C:44            |        |                 |     |
|                  |          | Use Custom H  | ardware Address   | (MAC)  |                 |     |
| Protocols        |          | disabled      |                   |        |                 |     |
| Protocols        |          | Custom Hardv  | vare Address (MA  | C)     |                 |     |
| Management       |          |               |                   |        |                 |     |
| Time             |          | DHCP          |                   |        |                 |     |
|                  |          | disabled      |                   |        |                 |     |
|                  |          | IP-Address    |                   |        |                 |     |
|                  |          | 192.168.180   | .117              |        |                 |     |
|                  |          | Network Mask  | c .               |        |                 |     |
|                  |          | 255.255.252   | 2.0               |        |                 |     |
|                  |          | Operation mo  | de                |        |                 |     |
|                  |          | Auto negotia  | te                |        |                 |     |
|                  |          | Maximum Tra   | nsmission Unit (M | TU)    |                 |     |
|                  |          | 1356          |                   |        |                 |     |

# 7.3.2.2.1 Default Hardware Address (MAC)

The factory default MAC address can only be read and cannot be changed by the user. It is assigned once only by *hopf* Elektronik GmbH for each Ethernet interface.

For further information about the MAC address refer to *chapter 2.3.4.1 MAC-Address for ETH0* for the Time Server 8029NTS/GPS.

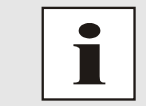

hopf Elektronik GmbH MAC addresses begin with 00:03:C7:xx:xx:xx.

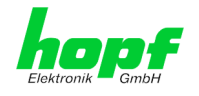

## 7.3.2.2.2 Customer Hardware Address (MAC)

The MAC address assigned from *hopf* can be changed to any user-defined MAC address. The board identifies itself with the user-defined MAC address to the network. The default hardware address shown in WebGUI remains unchanged.

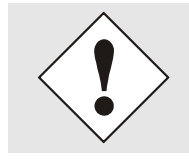

Double assignment of MAC addresses on the Ethernet referring to customers MAC addresses should be avoided. If the MAC address is not known, please contact your network administrator.

The use of customers MAC address needs to be activated by the function **Use Custom Hardware Address (MAC**) with **enable**.

The customers MAC address has to be entered in hexadecimal form with a colon to separateas described in the below example, e.g. **00:03:c7:55:55:02** 

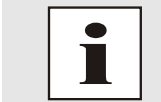

The MAC address assigned by *hopf* can be activated at any time by disabling this function.

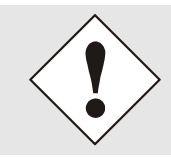

There are no MAC multicast addresses allowed!

## 7.3.2.2.3 DHCP

If DHCP is to be used, activate this with **enabled**.

## 7.3.2.2.4 IP Address

If DHCP is not used, the IP address needed to be entered here. Contact your network administrator for details of the used IP address if not known.

## 7.3.2.2.5 Network Mask

If DHCP is not used, the network mask needed to be entered here. Contact your network administrator for details of the used network mask if not known.

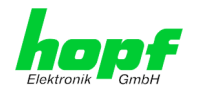

## 7.3.2.2.6 Operation Mode

The network device usually adjusts the data stream and duplex mode to the device to which it is connected (e.g. HUB, SWITCH) automatically. If the network device requires a certain speed or duplex mode, this can be configured via the web interface. The value should only be changed in special cases. The automatic setting is normally used.

#### Operation mode

| Auto negotiate         |
|------------------------|
| Auto negotiate         |
| 10 Mbps / half duplex  |
| 100 Mbps / half duplex |
| 10 Mbps / full duplex  |
| 100 Mbps / full duplex |

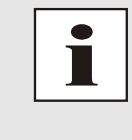

In individual cases an enabled "Auto negotiate" might lead to problems between the network components and the adjustment process fails.

In such cases it is recommended to set the network speed of the Time Server 8029NTS/GPS and the connected network components manually to the same value.

# 7.3.2.2.7 Maximum Transmission Unit (MTU)

The Maximum Transmission Unit describes the maximum size of a data packet of a protocol of the network layer (layer 3 of OSI model), measured in octets which can be transferred into the frame of a net of the security layer (layer 2 of OSI model) without fragmentation.

The Time Server 8029NTS is going to be delivered with default setting 1356.

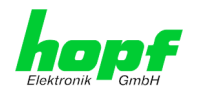

# 7.3.2.3 Routing (Activation Key necessary)

A route must be configured if the module is not only be used in the local sub-network.

| General                | Network   | NTP                 | Alarm Device  | GPS Sync So   | ource             |  |
|------------------------|-----------|---------------------|---------------|---------------|-------------------|--|
| ost Settings           |           | Current System Rout | ting Table    |               |                   |  |
| Host/Nameservi         | <u>ce</u> | Network/Host        | Network Mask  | Gateway       | Network Interface |  |
| Network Interfa        | <u>ce</u> | 192.168.180.0       | 255.255.252.0 | 0.0.0         | eth0              |  |
| <u>ETHO</u><br>Routing |           | default             | 0.0.0.0       | 192.168.180.1 | eth0              |  |
| rotocols               |           | User Defined Route  | 5             |               |                   |  |
| rotocols               |           | User Defined Route  | 5             |               |                   |  |

The gateway / gateway host need to be in the local sub-network range of the module in order to use the routes.

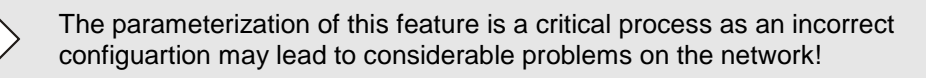

### WebGUI with Routing activated

|                   |           |                    |             |         | 0 2005-201    | - Iucs.ed         |  |
|-------------------|-----------|--------------------|-------------|---------|---------------|-------------------|--|
| General           | Network   | NTP                | Alarm       | Device  | GPS Sync Sc   | ource             |  |
| lost Settings     |           | Current System Ro  | uting Table |         |               |                   |  |
| Host/Nameservi    | <u>ce</u> | Network/Host       | Network     | k Mask  | Gateway       | Network Interface |  |
| Network Interfa   | <u>ce</u> | 192.168.180.0      | 255.25      | 5.252.0 | 0.0.0.0       | eth0              |  |
| ETH0<br>Routing   |           | default            | 0.0.0.0     |         | 192.168.180.1 | eth0              |  |
| Protocols         |           | User Defined Route | 25          |         |               |                   |  |
| <u>Management</u> |           | Network Routes     |             |         |               |                   |  |
| <u>111116</u>     |           | Add Remove         | ]           |         |               |                   |  |
|                   |           | Network/Host       |             | Netwo   | wk Mack       | Cateway           |  |

The image above shows every configured route of the base system routing table as well as the user's defined routes.

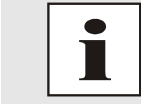

The module cannot be used as a router!

GPS - NTP Time Server with LAN Interface 8029NTS-V2/GPS - V07.00

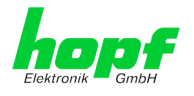

## 7.3.2.4 Management (Management-Protocols – HTTP, SNMP etc.)

Protocols that are not required should be disabled for security reasons. A correctly configured module is always accessible via the web interface.

Changes to the availability of a protocol (enable/disable) take effect immediately.

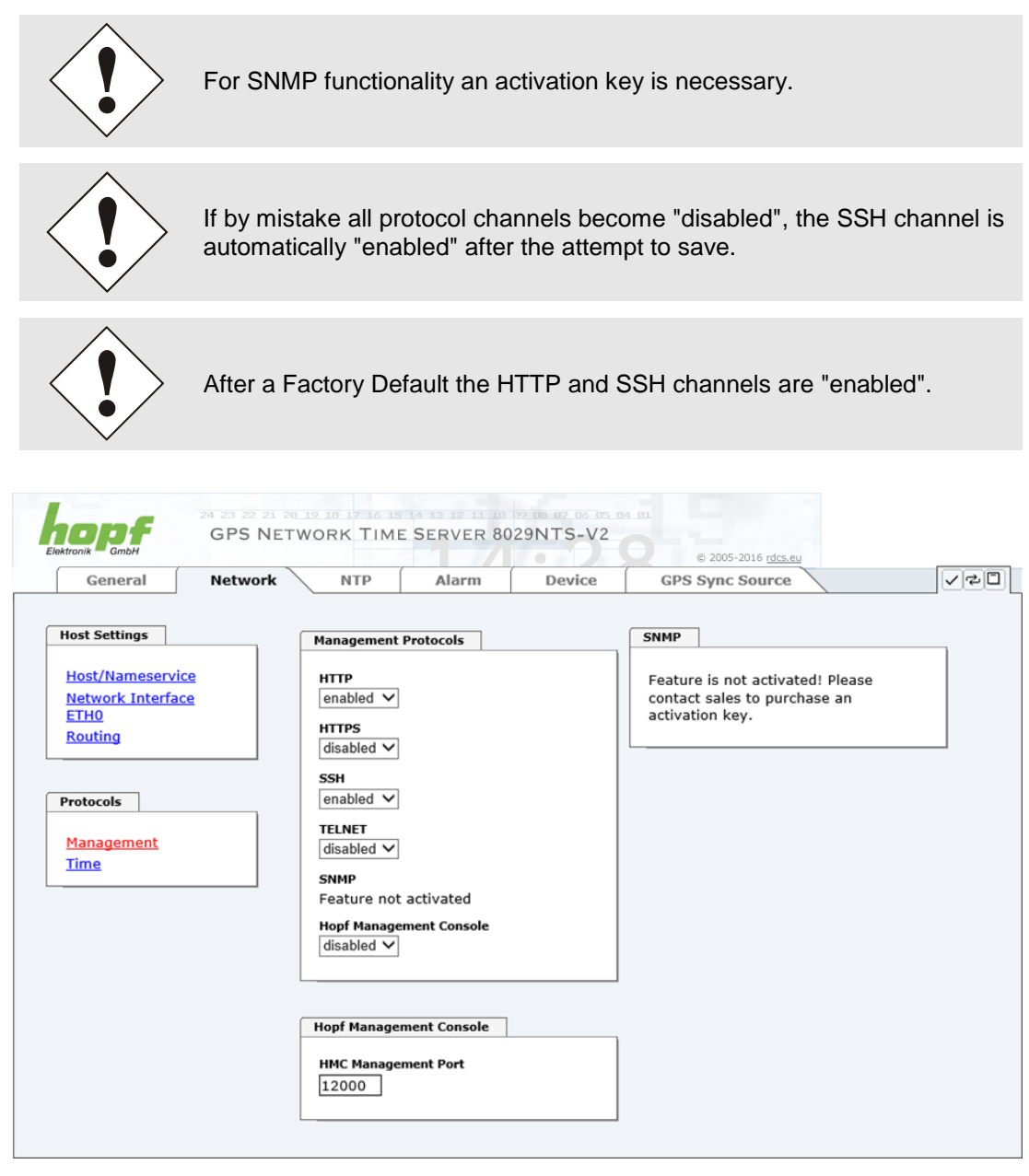

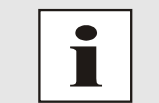

These service settings are valid globally! Services with "disabled" status are not externally accessible and are not made externally available by the module!

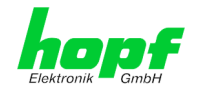

| General          | Network | NTP                       | Alarm        | Device | GPS Sync Source                  |  |
|------------------|---------|---------------------------|--------------|--------|----------------------------------|--|
| Host Settings    |         | Management                | Protocols    |        | SNMP                             |  |
| Host/Nameservice |         | HTTP                      |              |        | System Location                  |  |
| ETH0<br>Routing  |         | HTTPS                     |              |        | System Contact                   |  |
| Protocols        |         | SSH<br>enabled ∨          |              |        | SNMPv2 Read Only Community       |  |
| Management       |         | TELNET<br>disabled ∨      |              |        | SNMPv2 Read Write Community      |  |
| <u>Time</u>      |         | SNMP<br>enabled ∨         |              |        | SNMPv3 Security Name             |  |
|                  |         | Hopf Manage<br>disabled V | ment Console |        | SNMPv3 Access Rights<br>Readonly |  |
|                  |         |                           |              |        | SNMPv3 Authentication Protocol   |  |
|                  |         | Hopf Manage               | ment Console |        | SNMPv3 Authentication Passphrase |  |
|                  |         | HMC Manage                | ment Port    |        | SNMPv3 Privacy Protocol          |  |
|                  |         |                           |              |        | SNMPv3 Privacy Passphrase        |  |

#### WebGUI with Alarming activated

Using SNMP and SNMP- traps the protocol SNMP should be enabled.

All fields must be filled in for a correct operation of SNMP. Contact your network administrator for details of data not known.

### 7.3.2.4.1 SNMPv2 / SNMPv3 (Activation Key required)

Both protocols SNMPv2 and SNMPv3 are supported and can be configured and enabled independently from each other.

System Location and System Contact are global settings and are valid for both protocols (SNMPv2 / SNMPv3).

In order to disable SNMPv2 both fields **SNMP Read Only Community** and **SNMP Read Write Community** must remain empty.

| SNMPv2                | SNMPv2 enabled    | SNMPv2 disabled |  |  |
|-----------------------|-------------------|-----------------|--|--|
| Read Only Community:  | set (e.g. public) | empty           |  |  |
| Read/Write Community: | set (e.g. secret) | empty           |  |  |

In order to enable SNMPv3 the following fields must be set:

| SNMPv3                   | Description                                        |
|--------------------------|----------------------------------------------------|
| Security Name:           | SNMPv3 is enabled (identical to the username)      |
| Access Rights:           | Equivalent to the Read/Write Communities in SNMPv2 |
| Authentication Protocol: | Authentication (MD5 or SHA Hash)                   |
| Privacy Protocol:        | Encryption (DES or AES Algorithm)                  |

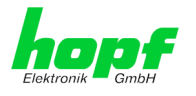

There are three security levels in SNMPv3 that can be adjusted by the removal of the passphrases:

| SNMPv3                     | noAuthNoPriv | authNoPriv | authPriv |
|----------------------------|--------------|------------|----------|
| Authentication Passphrase: | empty        | set        | set      |
| Privacy Passphrase:        | empty        | empty      | set      |

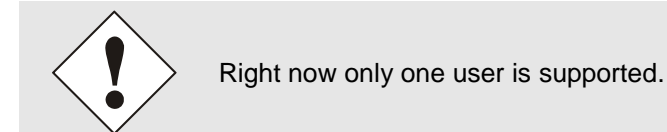

## 7.3.2.5 Time

Activation and configuration of different synchronization protocols

| ,                                                          |                      |                                                 |       |        | © 2005-2016 rdcs.eu                                              |                        |
|------------------------------------------------------------|----------------------|-------------------------------------------------|-------|--------|------------------------------------------------------------------|------------------------|
| General                                                    | Network              | NTP                                             | Alarm | Device | GPS Sync Source                                                  |                        |
| Host Settings                                              |                      | Time Protocols                                  |       |        | SINEC H1 time datagram                                           |                        |
| <u>Host/Nameservi</u><br>Network Interfa<br><u>Routing</u> | <u>ce</u><br>ce ETH0 | NTP<br>enabled •<br>DAYTIME<br>enabled •        |       |        | Feature is not activated! Plea<br>sales to purchase an activatio | ase contact<br>on key. |
| Protocols                                                  |                      | disabled 👻                                      |       |        |                                                                  |                        |
| Management<br>Time                                         |                      | SINEC H1 time datagram<br>Feature not activated |       |        |                                                                  |                        |

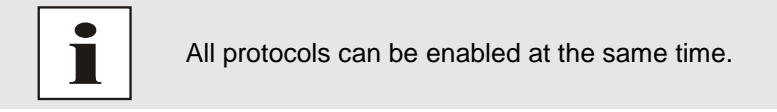

## 7.3.2.5.1 Synchronization Protocols (Time Protocols – NTP, SNTP etc.)

Needed time protocols can be enabeld here.

- NTP (incl. SNTP)
- DAYTIME
- TIME
- SINEC H1 time datagram (Activation key necessary)

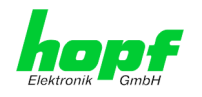

## 7.3.2.5.2 SINEC H1 time datagram (Activation Key necessary)

Configuration of the SINEC H1 time datagram

| CODF GPS NE                                              | 20 19 18 17 16 15 14 13 12 15 10 19 18 07 06<br>TWORK TIME SERVER 8029NTS-V | 12 01<br>12 02 0205-2016 rdcs.eu                 |
|----------------------------------------------------------|-----------------------------------------------------------------------------|--------------------------------------------------|
| General Network                                          | NTP Alarm Device                                                            | e GPS Sync Source / 군                            |
| Host Settings                                            | Time Protocols                                                              | SINEC H1 time datagram                           |
| Host/Nameservice<br>Network Interface<br>ETHO<br>Routing | NTP<br>enabled V<br>DAYTIME<br>disabled V                                   | Send Interval<br>1 second V<br>Timebase<br>UTC V |
| Protocols                                                | TIME<br>disabled ✓                                                          | Destination MAC Address<br>09:00:06:03:FF:EF ✓   |
| <u>Management</u><br><u>Time</u>                         | SINEC H1 time datagram<br>disabled V                                        | Minimum Accuracy                                 |

Broadcast transmission intervals of the SINEC H1 time datagram (Send Interval):

- every second
- every 10 second
- every 60 second

Timebase see also Chapter 13.2.1 Time-specific expressions:

- Local time
- UTC
- Standard time
- Standard time with daylight / standard time status

#### **Destination MAC Address:**

- 09:00:06:03:FF:EF
- 09:00:06:01:FF:EF
- FF:FF:FF:FF:FF

#### Synchronization Status based on Starting Transmission (Minimum Accuracy)

This setting defines at which internal accuracy status the SINEC H1 time datagram should be transmitted (see *Chapter 13.5 Accuracy & NTP Basic Principles* and *Chapter 11 Technical Data*):

- LOW
- MEDIUM
- HIGH

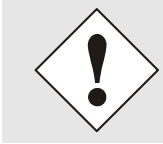

The setting Minimum Accuracy = LOW may lead to the output of nonsynchronised (thus possibly wrong) time information.

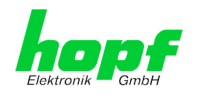

#### NTP Tab 7.3.3

This tab shows information and adjustment possiblities of the NTP services of the Time Server 8029NTS/GPS. The NTP service is the significant main service of the Time Server 8029NTS/GPS.

If you are not familiar with the subject of NTP you can find a short description in the Glossary. More details are also available at http://www.ntp.org/.

NTP functionality is provided by an NTP-Demon running on the embedded Linux of the Time Server 8029NTS/GPS.

Depending on the receiving conditions and under unfavourable circumstances it may take several hours until long-term accuracy is obtained (normally 5-10 minutes). During this time the NTP algorithm adjusts the internal accuracy parameters.

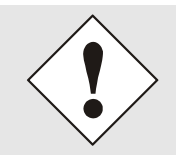

The NTP time protocol must be enabled in order to use NTP (see Chapter 7.3.2.5 Time)

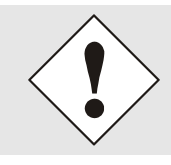

After all changes relating to NTP a restart of the NTP service must be performed (see Chapter 7.3.3.6 (Restart NTP)).

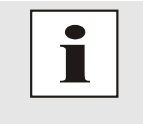

Via the NTP protocol SNTP Clients can also be synchronized. In contrast to NTP in SNTP Clients delay times are not evaluated on the network. For this reason the accuracy reached in SNTP Clients is lower than in NTP Clients.

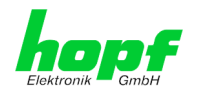

## 7.3.3.1 System Info

In the window "System Info" the current NTP values of the NTP service running on the embedded Linux of the Time Server 8029NTS/GPS are indicated. In addition to the NTP calculated values for root delay, root dispersion, jitter, and stability the stratum value of the Time Server 8029NTS/GPS, the status to the leap second, and the current system peer are also found here.

The NTP version used adjusts the leap second correctly.

The Time Server 8029NTS/GPS works as NTP Server with stratum 1 and belongs to the best available class of NTP server, as it has a reference clock with direct access.

| General               | Network | NTP             | Alarm | Device | GPS Sync Source | 2 |
|-----------------------|---------|-----------------|-------|--------|-----------------|---|
|                       |         |                 |       |        |                 |   |
|                       | _       | Custom Info     |       |        |                 |   |
| NTP INTO              |         | System Info     |       |        |                 |   |
| System Info           |         | System Peer     |       |        |                 |   |
| Kernel Info           |         | HOPF_S(0)       |       |        |                 |   |
| Peers                 |         | RefID           |       |        |                 |   |
|                       |         | PPS             |       |        |                 |   |
|                       |         | Leap Indicator  |       |        |                 |   |
| Server Configurati    | on      | no warning      |       |        |                 |   |
| Conver Configur       | ation   | Stratum         |       |        |                 |   |
| Server Coningur       |         | 1               |       |        |                 |   |
| Configuration         |         | Root Delay      |       |        |                 |   |
| Restart NTP           |         | 0.000000 s      |       |        |                 |   |
|                       |         | Root Dispersion |       |        |                 |   |
|                       |         | 0.000992 s      |       |        |                 |   |
| Security              |         | Jitter          |       |        |                 |   |
| Access Restricti      |         | 0.000031 s      |       |        |                 |   |
| Symmetric Keys        |         | Stability       |       |        |                 |   |
| <u>oynincene neye</u> |         | 0.003296 ppm    |       |        |                 |   |

# 7.3.3.2 Kernel Info

The "Kernel Info" overview shows the current error values of the internal embedded Linux clock. Both values are internally updated every second.

|                                                                       | 24 23 22 21 20<br>GPS NETV | 19 18 17 16 15 14<br>WORK TIME S                                         | 5erver 80 | 09 08 07 06 05 04<br>29NTS-V2 | © 2005-2016 rdcs.eu |    |
|-----------------------------------------------------------------------|----------------------------|--------------------------------------------------------------------------|-----------|-------------------------------|---------------------|----|
| General                                                               | Network                    | NTP                                                                      | Alarm     | Device                        | GPS Sync Source     | 20 |
| NTP Info<br>System Info<br>Kernel Info<br>Peers<br>Server Configurati | on                         | Kernel Info<br>Max. Error<br>0.003000 s<br>Estimated Error<br>0.000014 s |           |                               |                     |    |

This screenshot shows a maximum kernel clock error of 3.000 msec (milliseconds). The estimated error value is 14 µs (microseconds).

The values indicated here are based on the calculation of the NTP service and have no significance for the accuracy of the Sync Source (here Module 8024GPS).

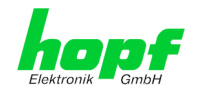

## 7.3.3.3 Peers

The "Peers summary" is used to track the performance of the configured NTP server/driver and the NTP algorithm itself.

The information displayed is identical with the information available via NTPQ or NTPDC programes.

Each NTP server/driver that has been set up in the NTP server configuration is displayed in the peer information.

The connection status is displayed in the reachability column (not reachable, bad, medium, and reachable).

| ektronik GmbH                                   | 24 23 22 21 20<br>GPS NET | WORK TIME SE                 | 8 12 11 10<br>RVER 80 | 29NTS-V2                         | 64.61<br>C               | 2005-2016 rdcs.ee         |                        |   |
|-------------------------------------------------|---------------------------|------------------------------|-----------------------|----------------------------------|--------------------------|---------------------------|------------------------|---|
| General                                         | Network                   | NTP                          | Alarm                 | Device                           | GPS S                    | Sync Source               |                        | 7 |
| NTP Info<br>System Info<br>Kernel Info<br>Peers |                           | Peers<br>Peer<br>* HOPF_S(0) | Stratum<br>0          | <b>Reachability</b><br>reachable | <b>Delay</b><br>0.000000 | <b>Offset</b><br>0.000000 | Dispersion<br>0.000262 |   |
| Server Configurati                              | on                        |                              |                       |                                  |                          |                           |                        |   |

The first line displays the **hopf** - refclock ntp driver that gets the time information directly from the Sync Source.

The second and third line display external NTP server that can be additionally added to the internal *hopf* – refclock ntp driver in the menu server configuration.

A short explanation and definition of the displayed values can be found in *Chapter 13.5 Accuracy & NTP Basic Principles*.

The character in the first column on the left presents the current status of the NTP association in the NTP selection algorithm. A list and description of possible characters can be found in the Glossary (see *Chapter 13.2 Tally Codes (NTP-specific)*).

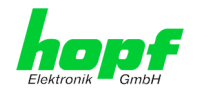

## 7.3.3.4 Server Configuration

The basic settings for NTP base functionality are displayed selecting the "Server Configuration" link.

| General                                                                           | Network  | NTP Alarm                                                               | Device                              | GPS Sync Source  | •               | <<br></th |
|-----------------------------------------------------------------------------------|----------|-------------------------------------------------------------------------|-------------------------------------|------------------|-----------------|-----------|
| NTP Info                                                                          |          | General                                                                 | Crystal Op                          | eration          | Broadcast       |           |
| <u>System Info</u><br><u>Kernel Info</u><br><u>Peers</u>                          |          | Synchronization source<br>GPS<br>Log NTP Messages to Syslog<br>disabled | Switch to<br>disabled<br>Stratum ir | specific stratum | Broadcast addre | ≤55       |
| Server Configurati<br>Server Configur<br>Extended<br>Configuration<br>Restart NTP | ation    | Additional NTP servers                                                  |                                     |                  |                 |           |
|                                                                                   |          | Configured NTP servers                                                  |                                     |                  |                 |           |
| Security                                                                          |          | Add Remove                                                              |                                     |                  |                 |           |
| Access Restriction                                                                | ons<br>2 | Server Name                                                             | Authent                             | tication         | Key ID          |           |

The NTP-hopf-refclock driver is already configured as standard (127.127.38.0 in the "Peers Summary") and is not explicitly displayed here.

## 7.3.3.4.1 Synchronization Source (General / Synchronization source)

As "Synchronization source" either GPS or DCF77, depending on the appropriate Sync Source, has to be selected. This is reuiqred in order to align the NTP algorithm for the calculation of the accuracy with the synchronization source.

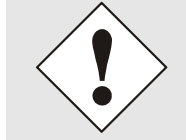

Based on the selection of GPS, even though GPS is not the source of the Sync Source (different product option) the value **HIGH** for **Accuracy** may never be reached.

# 7.3.3.4.2 NTP Syslog Messages (General / Log NTP Messages to Syslog)

This option enables or disables Syslog messages which are generated from the NTP service.

This value has no effect if Syslog is not configured in the ALARM tab (see *Chapter 7.3.4.1 Syslog Configuration*).

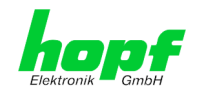

## 7.3.3.4.3 Crystal Operation

#### Crystal Operation / Switch to Specific Stratum

If the Sync Source (here Module 8024GPS) runs in crystal operation (status "crystal") the NTP service of the Time Server 8029NTS/GPS usually behaves in the way that the receipt of time information is stopped from the Sync Source and the stratum value reset to 16 (defined as invalid in NTP).

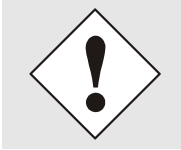

NTP Clients do not accept time information from a NTP Time Server with stratum 16 (invalid). Briefly, as long as the Time Server 8029NTS/GPS indicates the stratum value 16, NTP Clients are not synchronized.

This behaviour of NTP during crystal operation of the Sync Source can be changed. Therefore the function "*Switch to specific stratum*" should be enabled by setting the value to "*enabled*" and the so-called downgrading stratum (= stratum value of the Time Server 8029NTS/GPS during crystal operation of the Sync Source).

For the sychronization of NTP Clients during crystal operation of the Sync Source or for testing the system without connected synchronization source, in the setting "*enabled*" any stratum value between 1 and 15 can be set.

#### Crystal Operation / Stratum in Crystal Operation

The value defined here (range 1-15) designates the transmitted fallback NTP stratum level of the module in "*Quartz*" synchronization status. Stratum 1 should be configured if downgrading is not desired in status "Quartz".

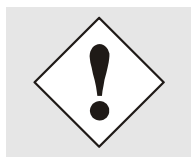

The NTP service MUST also be restarted (see *Chapter 7.3.3.6 Restart NTP*).

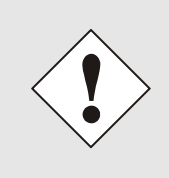

Using the option "*Switch to specific stratum*" the NTP Clients are synchronized with time information indicated in the general menu of the WebGUI of the Sync Source (here Module 8024GPS) during crystal operating. Whether this time information (e.g. through drift) is imprecise or the time is manually set (wrong) cannot be detected by the NTP Client!

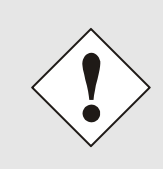

In case the value 1 is used for *"Stratum in crystal operation"*, the NTP Client cannot not verify whether the Time Server 8029NTS/GPS is synchronised or runs in crystal operation. Should a differentiation be wished between synchronized and crystal operation the downgrading stratum needs to be set to a value between 2 and 15.

The value is only adjustable if the "Switch to specific stratum" function is enabled.

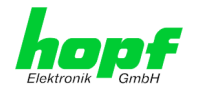

## 7.3.3.4.4 Broadcast / Broadcast Address

This section is used to configure the Time Server 8029NTS/GPS as a broadcast or multicast server.

The broadcast mode in NTPv3 and NTPv4 is limited to clients on the same sub-network and Ethernets which support broadcast technology.

This technology does not generally extend beyond the first hop (network node - such as router or gateway).

The broadcast mode is provided for configurations which are designed to facilitate one or more servers and as many clients as possible in a sub-network. The server continuously generates broadcast messages at defined intervals, corresponding to 16 seconds (minpoll 4) for Time Server 8029NTS/GPS. Care should be taken to ensure that the correct broadcast address is used for the sub-network, usually xxx.xxx.255 (e.g. 192.168.1.255). If the broadcast address is not known, this can be requested from the network administrator.

This section can also be used to configure the Time Server 8029NTS/GPS as a multicast server. The configuration of a multicast server is similar to that of a broadcast server. However, a multicast group address (class D) is used instead of the broadcast address.

An explanation of multicast technology goes beyond the scope of this document.

In principle, a host or router sends a message to an IPv4 multicast group address and expects all hosts and routers to receive this message. In doing so, there is no limit to the number of senders and receivers and a sender may also be a receiver and vice-versa. The IANA has assigned the multicast group address IPv4 224.0.1.1 to the NTP, however this should only be used if the multicast range can be safely limited in order to protect neighbouring networks. As a basic principle, administratively manageable IPv4 group addresses should be used as described in RFC-2365 or GLOP group addresses as described in RFC-2770.

## 7.3.3.4.5 Broadcast / Authentication / Key ID

Broadcast packets can be protected by authentication for security reasons.

If a security method is selected here, this must be configured additionally in the security settings of the NTP tab. A key must be defined if the Symmetric Key is selected.

### 7.3.3.4.6 Additional NTP SERVERS

Adding further NTP servers provides the opportunity to implement a security system for the time service. However, this affects the accuracy and stability of the Time Server 8029NTS/GPS.

Detailed information on this subject can be found in the NTP documentation (http://www.ntp.org/).

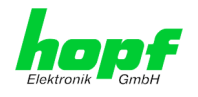

# 7.3.3.5 Extended NTP Configuration

NTP is a standard for synchronising clocks in computer systems via packet-based communication networks. For special applications a NON standard setting can be configured.

| Conoral            | Notwork   | NTD Alarm                                                       | Dovico                | CDS Sync Source             |  |  |  |  |
|--------------------|-----------|-----------------------------------------------------------------|-----------------------|-----------------------------|--|--|--|--|
| General            | Network   | Aldilli                                                         | Device                | GPS Sylic Source            |  |  |  |  |
|                    | _         |                                                                 |                       |                             |  |  |  |  |
| NTP Info           |           | Limitation of Liability                                         |                       |                             |  |  |  |  |
| Curtan Info        |           |                                                                 |                       | ATTONETICUNOLOCIE CMBILAND  |  |  |  |  |
| System Info        |           | HOPF ELEKTRONIK GM                                              | H RDCS INFORM         | ANY PARTY FOR ANY DIRECT.   |  |  |  |  |
| Remerino<br>Deere  |           | INDIRECT, INCIDENTAL                                            | , SPECIAL, EXEM       | IPLARY OR CONSEQUENTIAL     |  |  |  |  |
| Peers              |           | DAMAGES OF ANY TYPE                                             | WHATSOEVER R          | RELATED TO OR ARISING FROM  |  |  |  |  |
|                    |           | THE USE OF THE NON-S                                            | TANDARD SETTI         | NGS OFFERED IN THE CURRENT  |  |  |  |  |
| Former Configurati | <b>an</b> | WITHOUT LIMITATION                                              | ANY LOST PROF         | ITS, BUSINESS INTERRUPTION, |  |  |  |  |
| Server configurati |           | LOST SAVINGS OR LOS                                             | S OF PROGRAMS         | OR OTHER DATA, EVEN IF RDCS |  |  |  |  |
| Server Configura   | ation     | INFORMATIONSTECHNO                                              | DLOGIE GMBH AN        | ND/OR HOPF ELEKTRONIK GMBH  |  |  |  |  |
| Extended           |           | THIS EXCLUSION AND WAIVER OF LIABILITY APPLIES TO ALL CAUSES OF |                       |                             |  |  |  |  |
| Configuration      |           | ACTION, WHETHER BASED ON CONTRACT, WARRANTY, TORT, OR ANY       |                       |                             |  |  |  |  |
| Restart NTP        |           | OTHER LEGAL THEORIE                                             | s.                    |                             |  |  |  |  |
|                    |           |                                                                 |                       | _                           |  |  |  |  |
|                    |           |                                                                 | □ I agre              | e.                          |  |  |  |  |
| Security           |           |                                                                 |                       |                             |  |  |  |  |
|                    |           |                                                                 |                       |                             |  |  |  |  |
| Access Restriction | ons       | Non-Standard Settings                                           |                       |                             |  |  |  |  |
| Symmetric Keys     |           | Block Output when Stratum I                                     | Inspecified (default: | disabled)                   |  |  |  |  |
| <u>Autokey</u>     |           | disabled V                                                      | inspecifica (aciaani  | ababicay                    |  |  |  |  |
|                    |           |                                                                 |                       |                             |  |  |  |  |
|                    |           |                                                                 |                       |                             |  |  |  |  |

For activation of this special NTP setting, the customer's approval shown in the WebGUI needed to be declared by checking the field "I agree".

# 7.3.3.5.1 Suppression of unspecified NTP Outputs (Block Output when Stratum Unspecified)

Unspecified NTP outputs that e.g. are generated by NTP at a restart are suppressed when this function is enabled.

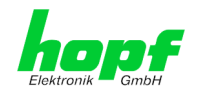

# 7.3.3.5.2 NTP Timebase

For custom applications this function enables adjustment of the time base of the NTP output.

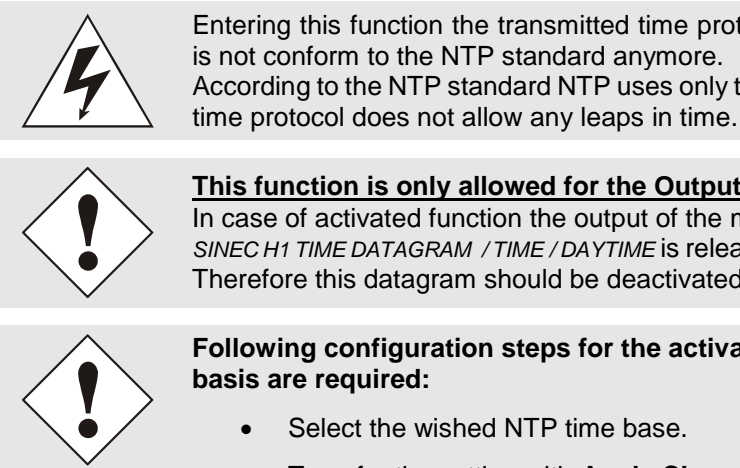

Entering this function the transmitted time protocol of the modul 8029NTS is not conform to the NTP standard anymore. According to the NTP standard NTP uses only the UTC time base. The NTP

This function is only allowed for the Output of NTP In case of activated function the output of the module 8029NTS for

SINEC H1 TIME DATAGRAM / TIME / DAYTIME is released with a wrong time basis. Therefore this datagram should be deactivated for security reasons.

Following configuration steps for the activation of the NTP time

- Select the wished NTP time base.
- Transfer the setting with Apply Changes to the modul 8029NTS.
- Fail-save storage of the configuration by pressing Save to Flash within 10 seconds.

Depending on the activated time base leap a board reset might be released after transfer with Apply Changes eliminating non saved configurations.

## UTC - NTP with Time Basis UTC

According to the RFC standard NTP uses only the UTC time base.

#### Standard Time - NTP with the Time Base Standard Time

Using the NTP time protocol with the standard time base the released time information correspond with UTC plus the time difference, adjusted in the base system without considering the daylight saving time changeover.

### Local Time - NTP with the Time Base Local Time

Output of the NTP time protocol with the local time base the released time information correspond with UTC plus the time difference and the additional offset for the possible summer time, adjusted in the base system.

NTP does not allow any leaps in time. Using the NTP time protocol with the local time base the internal NTP process of a board is restarted based on a summer-/winter time adjustment.

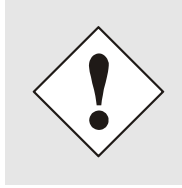

Using the NTP time protocol with the local time base the summer-/winter time adjustment is released one to two minutes belated.

Afterwards the local time is correctly available in the NTP time protocol. Therefore, within this transition period a requested NTP time protocol is replied by the former time base.

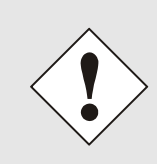

Changing the time base for the output of the protocol for NTP is only designed for customized applications and does not correspond with the standard of NTP. The synchronisation of a standard NTP-Client with a time basis deviating from UTC results in a wrong time information in the standard NTP-Client and might cause time leaps!

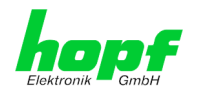

## 7.3.3.6 Restart NTP

The following screen appears after clicking on the Restart NTP option:

| NTP Info                                                 | Restart NTP                                                                                                    |
|----------------------------------------------------------|----------------------------------------------------------------------------------------------------|
| <u>System Info</u><br><u>Kernel Info</u><br><u>Peers</u> | WARNING!<br>Restarting NTP will decrease accuracy. It can take<br>tens of minutes until NTP reaches high accuracy<br>again. Do you really want to restart NTP? |
| Server Configuration                                     | Restart now                                                                                                    |
| Extended Configuration<br>Restart NTP                    |                                                                                                    |

Restarting NTP services is the only possibility of making NTP changes effective without having to restart the entire Time Server 8029NTS/GPS. As can be seen from the warning message, the currently reachable stability and accuracy get lost caused by this restart.

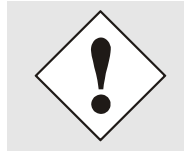

After a restart of the NTP service it takes up to 10 minutes until the NTP service on the Time Server 8029NTS/GPS is completely adjusted.

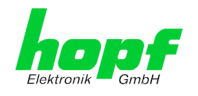

## 7.3.3.7 Configuring the NTP Access Restrictions

One of the extended configuration options for NTP is the "Access Restrictions" (NTP access restictions).

|                                                               | 24 23 22 21<br>GPS NI | 20 19 18 17 16 15 14<br>ETWORK TIME S                          | SERVER             | 8029NTS-V          | <sup>2</sup> O | © 2005-201    | 6 rdcs.eu   |              |                |
|---------------------------------------------------------------|-----------------------|----------------------------------------------------------------|--------------------|--------------------|----------------|---------------|-------------|--------------|----------------|
| General                                                       | Network               | NTP                                                            | Alarm              | Device             | GPS            | S Sync Sou    | rce         |              | ✓之□            |
| NTP Info<br>System Info<br>Kernel Info<br>Peers               |                       | Access Restrictions<br>Default restriction<br>default nomodify | ignore<br>V        | kod noquery<br>V V | nopeer         | noserver<br>V | notrap<br>V | notrust      | version        |
| Server Configuration                                          | on<br>ation           | Restrictions Add Remove IP-Address                             | Netr               | mask               | ignore koo     | l noquery nop | eer noserve | er notrap no | otrust version |
| <u>Extended</u><br><u>Configuration</u><br><u>Restart NTP</u> |                       | ☐ 192.168.233. ☐ 192.168.100.                                  | 198 255<br>213 255 | 5.255.224.0        |                |               |             |              |                |
| Security<br>Access Restrictio<br>Symmetric Keys<br>Autokey    | ins                   |                                                                |                    |                    |                |               |             |              |                |

Restrictions are used in order to control access to the System's NTP service and these are regrettably the most misunderstood options of the NTP configuration.

If you are not familiar with these options, a detailed explanation can be found at <u>http://www.ntp.org/</u>.

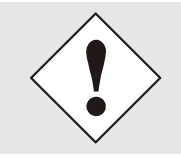

IP addresses should be used when configuring the restrictions – no Hostnames!

The following steps show how restrictions can be configured - should these not be required it is sufficient to retain the standard settings.

The standard restrictions tell the NTP service how to handle packets of hosts (including remote time servers) and sub-network which otherwise have no special restrictions.

The NTP configuration can simplify the selection of the correct standard restrictions while making the required security available.

Before beginning the configuration the points **7.3.3.7.1** to **7.3.3.7.4** must be checked by the user:

## 7.3.3.7.1 NAT or Firewall

| Are incon<br>Inspection | ning connections to the NTP Service blocked by NAT or a Stateful n Firewall?                                                                                |
|-------------------------|----------------------------------------------------------------------------------------------------|
| No                      | Proceed to Chapter 7.3.3.7.2 Blocking Unauthorised Access                                                                                                   |
| Yes                     | No restrictions are required in this case.<br>Proceed further to <i>Chapter 7.3.3.7.4 Internal Client Protection / Local Network</i><br><i>Threat Level</i> |

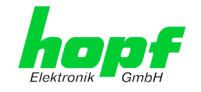

# 7.3.3.7.2 Blocking Unauthorised Access

| Is it really<br>Service is | necessary to block all connections from unauthorised hosts if the NTP openly accessible?                                                                                                    |
|----------------------------|----------------------------------------------------------------------------------------------------|
| No                         | Proceed to Chapter 7.3.3.7.3 Allowing Client Requests                                                                                                    |
| Nac                        | In this case the following restrictions are to be used:<br>ignore in the default restrictions                                                                                                    |
| Yes                        | If a standard restriction is selected in this area, exceptions can be declared in separate lines for each authorised server, client or sub-network. See <i>Chapter</i> <b>7.3.3.7.5</b> Addition of Exceptions to Standard |

# 7.3.3.7.3 Allowing Client Requests

| Are client<br>the time i<br>module, o | ts to be allowed to see the server status information when they receive nformation from the NTP service (even if this is information about the operating system and NTPD version)?                                           |  |  |  |  |  |  |
|---------------------------------------|----------------------------------------------------------------------------------------------------|--|--|--|--|--|--|
|                                       | In this case select from the following standard restrictions:<br>See <i>Chapter 7.3.3.7.6 Access Control Options</i>                                                                                                    |  |  |  |  |  |  |
| No                                    | kod                                                                                                    |  |  |  |  |  |  |
|                                       | notrap                                                                                                    |  |  |  |  |  |  |
|                                       | nopeer                                                                                                    |  |  |  |  |  |  |
|                                       | noquery.                                                                                                    |  |  |  |  |  |  |
|                                       | In this case select from the following standard restrictions:                                                                                                    |  |  |  |  |  |  |
|                                       | See Chapter 7.3.3.7.6 Access Control Options:                                                                                                    |  |  |  |  |  |  |
|                                       | kod                                                                                                    |  |  |  |  |  |  |
| Vac                                   | notrap 🗸                                                                                                    |  |  |  |  |  |  |
| res                                   | nopeer                                                                                                    |  |  |  |  |  |  |
|                                       | If a standard restriction is selected in this area, exceptions can be declared in separate lines for each authorised server, client or sub-network. See <i>Chapter</i> <b>7.3.3.7.5</b> Addition of Exceptions to Standard . |  |  |  |  |  |  |

# 7.3.3.7.4 Internal Client Protection / Local Network Threat Level

| How muc | n protection from internal network clie                                                                                                    | nts is required? |  |  |  |  |
|---------|----------------------------------------------------------------------------------------------------|------------------|--|--|--|--|
|         | The following restrictions can be enabled if greater security settings than the installed authentication are required in order to protect the NTP service from the clients see <i>Chapter 7.3.3.7.6 Access Control Options.</i> |                  |  |  |  |  |
| Yes     | kod<br>notrap                                                                                                    | $\checkmark$     |  |  |  |  |
|         | nopeer                                                                                                    | •                |  |  |  |  |

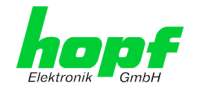

## 7.3.3.7.5 Addition of Exceptions to Standard Restrictions

After the standard restrictions have been set once, certain exceptions may be necessary for special hosts/sub-networks in order to allow remote time servers and client hosts/sub-networks to contact the NTP service.

These standard restrictions are to be added in the form of restriction lines.

| Access Restrictions                                               |            |              |             |             |                |
|-------------------------------------------------------------------|------------|--------------|-------------|-------------|----------------|
| Default restriction<br>ignore kod noquery<br>default nomodify 🔽 🔽 | nopeer     | noserver     | notrap<br>I | notrust     | version        |
| Restrictions     Add   Remove                                     |            |              |             |             |                |
| IP-Address Netmask                                                | ignore kod | noquery nope | er noserve  | r notrap no | otrust version |
| 192.168.233.199 255.255.224.0                                     |            |              |             |             |                |
|                                                                   |            |              |             |             |                |

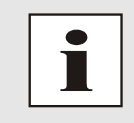

An unrestricted access of the Time Server 8029NTS/GPS to its own NTP service is always allowed, irrespective of whether standard restrictions are ignored or not. This is necessary in order to be able to display NTP data on the web interface.

#### Add restriction exception: (for each remote time server)

| Restrictions:              | Press ADD               |                                              |  |  |  |  |  |
|----------------------------|-------------------------|----------------------------------------------|--|--|--|--|--|
|                            | Enter the IP addre      | ss of the remote time server.                |  |  |  |  |  |
|                            | Enable restrictions     | : e.g.                                       |  |  |  |  |  |
|                            | notrap / nopeer /       | noquery 🗸                                    |  |  |  |  |  |
| Allow unrestricted a       | ccess to a special host | : (e.g. System administrator's workstation): |  |  |  |  |  |
| Restrictions:              | Press ADD               |                                              |  |  |  |  |  |
|                            | IP address 192.16       | 8.1.101                                      |  |  |  |  |  |
|                            | Do not enable an        | y restrictions                               |  |  |  |  |  |
| Allow a <b>sub-network</b> | to receive time server  | and query server statistics:                 |  |  |  |  |  |
| Restrictions:              | Press ADD               |                                              |  |  |  |  |  |
|                            | IP address 192.16       | 8.1.0                                        |  |  |  |  |  |
|                            | Network mask            | 255.255.255.0                                |  |  |  |  |  |
|                            | notrap / nopeer         | $\checkmark$                                 |  |  |  |  |  |

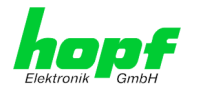

## 7.3.3.7.6 Access Control Options

The official documentation concerning the current implementation of the restriction instructions can be found on the "Access Control Options" page at <u>http://www.ntp.org/</u>.

Numerous access control options are used. The most important of these are described in detail here.

**nomodify** – "Do not allow this host/sub-network to modify the NTPD settings unless it has the correct key."

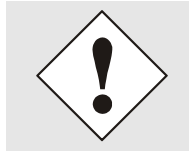

Default Settings:

Always active. Can't be modified by the user.

As standard, NTP requires authentication with a symmetric key in order to carry out modifications with NTPDC. If a symmetric key is not configured for the NTP service, or if this is kept in a safe place, it is not necessary to use the nomodify option unless the authentication procedure appears to be unsafe.

**noserver** – "Do not transmit time to this host/sub-network."

This option is used if a host/sub-network is only allowed access to the NTP service in order to monitor or remotely configure the service.

notrust - "Ignore all NTP packets which are not encrypted."

This option tells the NTP service that all NTP packets which are not encrypted should be ignored (it should be noted that this is a change from ntp-4.1.x). The notrust option MUST NOT be used unless NTP Crypto (e.g. symmetric key or Autokey) has been correctly configured on both sides of the NTP connection (e.g. NTP service and remote time server, NTP service and client).

noquery - "Do not allow this host/sub-network to request the NTP service status."

The ntpd status request function, provided by ntpd/ntpdc, declassifies certain information over the running ntpd Base System (e.g. operating system version, ntpd version) which under certain circumstances ought not to be made known to others. It must be decided whether it is more important to hide this information or to give clients the possibility of seeing synchronization information over ntpd.

ignore - "In this case ALL packets are refused, including ntpq and ntpdc requests".

**kod** – "A kiss-o'-death (KoD) packet is transmitted if this option is enabled in the case of an access error."

KoD packets are limited. They cannot be transmitted more frequently than once per second. Any KoD packet which occurs within one second from the last packet is removed.

**notrap** – "Denies support for the mode 6 control message trap service in order to synchronise hosts."

The trap service is a sub-system of the ntpq control message protocols. This service logs remote events in programmes.

version - "Denies packets which do not correspond to the current NTP version."

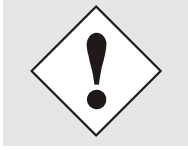

Changes in data do not take effect immediately after clicking on the "Apply" symbol. The NTP service MUST also be restarted (see *Chapter* **7.3.3.6** *Restart NTP*).

# 7.3.3.8 Symmetric Key

| General            | Network  |                | rm Device | GPS Sync Source | ¥ |
|--------------------|----------|----------------|-----------|-----------------|---|
|                    |          |                |           |                 |   |
| NTP Info           |          | Symmetric Keys |           |                 |   |
|                    |          |                |           |                 |   |
| <u>System Info</u> |          | Request Key    |           |                 |   |
| <u>Kernel Info</u> |          |                |           |                 |   |
| Peers              |          | Control Key    |           |                 |   |
|                    |          |                |           |                 |   |
|                    |          |                |           |                 |   |
| Server Configurati | on       | Symmetric Keys |           |                 |   |
| Conver Configur    | ation    | Add Remove     |           |                 |   |
| Server Connigur    |          |                |           |                 |   |
| Configuration      |          | Key ID         | MD5 Key   |                 |   |
| Restart NTP        |          |                |           |                 |   |
|                    |          |                |           |                 |   |
|                    |          |                |           |                 |   |
| Security           |          |                |           |                 |   |
|                    |          |                |           |                 |   |
| Access Restricti   | ons      |                |           |                 |   |
| Symmetric Keys     | <u>i</u> |                |           |                 |   |
| Autobaliana        |          |                |           |                 |   |

## 7.3.3.8.1 Why Authentication?

Most NTP users do not require authentication as the protocol contains several filters (for bad time).

Despite this, however, the use of authentication is common. There are certain reasons for this:

- Time should only be used from safe sources
- An attacker broadcasts false time signals
- An attacker poses as another time server

### 7.3.3.8.2 How is Authentication used in the NTP Service?

Client and server can execute an authentication whereby a code word is used on the client side and a restriction on the server side.

NTP uses keys to implement the authentication. These keys are used when data are exchanged between two machines.

In principle both sides must know this key. The key can generally be found in the "\*.\*/etc/ntp.keys" directory. It is unencrypted and hidden from public view. This means that the key has to be distributed on a safe route to all communication partners. The key can be downloaded for distribution under "Downloads / Configuration Files" on the DEVICE tab. It is necessary to be logged in as "Master" in order to access this.

The keyword key of a client's ntp.conf determines the key that is used to communicate with the designated server (e.g. the Time Server 8029NTS/GPS). The key must be reliable if time is to be synchronised. Authentication causes a delay. This delay is automatically taken into account and adjusted in the current versions.

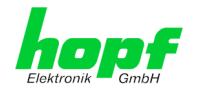

## 7.3.3.8.3 How is a key created?

A key is a sequence of up to 31 ASCII characters. Some characters with special significance cannot be used (alphanumeric characters and the following symbols can be used: [] () \* - \_ ! **\$ % & / = ?**).

A new line can be inserted by pressing the **ADD** key. The key which is stored in the key file is entered on this line. The key ID is used to identify the key and is in the range from 1 - 65534. This means that 65534 different keys can be defined.

Duplicate key ID's are not allowed. Having now explained the principles of keys, it should be possible to use a key in practically the same way as a password.

The value of the request key field is used as the password for the ntpdc tool while the value of the control key field is used as the password for the ntpg tool.

More information is available at http://www.ntp.org/.

### 7.3.3.8.4 How does authentication work?

The basic authentication is a digital signature and no data encryption (if there are any differences between the two). The data packet and the key are used to create a non-reversible number which is attached to the packet.

The receiver (which has the same key) carries out the same calculation and compares the results. Authentication has been successful if the results agree.

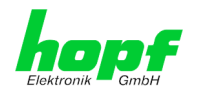

## 7.3.3.9 Autokey

NTPv4 offers a new Autokey scheme based on public key cryptography.

As a basic principle, **public key cryptography** is safer than **symmetric key cryptography** as protection is based on a private value which is generated by each host and is never visible.

| 1 PERCENT                                            | Network | NTP Alarm              | Device | GPS Sync Source   | ノセ |
|------------------------------------------------------|---------|------------------------|--------|-------------------|----|
| denerui                                              | network |                        | Device | di b bylie bource |    |
|                                                      | C       | Autolous Configuration |        |                   |    |
| 11P Into                                             |         | Autokey Configuration  |        |                   |    |
| System Info                                          |         | Autokey Enabled        |        |                   |    |
| Kernel Info                                          |         | disabled 🗸             |        |                   |    |
| Peers                                                |         | Autokey Password       |        |                   |    |
|                                                      |         | Autokey Password       |        |                   |    |
|                                                      |         |                        |        |                   |    |
| Server Configurat                                    | on      |                        |        |                   |    |
| Server configurat                                    |         |                        |        |                   |    |
| Server Configur                                      | ation   | Key Generation         |        |                   |    |
| Extended                                             |         |                        |        |                   |    |
| Configuration                                        |         | Generate Server Key    |        |                   |    |
|                                                      |         | Generate now           |        |                   |    |
| Restart NTP                                          |         | Upload Group Key       |        |                   |    |
| <u>Restart NTP</u>                                   |         |                        |        |                   |    |
| <u>Restart NTP</u>                                   |         |                        | Du     | rchsuchen         |    |
| Restart NTP                                          |         |                        | Du     | irchsuchen        |    |
| Restart NTP                                          |         | Upload now             | Du     | rrchsuchen        |    |
| Restart NTP Security Access Restricti                | ons     | Upload now             | Du     | rchsuchen         |    |
| Restart NTP Security Access Restricti Symmetric Keys | ons     | Upload now             | Du     | rchsuchen         |    |

In order to enable Autokey v2 authentication, the "Autokey Enabled" option must be set to "enabled" and a password specified (may not be blank).

A new server key and certificate can be generated by pressing the "Generate now" button.

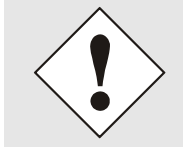

#### Generate now

This should be carried out regularly as these keys are only valid for one year.

If the Time Server 8029NTS/GPS is to form part of an NTP trust group, a group key can be defined and uploaded with the "Upload now" button.

Detailed information about the NTP Autokey scheme can be found in the NTP documentation (<u>http://www.ntp.org/</u>).

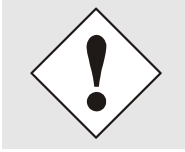

Changes in data do not take effect immediately after clicking on the "Apply" symbol. The NTP service MUST also be restarted (see *Chapter 7.3.3.6 Restart NTP*).

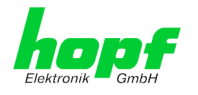

# 7.3.4 ALARM Tab (Activation Key necessary)

All the links within the tab on the left hand side lead to corresponding detailed setting options.

| lektronik GmbH                                                                                                    | 24 23 22 21 20<br>GPS NET | WORK TIM                                                                                                    | E SERVER 80                                                                    | 29NTS-V2         | © 2005-2016 rdcs.eu        |                                                                                                    |
|----------------------------------------------------------------------------------------------------|---------------------------|----------------------------------------------------------------------------------------------------|--------------------------------------------------------------------------------|------------------|----------------------------|----------------------------------------------------------------------------------------------------|
| General                                                                                                    | Network                   | NTP                                                                                                    | Alarm                                                                          | Device           | GPS Sync Source            | <ul> <li></li> <li></li></ul> |
| Alarm Configurati<br>Syslog Configura<br>eMail Configurati<br>SNMP Configurat<br>Alarm Messages<br>Alarm Messages | on tion<br>on<br>ion      | Syslog Config<br>enabled<br>Server Name<br>192.168.2.9<br>Alarm Level<br>info<br>Please note:<br>are used for<br>activation ke | uration<br>ng Enabled<br>2<br>1<br>Feature is not a<br>diagnostic purpo<br>29. | activated! Sysle | g facilities<br>It a valid |                                                                                                    |

## 7.3.4.1 Syslog Configuration

It is necessary to enter the name or IP address of a Syslog server in order to store every configured alarm situation which occurs on the module in a Linux/Unix Syslog. If everything is configured correctly and enabled (depending on the Syslog level), every message is transmitted to the Syslog server and stored in the Syslog file there.

#### Syslog uses Port 514.

Co-logging in the system itself is not possible as therefore the internal memory is not of sufficient size.

It should be noted that the standard Linux/Unix Syslog mechanism is used for this functionality. This is not the same as the Windows System Event mechanism!

|                                                                                                    | 24 23 22 21 20<br>GPS NET                                                                                                    | 19 18 17 16 15<br>WORK TIME                                                                          | SERVER 8029         | 08 07 06 05 04<br>0NTS-V2 | © 2005-2016 rdcs.eu |        |
|----------------------------------------------------------------------------------------------------|----------------------------------------------------------------------------------------------------|----------------------------------------------------------------------------------------------------|---------------------|---------------------------|---------------------|--------|
| General                                                                                                    | Network                                                                                                    | NTP                                                                                                  | Alarm               | Device                    | GPS Sync Source     | V 72 🗆 |
| Alarm Configurat<br>Syslog Configur<br>eMail Configura<br>SNMP Configur<br>Alarm Messages<br>Alarm Message | ion fration fration fr | Syslog Configu<br>Syslog Logging<br>enabled V<br>Server Name<br>192.168.2.9<br>Alarm Level<br>info V | ration<br>J Enabled |                           |                     |        |

The alarm level designates the priority level of the messages to be transmitted and the level from which transmission should take place (see *Chapter 7.3.4.4 Alarm Messages*).

| Alarm Level | Transmitted Messages           |
|-------------|--------------------------------|
| none        | no messages                    |
| info        | info / warning / error / alarm |
| warning     | warning / error / alarm        |
| error       | error / alarm                  |
| alarm       | alarm                          |

The NTP service implemented in the system can transmit its own Syslog messages (see *Chapter 7.3.3.4.2 NTP Syslog Messages (General / Log NTP Messages to Syslog)*).

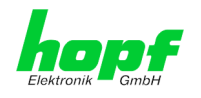

# 7.3.4.2 E-mail Configuration

| lektronik GmbH                                                  | GPS NET              | VORK TIME                                      | SERVER 6029N      | 5-02  | © 2005-2016 rdcs.eu |   |
|-----------------------------------------------------------------|----------------------|------------------------------------------------|-------------------|-------|---------------------|---|
| General                                                         | Network              | NTP                                            | Alarm D           | evice | GPS Sync Source     | < |
| Alarm Configuratio                                              | n –                  | eMail Configurat                               | tion              |       |                     |   |
| <u>Syslog Configurat</u><br>eMail Configurat<br>SNMP Configurat | ation<br>ion<br>tion | eMail Notificatio<br>disabled ✓<br>SMTP Server | on Enabled        |       |                     |   |
| Alarm Messages                                                  |                      | Sender Address                                 |                   |       |                     |   |
| <u>Alarm Messages</u>                                           |                      | eMail Address                                  | es                |       |                     |   |
|                                                                 |                      | Add Remov                                      | ve<br>Alarm Level |       |                     |   |
|                                                                 |                      |                                                |                   |       |                     |   |
|                                                                 |                      |                                                |                   |       |                     |   |
|                                                                 |                      |                                                |                   |       |                     |   |

E-mail notification is one of the important features of this device which offers technical personnel the opportunity to monitor and/or control the IT environment.

It is possible to configure various, independing E-mail addresses which each have different alarm levels.

Dependending on the configured level, an E-mail is sent after an error has occurred on the respective receiver.

A valid E-mail server (SMTP server) must be entered for the purpose of correct configuration.

Some E-mail servers only accept messages if the sender address entered is valid (spam protection). This can be inserted in the "Sender Address" field.

The Alarm Level designates the priority level of the messages to be sent and determines from which level the message should be sent (see *Chapter 7.3.4.4 Alarm Messages*).

| Alarm Level | Transmitted Messages           |
|-------------|--------------------------------|
| none        | no messages                    |
| info        | info / warning / error / alarm |
| warning     | warning / error / alarm        |
| error       | error / alarm                  |
| alarm       | alarm                          |

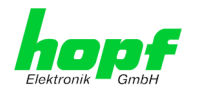

## 7.3.4.3 SNMP Configuration / TRAP Configuration

It is possible to use an SNMP agent (with MIB) or to configure SNMP traps in order to monitor the module over SNMP.

| General            | Network      | NTP                           | Alarm                                | Device                        | GPS Sync Source |   |
|--------------------|--------------|-------------------------------|--------------------------------------|-------------------------------|-----------------|---|
| Alarm Configuratio | on           | SNMP Configura                | ation                                |                               |                 |   |
| Syslog Configura   | ation        | SNMP Traps En                 | abled                                |                               |                 |   |
| eMail Configurat   | tion<br>tion | Alarm Level                   |                                      |                               |                 |   |
|                    |              | info 🗸                        |                                      |                               |                 |   |
| Alarm Messages     | 1            | SNMP Traps                    |                                      |                               |                 |   |
| Alarm Messages     |              | Add Remo                      | ive                                  |                               |                 |   |
|                    | ·            | Host Name                     | 1                                    | Port<br>Number                | Community       |   |
|                    |              | 192.168.                      | 180.10                               | 162                           | public          | ם |
|                    |              | Info: You hav<br>in Network/M | e to activate SNMI<br>anagement menu | P service<br>to use this feat | ture!           |   |

SNMP traps are sent to the configured hosts over the network. It should be noted that these are based on UDP and therefore it is not certain that they will reach the configured host!

Several hosts can be configured. However, all have the same alarm level.

The private *hopf* enterprise MIB is also available over the web (see *Chapter 7.3.5.11 Downloading Configuration Files / SNMP* MIB).

The Alarm Level designates the priority level of the messages to be sent and determines from which level the message should be sent (see *Chapter 7.3.4.4 Alarm Messages*).

| Alarm Level | Transmitted Messages           |
|-------------|--------------------------------|
| none        | no messages                    |
| info        | info / warning / error / alarm |
| warning     | warning / error / alarm        |
| error       | error / alarm                  |
| alarm       | alarm                          |

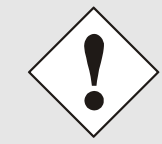

The SNMP protocol must be enabled in order to use SNMP (see **Chapter 7.3.2.4 Management (Management-Protocols – HTTP, SNMP etc.)**).

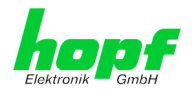

## 7.3.4.4 Alarm Messages

Every message shown in the image can be configured with the displayed alarm levels. Selection of the level NONE means that this message is completely ignored.

| General                                      | Network  | NTP           | Alarm D                                                   | evice                                                  | GPS Sync Source | <u></u>     |  |  |  |
|----------------------------------------------|----------|---------------|-----------------------------------------------------------|--------------------------------------------------------|-----------------|-------------|--|--|--|
| Alarm Configuratio                           | <b>n</b> | Alarm Message | 5                                                         |                                                        |                 |             |  |  |  |
| Syslog Configura                             | ation    | Message       |                                                           |                                                        |                 | Alarm Level |  |  |  |
| eMail Configurat                             | ion      | Accuracy cha  | info 🗸                                                    |                                                        |                 |             |  |  |  |
| SNMP Configurat                              | tion     | Synchronizat  | info 🗸                                                    |                                                        |                 |             |  |  |  |
|                                              |          | NTP System    | peer has changed                                          |                                                        |                 | none 🗸      |  |  |  |
| larm Messages                                | L        | NTP Stratum   | warning 🗸                                                 |                                                        |                 |             |  |  |  |
| Alarm Messages                               |          | Firmware upo  | warning 🗸                                                 |                                                        |                 |             |  |  |  |
|                                              |          | Leapsecond h  | alarm 🗸                                                   |                                                        |                 |             |  |  |  |
|                                              |          | Reboot by Us  | none 🗸                                                    |                                                        |                 |             |  |  |  |
|                                              |          | Changes mad   | info 🗸                                                    |                                                        |                 |             |  |  |  |
| Daylight saving time cha<br>next hour change |          |               | ng time change has be<br>ange                             | e change has been announced - will take place with the |                 |             |  |  |  |
|                                              |          | Daylight savi | none                                                      |                                                        |                 |             |  |  |  |
|                                              |          | Currently tra | warning                                                   |                                                        |                 |             |  |  |  |
|                                              |          | Currently tra | alarm                                                     |                                                        |                 |             |  |  |  |
|                                              |          | Currently tra | Currently tracked GPS Satellites changed above or equal 4 |                                                        |                 |             |  |  |  |
|                                              |          | Sync Source   | none 🗸                                                    |                                                        |                 |             |  |  |  |
|                                              |          | Sync Source   | none 🗸                                                    |                                                        |                 |             |  |  |  |

Depending on the messages, their configured levels and notifications levels of the E-mails, a corresponding action is carried out if an event occurs.

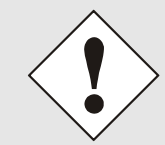

Modified settings are failsafe stored after Apply and Save only.

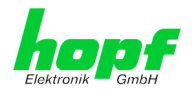

# 7.3.5 DEVICE Tab

All the links within the tab on the left hand side lead to corresponding detailed setting options.

| General                                                                                                    | Network | NTP                                                                                                    | Alarm                        | Device | GPS Sync Sou | rce | 7 |
|----------------------------------------------------------------------------------------------------|---------|----------------------------------------------------------------------------------------------------|------------------------------|--------|--------------|-----|---|
| Device                                                                                                    |         | Device Info                                                                                                    |                              |        |              |     |   |
| Device Info<br>Hardware Info<br>Factory Defaults<br>Custom Defaults<br>Reboot Device<br>Hardware Reset<br>Image Update<br>Upload Certificate<br>Customized Securit | 5V      | Device Type<br>8029NTS (Bo<br>Device Uptime<br>7 days 16 hot<br>Serial Number<br>8029040004<br>Image Version<br>07.00 (P1) | ard Nr. 0)<br>urs 39 minutes |        |              |     |   |
| <u>Banner</u><br>Product Activation                                                                                                    | Ť       | Image Program<br>29.08.2017                                                                                                | n Date                       |        |              |     |   |

This tab provides the basic information about the hardware of Module 8029NTS as well as software/firmware. Password administration and the update services for the module are also made accessible via this website. The complete download zone is also a component of this site.

## 7.3.5.1 Device Information

All information is available exclusively in write-protected and read-only form. Details on the board type, serial number and current software versions are provided to the user for service and enquiry purposes.

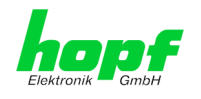

## 7.3.5.2 Hardware Information

Read-only access is provided here in the same way as for device information.

The user requires this information in the case of service requests, e.g. MACH version, hardware status etc.

| Conoral         | Notwork  | NTD                | A1         | -        | Dovico   |         | CDE Euro  | Courses  |           |   |
|-----------------|----------|--------------------|------------|----------|----------|---------|-----------|----------|-----------|---|
| General         | Network  | NTP                | Al         | drm      | Device   |         | aps sync  | Source   |           |   |
|                 |          |                    |            |          |          |         |           |          |           |   |
| /ice            |          | Hardware Inf       | D          |          |          |         |           |          |           | 1 |
|                 |          | Carriel Normha     | _          |          |          |         |           |          |           |   |
| vice Info       |          | 8029040004         | r<br>1     |          |          |         |           |          |           |   |
| rdware Info     |          | 002501000          |            |          |          |         |           |          |           |   |
| ctory Defaults  |          | MACH Firmwa        | are Versio | on       |          |         |           |          |           |   |
| stom Defaults   |          | 41                 |            |          |          |         |           |          |           |   |
| boot Device     |          | Bridges            |            |          |          |         |           |          |           |   |
| irdware Reset   |          | 27                 |            |          |          |         |           |          |           |   |
| lage Update     |          | Card Layout        |            |          |          |         |           |          |           |   |
| load Certificat | e        | В                  |            |          |          |         |           |          |           |   |
| istomized Seci  | urity    | Special Progr      | am         |          |          |         |           |          |           |   |
| oduct Activatio | n l      | 0                  |            |          |          |         |           |          |           |   |
| anostics        | <u> </u> | Network Inte       | rface 1    |          |          |         |           |          |           |   |
| agnostics       |          | 10/100 MBit        | Autose     | nsina    |          |         |           |          |           |   |
|                 |          | ,<br>Desident Conf | - 10-      | 5        |          |         |           |          |           |   |
| swords          |          | 0280290400         | 004B400    | 11999999 | 99990400 | 2702140 | 000004130 | 00040027 | 702140041 |   |
|                 |          | Current DIP S      | witch Se   | ttinas   |          |         |           |          |           |   |
| aster Password  | 1        | 1                  | 2          | 3        | 4        | 5       | 6         | 7        | 8         |   |
| wice Deceword   |          | OFF                | OFF        | OFF      | OFF      | OFF     | OFF       | OFF      | OFF       |   |

The display "Current DIP Switch Settings" is not applicable for this device.

# 7.3.5.3 Restoring the Factory Defaults Settings

In some cases it may be necessary or wished to reset all settings of module 8029NTS to factory settings (factory defaults).

| Device                                                                                                 | Factory Defaults                                                                                                    |
|----------------------------------------------------------------------------------------------------|----------------------------------------------------------------------------------------------------|
| Device Info<br>Hardware Info<br>Factory Defaults<br>Custom Defaults<br>Reboot Device<br>Hardware Reset | WARNING!<br>RESET to factory defaults is a critical action, all<br>values will be set to default - the device will be<br>rebootet immediately. Are you sure you want to<br>reset to factory defaults now? |
| Image Update<br>Upload Certificate                                                                     | Reset now                                                                                                    |
| <u>Customized Security</u><br><u>Banner</u>                                                            |                                                                                                    |
| Product Activation                                                                                     |                                                                                                    |
| <u>Diagnostics</u>                                                                                     |                                                                                                    |

This function serves to reset all values in the flash memory to their factory default values. This also includes passwords (see *Chapter 12.1 Factory Default Values of Module 8029NTS (Device)*).
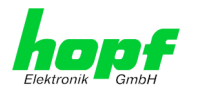

Please log in as a "Master" user in accordance with the description in Chapter 7.2.1 LOGIN and LOGOUT as User

Pressing the "Reset now" button releases setting of the factory default values.

Once this procedure has been triggered there is NO possibility of restoring the deleted configuration.

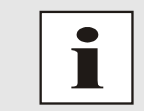

A Factory Default requires a complete check and optionally a new configuration of the Module 8029NTS. In particulary the default MASTER and DEVICE passwords should be reset.

## 7.3.5.4 Restoring saved Customer Settings (Custom Defaults)

This function allows to save a current configuration as CUSTOM DEFAULTS.

The current configuration is saved. It is irrelevant whether the configuration has already been saved with "SAVE to FLASH" or just activated by "Apply".

| <u>Device Info</u><br>Hardware Info<br>Factory Defaults                   | No Custom Defaults available. They can be saved below based on the current configuration. |
|---------------------------------------------------------------------------|-------------------------------------------------------------------------------------------|
| Custom Defaults<br>Reboot Device<br>Hardware Reset<br>Image Update        | Save Custom Defaults                                                                      |
| Upload Certificate<br>Customized Security<br>Banner<br>Product Activation |                                                                                           |

In order to activate a CUSTOM DEFAULTS a configuration has to be saved initially.

Saving is only processed via the button "Save Custom Defaults now". A successful saving is confirmed with a text message underneath the button.

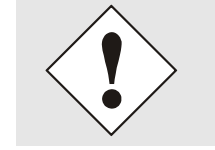

If the user saves no CUSTOM DEFAULT via the WebGUI, a FACTORY DEFAULT via dthe Reset-(Default) button is triggered instead.

With this function the saved configuration is written back into the flash memory.

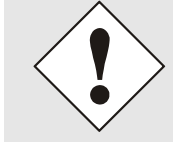

The settings for activation keys (e.g. an entered activation key) are neither deleted nor restored by the CUSTOM DEFAULTS.

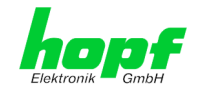

## 7.3.5.5 Restarting the Module (Reboot Device)

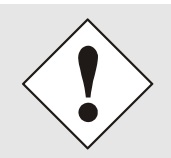

The restart concerns the Module 8029NTS only but  $\underline{not}$  the Sync Source (here Module 8024GPS).

| Device                                                                                                    | Reboot Device                                                                                                    |
|----------------------------------------------------------------------------------------------------|----------------------------------------------------------------------------------------------------|
| Device Device Info Hardware Info Factory Defaults Custom Defaults Reboot Device Hardware Reset Image Update Upload Certificate Customized Security Banner Product Activation Diagnostics | Reboot Device         WARNING!         REBOOT is a critical action, all unsaved changes will be lost. Are you sure you want to reboot the device now?         Reboot now |
| -                                                                                                    |                                                                                                    |

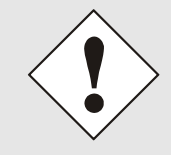

All settings <u>not</u> saved with "Save" are lost on reboot (see *Chapter 7.2.3 Enter or Changing Data*).

Moreover the **NTP service** implemented in the system is restarted. This leads to a renewed alignment phase with the loss of the stability and accuracy reached up to this point.

Log in is carried out as "Master" user in accordance with the description in *Chapter 7.2.1 LOGIN and LOGOUT as User*.

Press the "Reboot now" button and wait until the restart has been performed.

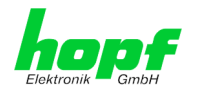

### 7.3.5.6 Image Update for Module 8029NTS (WebGUI: Device)

Patches and Bug Fixes are provided for the individual boards by means of updates.

The embedded image is loaded only via the web interface in the Time Server 8029NTS/GPS (log in as "master" user required). See also *Chapter 4.4 Firmware Update*.

#### The following points should be considered regarding updates:

- Only experienced users or trained technical personnel should carry out a board update after checking all necessary preconditions.
- Important: Faulty updates or update attempts may, under certain circumstances, require the module to be returned to the factory for repair at customer's expense.
- Is the update on hand suitable for the module? If there are any doubts please consult the support of the *hopf* company.
- In order to guarantee a correct update, the "New version of saved site" function must be set to "On each access to the site" on the Internet browser used.
- During the update procedure, the device **must not be switched off** not **settings be saved to the flash memory**!
- Updates are <u>always</u> carried out as Software SETs. That means that all programmes included in the SET must be downloaded to the system.
- For the update pay attention to point described in *Chapter 4.4 Firmware* Update

In order to carry out an update, enter the name and the folder in which the update / firmware image is located in the text field or open the file selection dialogue by pressing the "Browse" button.

Correct firmware and image designations are (e.g.):

8024A\_128\_v0100.mot

for the H8 firmware (update takes approx. 1-1.5 minutes)

upgrade\_8029-SERI\_gen\_rel\_v0700.img

or upgrade\_8029-NAND\_gen\_rel\_v0700.img for the embedded image (update takes approx. 2-3 minutes)

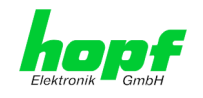

## 7.3.5.6.1 Select Image Update

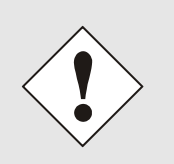

#### ATTENTION

Important note for the identification of the required image update! In order to select the correct image update, the **digit marked red** of the serial number must be checked!

| Device Info                                        |  |
|----------------------------------------------------|--|
| Device Type<br>8029NTS (Board Nr. 0)               |  |
| <b>Device Uptime</b><br>6 days 20 hours 51 minutes |  |
| Serial Number<br>8029040004                        |  |
| Image Version<br>07.00 (P1)                        |  |
| Image Program Date                                 |  |
| Serial Number                                      |  |
| 80290 <u>4</u> 0004                                |  |

#### Required ZIP archive for the Image Update:

| Red marked digit = 1                                       | Red marked digit = 4                                       |
|------------------------------------------------------------|------------------------------------------------------------|
| hopf8029NTS-V2-SERI_GPS_SET_v07xx.zip                      | hopf8029NTS-V2-NAND_GPS_SET_v07xx.zip                      |
| Content of the ZIP archive                                 | Content of the ZIP archive                                 |
| • 8024A_128_v01xx.mot                                      | • 8024A_128_v01xx.mot                                      |
| <ul> <li>readme_8029NTS-V2-SERI_GPS.txt</li> </ul>         | <ul> <li>readme_8029NTS-V2-NAND_GPS.txt</li> </ul>         |
| <ul> <li>release-notes_8029NTS-V2-SERI_GPS.html</li> </ul> | <ul> <li>release-notes_8029NTS-V2-NAND_GPS.html</li> </ul> |
| <ul> <li>upgrade_8029-SERI_gen_rel_v07xx.img</li> </ul>    | <ul> <li>upgrade_8029-NAND_gen_rel_v07xx.img</li> </ul>    |

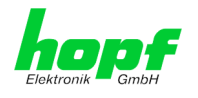

#### Installation Image Update 7.3.5.6.2

The update process is started by pressing the "Update now" button. The update is installed if the transfer and checksum test are successful. A success page is displayed and shows the number of bytes that have been transferred and installed.

| Image Update                                                                                                    |
|----------------------------------------------------------------------------------------------------|
| WARNING!<br>IMAGE UPDATE is a critical action. Please ensure not to<br>switch off power during update!<br>Update file:<br>Update now |
|                                                                                                    |

After the image-update the WebGUI displays a window to confirm the reboot of the Time Server 8029NTS/GPS.

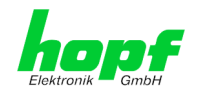

## 7.3.5.7 Customized Security Banner

Special security information displayed in the General tab can be entered here by the user.

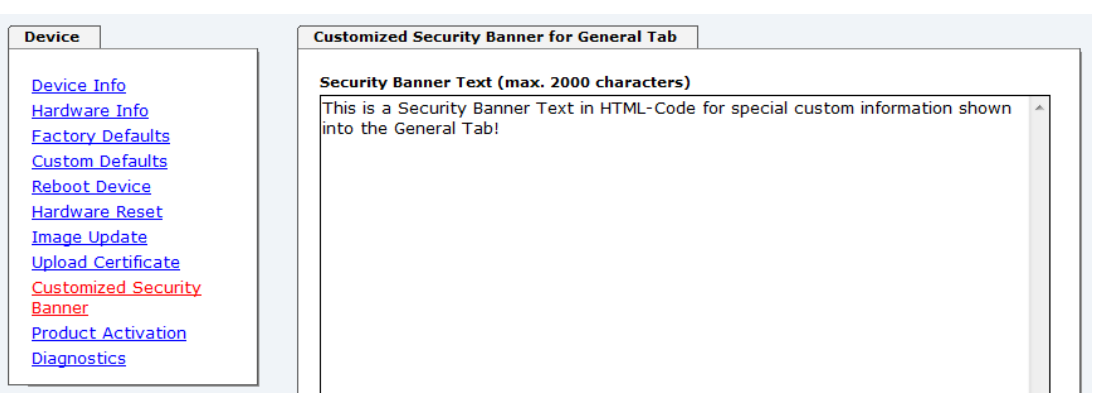

The security information can be written as 'unformatted' text as well as in HTML format. There are 2000 characters available to write failsafe into the Time Server 8029NTS/GPS.

| O EDDD EDID IDESICO                      |
|------------------------------------------|
| Network NTP Alarm Device GPS Sync Source |

After a successful storage the "Customized Security Banner" with the saved security information is displayed in the General-Tab.

To delete the "Customized Security Banner" the inserted text must be deleted and saved again.

### 7.3.5.8 Product Activation

For the activation of optional functions, e.g "alarming" or "SINEC H1 time datagram", a special activation key is required for which an order with the *hopf* Elektronik GmbH can be placed. Each activation key is related to a special board with an appropriate serial number and cannot be used for several boards.

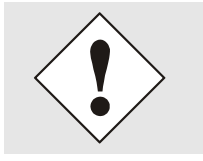

For a subsequent order of an activation key the serial number of the Module 8029NTS (device) needs to be provided. The serial number can be found under the tab DEVICE – Device info (serial number 8029...).

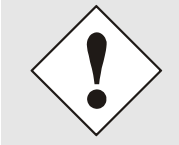

The settings for activation keys (e.g. an entered activation key) are neither deleted nor restored via the functions FACTORY DEFAULTS and CUSTOM DEFAULTS.

GPS - NTP Time Server with LAN Interface 8029NTS-V2/GPS - V07.00

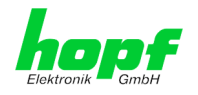

| General                           | Network | NTP                                                  | Alarm          | Device        | G                     | PS Sync Source               | ✓ ₹ |
|-----------------------------------|---------|------------------------------------------------------|----------------|---------------|-----------------------|------------------------------|-----|
|                                   |         |                                                      |                |               |                       |                              |     |
| evice                             |         | Overview                                             |                |               |                       |                              |     |
| Device Info                       |         | Feature                                              |                |               | Status                | Activation Key               |     |
| Hardware Info                     |         | SINEC H1 tin                                         | ne datagram    |               | Inactive              | N/A                          |     |
| Factory Defaults                  |         | Uses defined                                         | ne datagram    |               | Transla               | N/A                          |     |
| Custom Defaults                   |         | User defined                                         | network routes | 5             | Inactive              | N/A                          |     |
| <u>Reboot Device</u>              |         | Alarming and management features Inactive N/A        |                |               |                       |                              |     |
| <u>Hardware Reset</u>             |         | Compound key for all supported features Inactive N/A |                |               |                       |                              |     |
| <u>Image Update</u>               |         |                                                      |                |               |                       |                              |     |
| Upload Certificate                |         |                                                      |                |               |                       |                              |     |
| <u>Customized Secur</u><br>Banner |         | Activate Featu                                       | 'e             |               |                       |                              |     |
| Product Activation                | ,       | Activate reata                                       |                |               |                       |                              |     |
| Diagnostics                       | -<br>   | Insert Activati                                      | on Key         |               |                       |                              |     |
|                                   |         |                                                      |                |               |                       |                              |     |
|                                   |         |                                                      |                |               |                       |                              |     |
| asswords                          | -       |                                                      |                |               |                       |                              | _   |
|                                   |         | Key Reset                                            |                |               |                       |                              |     |
| Master Password                   |         | Key Keset                                            |                |               |                       |                              |     |
| Device Password                   |         | WARNING                                              | )!             |               |                       |                              |     |
|                                   |         |                                                      |                |               |                       |                              |     |
|                                   |         | The activate                                         | ed features we | on't be avail | able any<br>vill havo | more after reset. If you     |     |
| ownloads                          |         | again.                                               | cuvate tins re | atares you v  | viii nuve             | to enter the activation keys |     |
|                                   |         | -                                                    |                |               |                       |                              |     |
|                                   |         |                                                      |                |               |                       |                              |     |

#### Overview

Full listening of all optional functions with the current activation status and stored activation key

#### Activate Feature

Input field to enter a new activation key. After entering the feature is activated by pressing the  $\square$  Apply button.

If the activation was successful the new feature is listed in the overview with status "Active" and can be used immediately.

#### **Key Reset**

Clears all activation keys and sets all optional features to status "Inactive". All other non-optinal features are still available after performing the key reset. If an optional feature is enabled again, the last stored configuration for this feature is restored.

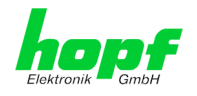

### 7.3.5.9 Diagnostics Function

It "status messages" is enabled the output is processed as SYSLOG message. This function should only be used/enabled in case a problem arises and after consulting the *hopf* support.

| General                     | Network | NTP            | Alarm   | Device | GPS Sync Source |  |
|-----------------------------|---------|----------------|---------|--------|-----------------|--|
| Device                      |         | Real Time Diag | nostics |        |                 |  |
| Device Info                 |         | Status Messag  | es      |        |                 |  |
| Hardware Info               |         | disabled 🗸     |         |        |                 |  |
| Factory Defaults            |         |                |         |        |                 |  |
| Custom Defaults             |         |                |         |        |                 |  |
| Reboot Device               |         |                |         |        |                 |  |
| <u>Hardware Reset</u>       |         |                |         |        |                 |  |
| <u>Image Update</u>         |         |                |         |        |                 |  |
| Upload Certificate          |         |                |         |        |                 |  |
| Customized Securi<br>Banner | ty      |                |         |        |                 |  |
| Product Activation          |         |                |         |        |                 |  |
| Discretion                  |         |                |         |        |                 |  |

### 7.3.5.10 Passwords (Master/Device)

Differentiation is made between upper and lower case characters in passwords. In principle, all alphanumeric characters and the following symbols are allowed in passwords:

#### []()\*-\_!\$%&/=?

#### (See also Chapter 7.2.1 LOGIN and LOGOUT as User)

| General                                  | Network      | NTP           | Alarm            | Device | GPS Sync Source | ∕₹ |
|------------------------------------------|--------------|---------------|------------------|--------|-----------------|----|
| evice                                    | ĺ            | Change Device | Password         |        |                 |    |
| Device Info                              |              | Current passw | ord              |        |                 |    |
| <u>Hardware Info</u><br>Factory Defaults |              | New password  | (min. 6 characte | ers)   |                 |    |
| Custom Defaults                          |              |               |                  | ,      |                 |    |
| <u>Reboot Device</u><br>Hardware Reset   |              | Confirm new p | assword          |        |                 |    |
| Image Update                             |              |               |                  |        |                 |    |
| Upload Certificate                       | <u>a</u>   l |               |                  |        |                 |    |
| <u>Customized Secu</u><br>Banner         | rity         |               |                  |        |                 |    |
| Product Activation                       | n l          |               |                  |        |                 |    |
| <u>Diagnostics</u>                       |              |               |                  |        |                 |    |
|                                          |              |               |                  |        |                 |    |
| asswords                                 |              |               |                  |        |                 |    |
|                                          |              |               |                  |        |                 |    |
| Master Password                          |              |               |                  |        |                 |    |

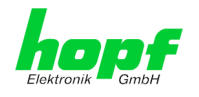

### 7.3.5.11 Downloading Configuration Files / SNMP MIB

In order to be able to download certain configuration files via the web interface, it is necessary to be logged on as a **"master**" user.

| tronik – GmbH                    |         |                    |                       |        | © 2005-2016 rdcs.eu |            |
|----------------------------------|---------|--------------------|-----------------------|--------|---------------------|------------|
| General                          | Network | NTP                | Alarm                 | Device | GPS Sync Source     | <u>ک</u> [ |
|                                  |         |                    |                       |        |                     |            |
| evice                            |         | Configuration F    | iles                  |        |                     |            |
| Device Info                      |         | Download NTP       | -Configurationfile    |        |                     |            |
| <u>Hardware Info</u>             |         | E <u>Click he</u>  | <u>re to download</u> |        |                     |            |
| Factory Defaults                 |         | Download NTP       | -Keyfile              |        |                     |            |
| Custom Defaults<br>Reboot Device |         | Click he           | <u>re to download</u> |        |                     |            |
| Hardware Reset                   |         | Download NTP       | Group-Key (IFF)       |        |                     |            |
| <u>Image Update</u>              |         | Click he           | <u>re to download</u> |        |                     |            |
| Upload Certificat                | e   l   |                    |                       |        |                     |            |
| <u>Customized Secu</u><br>Banner |         |                    |                       |        |                     |            |
| Product Activatio                | n i     | System Configu     | uration               |        |                     |            |
| <u>Diagnostics</u>               |         | Download Syst      | tem Configuration     | 1      |                     |            |
|                                  |         | <u> E Click he</u> | ere to download       | 1      |                     |            |
| asswords                         |         | Download Syn       | c Module Log          |        |                     |            |
|                                  |         | <u> Elick h</u>    | ere to download       | 1      |                     |            |
| Master Password                  |         | Defrech Su         | ctom Configu          | ration |                     |            |
| Device Password                  |         | Refresh Sy         | stem comigu           |        |                     |            |
|                                  | L       |                    |                       |        |                     |            |
| ownloads                         |         |                    |                       |        |                     |            |
|                                  |         |                    |                       |        |                     |            |
| SINFIP MID                       |         |                    |                       |        |                     |            |

The loaded files **System Configuration** and **Sync Module Log** from the module is only used for support purposes and cannot be reloaded for adjusting the settings in the Time Server 8029NTS/GPS.

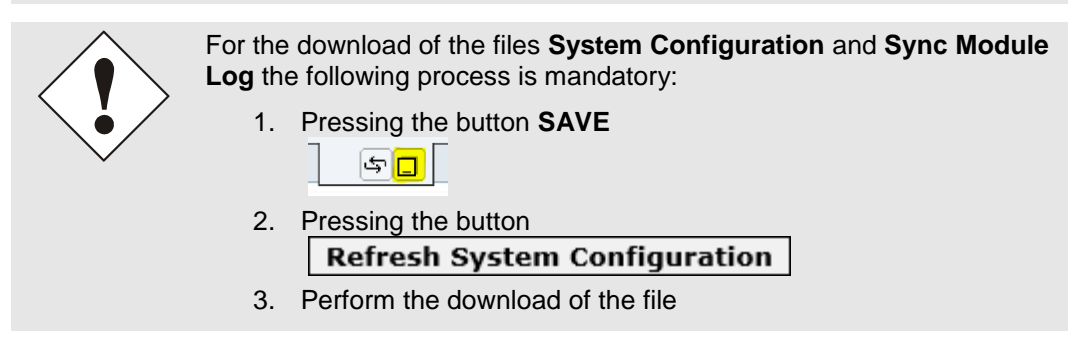

The "private *hopf* enterprise MIB" is also available via the WebGUI in this area.

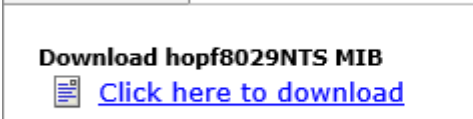

SNMP MIB

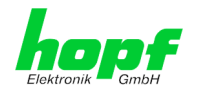

## 7.3.6 GPS SYNC SOURCE Tab

The complete display and parameterization of the Sync Source (here Module 8024GPS) takes place in this tab.

The modified values in the tab GPS SYNC SOURCE are directly transferred to the Module 8024GPS (Sync Source) by pressing the button 1 and failsafe stored in Module 8024GPS. This behaviour is indicated on the modified display of the Apply button. The buttons 2 and 3 are without function in the tab GPS SYNC SOURCE and are not required.

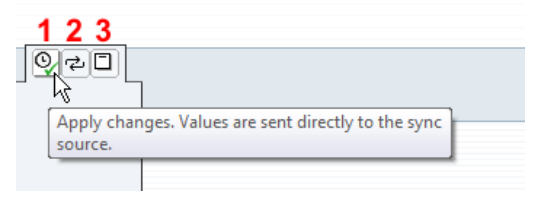

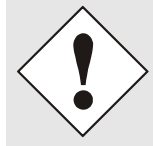

After the data transfer to 8024GPS it can take up to 30 seconds until the modified data are re-read from 8029NTS for the WebGUI indication.

This delayed indication has no effect on the functionality.

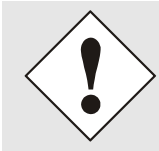

Generally it is recommended to perform a restart of the the Sync Source (here Module 8024GPS) with a **Module Reset** after performing all modifications. This ensures that the Module 8024GPS will be operated with the new and failsafe stored data.

### 7.3.6.1 Time and Status

| Ceneral           | Network   | NTD              | Alarm     | Device     | CPS Sync Source |  |
|-------------------|-----------|------------------|-----------|------------|-----------------|--|
| deneral           | Network   | MIF              | Aldim     | Device     |                 |  |
| Fime and Status   |           | Current Sync Sou | urce Time |            |                 |  |
| Time and Status   |           | DATE             | тп        | ME         |                 |  |
|                   |           | LOC 17.03        | 3.2016 12 | :29:55 STD |                 |  |
| lime Settings     |           | UTC 17.03        | 3.2016 11 | :29:55     |                 |  |
|                   |           |                  |           |            |                 |  |
| Set Sync Source   | Time      |                  |           |            |                 |  |
| Time Zone Offse   |           | Announcements    |           |            |                 |  |
| Daylight Saving   | lime      |                  |           |            |                 |  |
|                   |           | LEAP SECON       | ND STD    | ⇔ DST      |                 |  |
| GPS               |           | 📃 Inactive       | e 📃       | Inactive   |                 |  |
|                   |           |                  |           |            |                 |  |
| Reception Qualit  | ¥   L     |                  |           |            |                 |  |
| Receiver Position |           | Sync Source Stat | ine in    |            |                 |  |
| SyncON / SyncO    | <u>FF</u> | Sync Source Stat | .us       |            |                 |  |
| · ·               |           | SYNCHRONI        | ZATION    |            |                 |  |
|                   |           | 0111011110111    | LITTION   |            |                 |  |

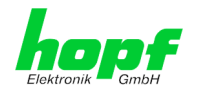

#### Current Sync Source Time

This area indicates the curent time and date of the Sync Source. Both the local and UTC time are displayed.

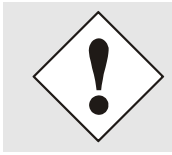

In theory, depending on the synchronization status of the Sync Source, the time displayed here can differ from the NTP time since two independent time systems are involved.

#### **Announcements**

The display fields LEAP SECOND and STD ⇔ DST announce a corrosponding event to the next hour (insertion of a leap-second or rather switch-over of summer/winter time).

#### Sync Source Status

Display of the actual status of synchronization of the Sync Source with these possible values:

| SYNC | Time synchronized + Quartz regulation started/running               |
|------|---------------------------------------------------------------------|
| SYOF | Time synchronized + SyncOFF running                                 |
| SYSI | Time synchronized as simulation mode (without actual GPS reception) |
| QUON | Quartz/Crystal time + SyncON running                                |
| QUEX | Quartz/Crystal time (in freewheel after synchronization failure     |
| QUSE | Quartz/Crystal time after reset or manual setting                   |
| INVA | Invalid time                                                        |

### 7.3.6.2 Set Sync Source Time

Adjustment of UTC including the date in the Sync Source (here Module 8024GPS)

After entering the plausibility of these values are directly checked by clicking on the **Apply** button and then sent to the Sync Source (here Module 8024GPS).

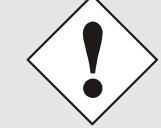

Always the UTC time must be set. The local time is internally calculated from the difference time (Time Zone Offset) and the summer / winter time changeover (Daylight Saving Time).

|                     |    |                | Alum            | Device      | GPS Sync Source |  |
|---------------------|----|----------------|-----------------|-------------|-----------------|--|
|                     |    |                |                 |             |                 |  |
| lime and Status     |    | Set UTC Time f | for Sync Source |             |                 |  |
| Time and Status     |    | Year (YYYY)    | Month (MM)      | Day (dd)    |                 |  |
|                     |    |                |                 |             |                 |  |
| Time Settings       |    | Hour (hh)      | Minute (mm)     | Second (ss) |                 |  |
| Set Sync Source Tin | ne |                |                 |             |                 |  |

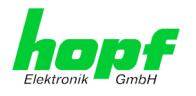

- Year Input of the current UTC year (2000-2099)
- Month Input of the current UTC month (01-12)
- Day Input of the current UTC day (01-31)
- Hour Input of the current UTC hour (00-23)
- **Minute** Input of the current UTC minute (00-59)
- **Second** Input of the current UTC second (00-59)

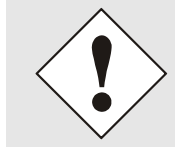

The input must be complete and according to the stated format.

## 7.3.6.3 Time Zone Offset

Setting of the difference time (Time Zone Offset) from UTC to the local standard time (winter time) in the Sync Source (here Module 8024GPS)

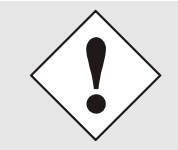

The difference time to be entered <u>always</u> relates to **the local standard time (winter time)** even though the commissioning or rather the input of the difference time takes place during daylight saving time.

|                 |          |                |           |        | © 2005-2016 rdcs.eu |   |
|-----------------|----------|----------------|-----------|--------|---------------------|---|
| General         | Network  | NTP            | Alarm     | Device | GPS Sync Source     | Q |
|                 |          |                |           |        |                     |   |
|                 | - (      |                |           |        |                     |   |
| Time and Status |          | Time Zone Offs | et to UTC |        |                     |   |
|                 |          |                |           |        |                     |   |
| Time and Statu  | <u>s</u> | Offset Hours   |           |        |                     |   |
|                 |          | 1              |           |        |                     |   |
|                 |          |                |           |        |                     |   |
|                 |          | Offset Minutes |           |        |                     |   |
| Time Settings   |          | 0              |           |        |                     |   |
|                 |          | Disastian      |           |        |                     |   |
| Set Sync Sourc  | e Time   | Direction      |           |        |                     |   |
| Time Zone Offs  | et       | east (+) 🗸     |           |        |                     |   |
|                 | _        |                |           |        |                     |   |

- Offset Hours Time Zone Offset input of the full hour (0-13)
- Offset Minutes Time Zone Offset input of minutes (0-59)

#### Example:

| Time Offset for Germany | $\Rightarrow$ East, 1 hour and 0 minutes (+ 01:00)  |
|-------------------------|-----------------------------------------------------|
| Time Offset for Peru    | $\Rightarrow$ West, 5 hours and 0 minutes (- 05:00) |

#### Direction relating to Prime Meridian – Direction of the Difference Ttime

Entering the direction the local time deviates from world time:

'East' corresponds to east,

'West' corresponds to west of the Prime-Meridian (Greenwich)

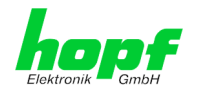

## 7.3.6.4 Daylight Saving Time (DST)

\_

Setting of the changeover times for summer/winter time in the Sync Source (here Module 8024GPS).

This input is used to define the point of time at which the changeover to Daylight Saving Time or winter time occurs during the course of the year. The hour, day of the week, week of the month and month at which the the Daylight Saving Time begins and ends are determined.

So the exact times are automatically calculated for the running year.

| i                                                     | After the<br>automa                 | e turn of the<br><u>tically</u> rec | e year the alculated, | changeove<br>without any | r times for summe<br>user intervention. | r/winter time ar |
|-------------------------------------------------------|-------------------------------------|-------------------------------------|-----------------------|--------------------------|-----------------------------------------|------------------|
|                                                       | 24 23 22 21 2<br>GPS NET            | WORK TIME                           | SERVER 80             | 29NTS-V2                 | © 2005-2016 rdcs.eu                     | Q                |
| Time and Status                                       |                                     | DST Activation                      |                       |                          |                                         |                  |
| Time and Status                                       | <u>.</u>                            | Daylight Savin<br>enabled ∨         | g Time                |                          |                                         |                  |
| Set Sync Source<br>Time Zone Offse<br>Daylight Saving | <u>e Time</u><br>e <u>t</u><br>Time | DST Begin<br>Week<br>last ✓         | Day<br>sunday V       | Month<br>march V         | Hour Minute                             |                  |
| GPS<br>Reception Qualit                               | Σ.                                  | DST End                             |                       |                          |                                         |                  |
| Reception Mode<br>Receiver Position<br>SyncON / SyncO | n<br>DFF                            | Week<br>last ∨                      | Day<br>sunday ∨       | Month<br>october V       | Hour Minute<br>3 0                      |                  |

- DST Activation (enabled/disabled) Changeover times for summer/winter time
- DST Begin Changeover time for standard time to Daylight Saving Time
- DST End Changeover time for Daylight Saving Time to standard time

The individual items have the following meanings:

| Week           | How often the changeover should be<br>processed per day of the week in the<br>month | First- 1st weekSecond- 2nd weekThird- 3th weekFourth- 4th weekLast- last week |
|----------------|-------------------------------------------------------------------------------------|-------------------------------------------------------------------------------|
| Day            | The day of the week when the changeover should be processed                         | Sunday, Monday … Saturday                                                     |
| Month          | the month when the changeover should be processed                                   | January, February December                                                    |
| Hour<br>Minute | The time in hour and minute when the<br>changeover should be processed              | 00h 23h<br>00min 59min                                                        |

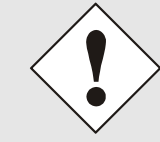

The data are entered on the basis of the local time.

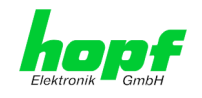

### 7.3.6.5 Receiption Quality

In this tab following information is indicated with read-only access:

#### Satellites in View

Number of available satellites detected by the GPS receiver

#### Satellites Tracked

Effective number of received satellites used for synchronization

#### Satellites Number – S/N Ratio

Overview of actually received GPS satellites with their number and reception quality and the pertinent interpretation

| green  | ≥ 48  |
|--------|-------|
| yellow | 31-47 |
| red    | 0-30  |

Good reception quality Sufficient reception quality Poor reception quality

### **Receiver Status**

Display of the actual GPS receiver values. For analysing the GPS receiver in case of support.

| General                                   | Network     | NTP                 | Alarm              | Device              | GPS Sync Source       |  |
|-------------------------------------------|-------------|---------------------|--------------------|---------------------|-----------------------|--|
| ime and Status                            |             | Reception Out       | ality              |                     |                       |  |
|                                           |             |                     | ,                  |                     |                       |  |
| Time and Statu:                           | <u>s</u>    | Satellites in       | View               | Satellites          | 5 Tracked             |  |
|                                           |             | 12                  |                    | 0                   |                       |  |
| ime Settings                              |             | SAT S/N RA          | TIO BAD            | SUFFICIENT          | GOOD                  |  |
|                                           |             | 20                  | 87                 |                     |                       |  |
| <u>Set Sync Sourc</u><br>Time Zone Offse  | et          | 30                  | 87                 |                     |                       |  |
| Daylight Saving                           | <u>Time</u> | 28                  | 84<br>81           |                     |                       |  |
|                                           |             | 15                  | 72                 |                     |                       |  |
| PS                                        |             | 5                   | 63                 |                     |                       |  |
|                                           |             | 21                  | 42                 |                     |                       |  |
| Reception Quali                           | ty          | 8                   | 23                 |                     |                       |  |
| <u>Reception Mode</u><br>Receiver Positio | n l         |                     |                    |                     |                       |  |
| SyncON / Sync                             | OFF         |                     |                    |                     |                       |  |
|                                           |             |                     |                    |                     |                       |  |
| Sync Source Mod                           | ule         | GPS reception       | quality values are | refreshed automatic | ally every 5 seconds. |  |
| yne bource nou                            |             |                     |                    |                     |                       |  |
| Module Info                               |             | Receiver Stat       | us                 |                     |                       |  |
| <u>Module Reset</u><br>Factory Default    |             | AGC Monitor         |                    |                     |                       |  |
| H8 Firmware Up                            | date        | 18.7 %              |                    |                     |                       |  |
| Sync Source Er                            | rors        | Noise Level         |                    |                     |                       |  |
|                                           |             | 122                 |                    |                     |                       |  |
| ync Status OC                             | 1           | CW Jamming<br>2.4 % | Indicator          |                     |                       |  |
| Supe Status OC                            |             | Jamming Sta         | tus                |                     |                       |  |
| Sync Status OC                            | <u> </u>    | ok                  |                    |                     |                       |  |
|                                           |             | PDOP                |                    |                     |                       |  |
|                                           |             | 2.66                |                    |                     |                       |  |
|                                           |             |                     |                    |                     |                       |  |

This page is upated automatically every 5 seconds.

86 / 121

GPS - NTP Time Server with LAN Interface 8029NTS-V2/GPS - V07.00

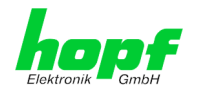

### 7.3.6.6 Reception Mode

In this tab the GPS reception mode is adjusted and displayed. The accuracy of the time evaluation is defined by the exact position calculation of the installation site. For this calculation (3D evaluation) it is necessary to receive information from at least four (4) satellites. The signal runtime to several satellites is determined from the calculated position and the precise second mark is generated from their mean value.

| (                                                             |         |               |                    |        | © 2005-2016 rdcs.eu |   |
|---------------------------------------------------------------|---------|---------------|--------------------|--------|---------------------|---|
| General                                                       | Network | NTP           | Alarm              | Device | GPS Sync Source     | Q |
|                                                               |         |               |                    |        |                     |   |
| Time and Status                                               |         | Reception Mod | e                  |        |                     |   |
| Time and Status                                               |         | Reception Mod | e                  |        |                     |   |
| Thire and Status                                              |         | Stationary Mo | de (Position Fixed | I) 🗸   |                     |   |
|                                                               |         |               |                    |        |                     |   |
| (ime Settings                                                 |         |               |                    |        |                     |   |
| settings                                                      |         |               |                    |        |                     |   |
| Set Sync Source                                               | Time    |               |                    |        |                     |   |
| Time Zone Offse                                               | t       |               |                    |        |                     |   |
| Daylight Saving                                               | Time    |               |                    |        |                     |   |
|                                                               |         |               |                    |        |                     |   |
|                                                               |         |               |                    |        |                     |   |
|                                                               |         |               |                    |        |                     |   |
| GPS                                                           |         |               |                    |        |                     |   |
| GPS                                                           |         |               |                    |        |                     |   |
| GPS<br>Reception Qualit                                       | ¥       |               |                    |        |                     |   |
| GPS<br>Reception Qualit<br>Reception Mode                     | ¥       |               |                    |        |                     |   |
| GPS<br>Reception Qualit<br>Reception Mode<br>Receiver Positio | ¥       |               |                    |        |                     |   |

#### Stationary Mode (Position Fixed) – Standard operation

In Stationary Mode (Fixed position), the GPS receiver calculates its accuracy based on a fixed position. If four or more satellites are received in this mode, the exact location is updated automatically.

In this mode, a synchronization with a changing position is not possible.

#### Automotiv (3D)

The automotive (3D) mode allows the use of system 8029NTS at mobile locations (except aircraft).

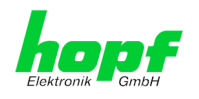

## 7.3.6.7 Receiver Position

In this tab the current postion is adjusted and displayed.

| General                                                                               | Network    | NTP           | Alarm         | Device                | GPS Sync Source          | ſ |
|---------------------------------------------------------------------------------------|------------|---------------|---------------|-----------------------|--------------------------|---|
| General                                                                               | notiforite |               | , add m       | Durice                |                          |   |
| ime and Status                                                                        |            | Longitude     |               |                       |                          |   |
| <u>Time and Status</u>                                                                |            | Degrees<br>7  | Minutes<br>39 | Milliseconds<br>47361 | <b>Direction</b><br>east |   |
| ime Settings                                                                          | Time       | Latitude      |               |                       |                          |   |
| <u>Set Sync Source Time</u><br><u>Time Zone Offset</u><br><u>Daylight Saving Time</u> |            | Degrees<br>51 | Minutes<br>12 | Milliseconds<br>42039 | Direction<br>north       |   |
| GPS                                                                                   |            |               |               |                       |                          |   |
| Reception Quality                                                                     | ¥          |               |               |                       |                          |   |
| Receiver Position                                                                     | <u>.</u>   |               |               |                       |                          |   |

### Longitude / Latitude – Current Position with Longitude and Latitude

Display of the actual position calculated by the GPS receiver.

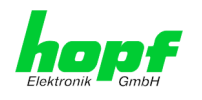

## 7.3.6.8 SyncON / SyncOFF

| Conoral        | Notwork     | NTD             | Alarm               | Device               | CDS Sync Source                                                                                                    |  |
|----------------|-------------|-----------------|---------------------|----------------------|----------------------------------------------------------------------------------------------------|--|
| General        | Network     | MIP             | Aldi III            | Device               |                                                                                                    |  |
| e and Status   |             | SyncON / Sync   | OFF Timer           |                      |                                                                                                    |  |
|                | -           | Syncon / Sync   |                     |                      |                                                                                                    |  |
| me and Statu   | <u>s</u>    | SyncON timer    | (0-30 min)          | Current Syn          | cON timer value                                                                                                    |  |
|                |             | 0               |                     | 0                    |                                                                                                    |  |
|                |             | SyncOFF time    | r (2-1440 min)      | Current Svr          | cOFF timer value                                                                                                    |  |
| e Settings     |             | 55              | (,                  | 0                    |                                                                                                    |  |
| et Sync Sourc  | e Time      |                 |                     |                      |                                                                                                    |  |
| me Zone Offs   | et          | plaan of the co |                     |                      | the distance of the line of the line of th |  |
| aylight Saving | <u>Time</u> | Please note: Cu | irrent Sync Timer v | alues are not refree | shed automatically!                                                                                                    |  |
|                |             |                 |                     |                      |                                                                                                    |  |
|                |             |                 |                     |                      |                                                                                                    |  |
| 5              |             |                 |                     |                      |                                                                                                    |  |
| eception Quali | ty          |                 |                     |                      |                                                                                                    |  |
| eception Mode  |             |                 |                     |                      |                                                                                                    |  |
| ceiver Positio | <u>n</u>    |                 |                     |                      |                                                                                                    |  |
| IncON / Synci  | DEE         |                 |                     |                      |                                                                                                    |  |

#### SyncON Timer

The SyncON timer is used to delay the sync-status "SYNC" by the set time although the GPS receiver is synchronous.

This function is enabled when adjustment processes should be terminated as defined before the sync status is "SYNC".

This function is not required for this device and should always be set to 0.

### SyncOFF Timer

This value is used to provide reception failure bypassing for an error-message free operation even under poor reception conditions.

In the event of a reception failure of the Sync Soure (here Module 8024GPS), the resynchronization of the Sync Source to **quartz** status is delayed by the set value. The system continues to run in synchronization status **'SYOF'** on the internally regulated, highly accurate quartz base during this period.

This timer is of special significance when certain system outputs are linked to a specific system status.

The Timer can be set from 2min. to 1440min.

#### Current Timer values

In case of an active Timer the appropriate value of the timer is displayed here.

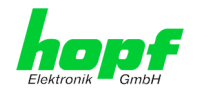

## 7.3.6.9 Module Info

| General                                      | Network | NTP            | Alarm            | Device        | GPS Sync Source               |  |
|----------------------------------------------|---------|----------------|------------------|---------------|-------------------------------|--|
|                                              |         |                |                  |               |                               |  |
| ime and Status                               |         | Module Info    |                  |               |                               |  |
| Time and Status                              |         | Device Type    |                  |               |                               |  |
|                                              |         | 8024           |                  |               |                               |  |
|                                              |         | Device Version | 1                |               |                               |  |
| ime Settings                                 |         | 0              |                  |               |                               |  |
|                                              |         | Card Layout    |                  |               |                               |  |
| <u>Set Sync Source 1</u><br>Time Zone Offset | ime     | A              |                  |               |                               |  |
| Davlight Saving Ti                           | me      | Serial Number  |                  |               |                               |  |
|                                              |         | 8024010004     |                  |               |                               |  |
|                                              |         | Com. No.       |                  |               |                               |  |
| iPS                                          |         |                |                  |               |                               |  |
| Reception Quality                            |         | 00.54 (16.03   | (ersion<br>(.16) |               |                               |  |
| Reception Quality                            |         | MACH Firmwa    | e Version        |               |                               |  |
| Receiver Position                            |         | 10             | e version        |               |                               |  |
| SyncON / SyncOFF                             |         | Special Progra | m                |               |                               |  |
|                                              |         | 0              |                  |               |                               |  |
|                                              | _       | Unlocked Feat  | ures             |               |                               |  |
| ync Source Module                            |         | 0003           |                  |               |                               |  |
| Module Info                                  |         | Product-Config | j-ID             |               |                               |  |
|                                              |         | 0180240100     | 04A000009999     | 9999990041040 | 21600000001000300541603160010 |  |

This tab indicates information about the hardware and software of the Module 8024GPS (Sync Source) implemented in the Time Server 8029NTS/GPS.

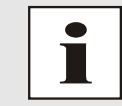

These details might be provided for serive and support puposes.

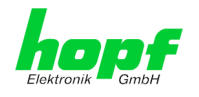

## 7.3.6.10 Module Reset

| lektronik GmbH                     | 24 23 22 21 20<br>GPS NET | NORK TIME                                                                                                    | SERVER 80 | 99 88 07 06 05 84<br>29NTS-V2 | © 2005-2016 rdcs.eu |  |   |  |  |
|------------------------------------|---------------------------|----------------------------------------------------------------------------------------------------|-----------|-------------------------------|---------------------|--|---|--|--|
| General                            | Network                   | NTP                                                                                                    | Alarm     | Device                        | GPS Sync Source     |  | C |  |  |
| Time and Status                    |                           | Module Reset                                                                                                    |           |                               |                     |  |   |  |  |
| Time and Status                    |                           | WARNING                                                                                                    | <u>51</u> |                               |                     |  |   |  |  |
| Time Settings                      |                           | MODULE RESET is a critical action,<br>synchronization will be lost. Are you sure you<br>want to reset the module now? |           |                               |                     |  |   |  |  |
| Set Sync Source<br>Time Zone Offse | <u>Time</u>               | Perform R                                                                                                    | eset now  |                               |                     |  |   |  |  |
| Daylight Saving                    | Time                      | _                                                                                                    |           |                               |                     |  |   |  |  |
| GPS                                |                           |                                                                                                    |           |                               |                     |  |   |  |  |
| Reception Qualit                   | Υ                         |                                                                                                    |           |                               |                     |  |   |  |  |
| Reception Mode                     |                           |                                                                                                    |           |                               |                     |  |   |  |  |
| Receiver Position                  | 1                         |                                                                                                    |           |                               |                     |  |   |  |  |
|                                    |                           |                                                                                                    |           |                               |                     |  |   |  |  |
| Sync Source Modu                   | e                         |                                                                                                    |           |                               |                     |  |   |  |  |
| Module Info                        |                           |                                                                                                    |           |                               |                     |  |   |  |  |
| Module Reset                       |                           |                                                                                                    |           |                               |                     |  |   |  |  |
| Factory Default                    |                           |                                                                                                    |           |                               |                     |  |   |  |  |
| H8 Firmware Up                     | date                      |                                                                                                    |           |                               |                     |  |   |  |  |

This function triggers a hardware reset of (just) the Sync Source (here Module 8024GPS).

This function has no effect on the failsafe stored data.

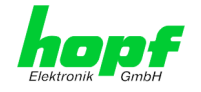

## 7.3.6.11 Factory Default

|                                                                            | 24 23 22 21 20<br>GPS NET              | 19 18 17 16 15<br>WORK TIME                                 | SERVER 80                                              | 9 08 07 06 05 04<br>29NTS-V2                              | © 2005-2016 rdcs.ey         |
|----------------------------------------------------------------------------|----------------------------------------|-------------------------------------------------------------|--------------------------------------------------------|-----------------------------------------------------------|-----------------------------|
| General                                                                    | Network                                | NTP                                                         | Alarm                                                  | Device                                                    | GPS Sync Source             |
| Time and Status                                                            |                                        | Factory Default                                             |                                                        |                                                           |                             |
| Time and Status                                                            |                                        | WARNING                                                     | !                                                      |                                                           |                             |
| ime Settings                                                               |                                        | RESET to fac<br>synchronizat<br>sure you wa<br>defaults now | tory defaults<br>tion settings<br>nt to reset the<br>? | is a critical act<br>will be lost. Are<br>e system to fac | tion, all<br>e you<br>ctory |
| <u>Set Sync Source</u><br><u>Time Zone Offse</u><br><u>Daylight Saving</u> | <u>Time</u><br><u>t</u><br><u>Time</u> | Perform Reset now                                           |                                                        |                                                           |                             |
| GPS                                                                        |                                        |                                                             |                                                        |                                                           |                             |
| Reception Qualit                                                           | v                                      |                                                             |                                                        |                                                           |                             |
| Reception Mode                                                             |                                        |                                                             |                                                        |                                                           |                             |
| SyncON / SyncO                                                             | <u>FF</u>                              |                                                             |                                                        |                                                           |                             |
|                                                                            |                                        |                                                             |                                                        |                                                           |                             |
| Sync Source Modul                                                          | e                                      |                                                             |                                                        |                                                           |                             |
| <u>Module Info</u><br>Module Reset                                         |                                        |                                                             |                                                        |                                                           |                             |
| Factory Default<br>H8 Firmware Up                                          | date<br>ors                            |                                                             |                                                        |                                                           |                             |

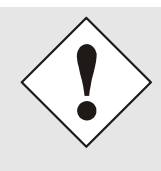

After setting the Sync Source to factory default values the GPS receiver needs up to 13 minutes of satellite reception in order to generate the correct information on the leap second from the GPS data. Only then the Sync Source (here Module 8024GPS) can be synchronized.

During this time (however only when the GPS receiver really receives satellites) the following message is displayed in the tab **Module Errors**:

GPS Receiver in raw data mode - no sychronisation

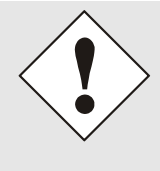

If the changeover times for summer/winter time and the difference time are not initial set after a factory default of the Sync Source (here Module 8024GPS) the following message is displayed in the tab **Module Errors**:

Missing data for Time Zone Offset

and/or

Missing or incomplete data for daylight saving time (DST)

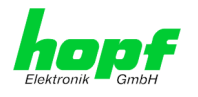

## 7.3.6.12 H8 Firmware Update (Sync Source)

Patches and Bug Fixes are provided for the Time Server 8029NTS/GPS by means of updates.

The H8 update of the Sync Source is loaded only via the web interface in the Time Server 8029NTS/GPS (log in as "master" user required). See also Chapter 4.4 Firmware Update.

|   | The following points should be considered regarding updates:                                                                                                    |
|---|----------------------------------------------------------------------------------------------------|
|   | <ul> <li>Only experienced users or trained technical personnel should carry<br/>out a board update after checking all necessary preconditions.</li> </ul>                              |
| Ŷ | • Important: Faulty updates or update attempts may, under certain circumstances, require the module to be returned to the factory for repair at customer's expense.                    |
|   | <ul> <li>Is the the update on hand suitable for the module? If there are any<br/>doubts please consult the support of the <i>hopf</i> company.</li> </ul>                              |
|   | <ul> <li>In order to guarantee a correct update, the "New version of saved<br/>site" function must be set to "On each access to the site" on the<br/>Internet browser used.</li> </ul> |
|   | • During the update procedure, the device <b>must not be switched off</b> not <b>settings be saved to the flash memory</b> !                                                           |
|   | <ul> <li>Updates are <u>always</u> carried out as Software SETs. That means that<br/>all programmes included in the SET must be downloaded to the<br/>system.</li> </ul>               |
|   | <ul> <li>For the update pay attention to point described in <i>Chapter 4.4</i><br/><i>Firmware</i> Update</li> </ul>                                                                   |

In order to carry out an update, enter the name and the folder in which the update / firmware image is located in the text field or open the file selection dialogue by pressing the "Browse" button.

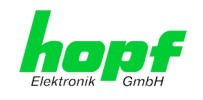

| A correct image designation is ( | e.g.):                                                         |
|----------------------------------|----------------------------------------------------------------|
| 8024_128_v0400. <b>mot</b>       | for <b>H8 firmware</b><br>(Update takes approx. 1-1.5 minutes) |

|                  | ,                  |                           |                                  |                                  | © 2005-2016 rdcs.eu   |  |
|------------------|--------------------|---------------------------|----------------------------------|----------------------------------|-----------------------|--|
| General          | Network            | NTP                       | Alarm                            | Device                           | GPS Sync Source       |  |
| Time and Status  | ۲<br>۲             | H9 Eirmuara I             | Indate                           |                                  |                       |  |
| Time and Status  |                    | normiware c               | puace                            |                                  |                       |  |
| Time and Statu   | <u>s</u>           | WARNING                   | G!                               |                                  |                       |  |
|                  |                    | H8 FIRMW                  | ARE UPDATE is                    | a critical actio                 | n. Please             |  |
| Time Settings    |                    | ensure not<br>Device will | to switch off p<br>be rebootet a | ower during u<br>stomatically af | pload!<br>ter update! |  |
|                  |                    | Update file:              |                                  |                                  |                       |  |
| Set Sync Sourc   | e Time             |                           |                                  | Du                               | rchsuchen             |  |
| Davlight Saving  | <u>et</u><br>LTime |                           |                                  |                                  |                       |  |
|                  |                    | Upload no                 | w                                |                                  |                       |  |
|                  |                    | -                         |                                  |                                  |                       |  |
| GPS              |                    |                           |                                  |                                  |                       |  |
| Reception Quali  | tv                 |                           |                                  |                                  |                       |  |
| Reception Mode   |                    |                           |                                  |                                  |                       |  |
| Receiver Positio | <u>n</u>           |                           |                                  |                                  |                       |  |
| SyncON / Synco   | DFF                |                           |                                  |                                  |                       |  |
|                  |                    |                           |                                  |                                  |                       |  |
| Sync Source Modu | ıle                |                           |                                  |                                  |                       |  |
|                  |                    |                           |                                  |                                  |                       |  |
| Module Reset     |                    |                           |                                  |                                  |                       |  |
| Factory Default  |                    |                           |                                  |                                  |                       |  |
| H8 Firmware U    | odate              |                           |                                  |                                  |                       |  |
| Sync Source Er   | rors               |                           |                                  |                                  |                       |  |
|                  |                    |                           |                                  |                                  |                       |  |
| Sync Status OC   |                    |                           |                                  |                                  |                       |  |
|                  |                    |                           |                                  |                                  |                       |  |

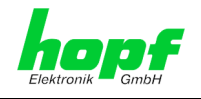

## 7.3.6.13 Sync Source Errors

This tab displays the currrent failure status of the Sync Source (here Module 8024GPS):

If a collected error message is displayed in the GENERAL tab, there is at least one error (Sync Source Error).

| Time and Status                                        | Sync Source I  | Errors                     |                       |                                           |  |
|--------------------------------------------------------|----------------|----------------------------|-----------------------|-------------------------------------------|--|
| Time and Status                                        | Sync Source I  | Errors                     |                       |                                           |  |
| Time and Status                                        |                |                            |                       |                                           |  |
|                                                        | Software E     | Frors                      |                       |                                           |  |
|                                                        | 📕 ок           | General Modu               | le error (PCID)       |                                           |  |
| lime Settings                                          | 📕 ок           | GPS receiver               | initialization activ  | re la la la la la la la la la la la la la |  |
|                                                        | 📕 ок           | Missing data f             | or Time Zone Off      | set                                       |  |
| Set Sync Source Time                                   | 📕 ок           | Missing or inc             | omplete data for      | daylight saving time (DST)                |  |
| <u>Time Zone Offset</u><br><u>Daylight Saving Time</u> | 📕 ок           | SPIO setting e             | error                 |                                           |  |
|                                                        | Hardware       | Errors                     |                       |                                           |  |
| GPS                                                    | ок             | Adjustment of              | f internal quartz f   | frequency error                           |  |
|                                                        | ок             | Antenna circu              | it shorted            |                                           |  |
| Reception Quality                                      | ERRO           | ERROR Antenna circuit open |                       |                                           |  |
| Receiver Position                                      | ок             | OK FRAM error              |                       |                                           |  |
| SyncON / SyncOFF                                       | ок             | OK RTC error               |                       |                                           |  |
|                                                        | ок             | GPS receiver               | communication e       | rror                                      |  |
| Sync Source Module                                     | ок             | GPS receiver               | in raw data mode      | a - no synchronization                    |  |
| Module Info                                            | Error values a | are refreshed autom        | atically every 5 seco | onds.                                     |  |
| Module Reset                                           |                |                            |                       |                                           |  |
| Factory Default                                        |                |                            |                       |                                           |  |
| H8 Firmware Update                                     |                |                            |                       |                                           |  |
| Sync Source Errors                                     |                |                            |                       |                                           |  |
|                                                        |                |                            |                       |                                           |  |
|                                                        |                |                            |                       |                                           |  |

i

This page is updated automatically every 5 seconds.

#### **Overview Software Errors**

• General Module error (PCID)

If this error occurs even after a Power down, the device is damaged.

GPS receiver initialization active

This condition might last for max. 1 minute after particular actions.

Missing data for Time Zone Offset
 Difference time (Time Zone Offset) must be an inital entry by the user.
 Otherwise there is no synchronization of the Sync Source (here Module 8024GPS).

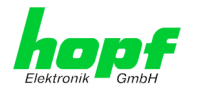

#### • Missing or incomplete data for daylight saving time (DST)

The switchover times for summer/winter time must be initially set / disabled by the user.

Otherwise there is no synchronization of the Sync Source (here Module 8024GPS).

#### • SPIO setting error

If this error occurs even after a voltage reset, the support team of company *hopf* needs to be contacted for further actions.

#### **Overview Hardware Errors**

#### • Adjustment of internal quartz frequency error

Problems with the internal quartz regulation of the Sync Source (here Module 8024GPS) have occured. So the specified accuracy of the Sync Source cannot be guaranteed anymore.

#### • Antenna circuit shorted

The Sync Source (here Module 8024GPS) has detected a short circuit in the antenna system. The antenna system should be checked.

#### • Antenna circuit open

The Sync Source (here Module 8024GPS) has detected an open antenna input. The antenna system should be checked.

#### • FRAM error

If this error occurs even after a voltage reset, the support team of company **hopf** needs to be contacted for further actions.

#### RTC error

If this error with set or synchronized time (not sync.-status INVA) and a successive reset of the sync. source still maintains the internal backup clock may be defective.

#### GPS receiver communication error

If this error occurs even after a Power down, the support team of company *hopf* needs to be contacted for further actions.

#### • GPS receiver in raw data mode – no synchronization

If this condition is indicated, the GPS receiver requires special data from the GPS signal for which it needs up to 13 minutes signal receiption of satellites. Only then the Sync Source (here Module 8024GPS) can be synchronized.

This happens e.g. after resetting the Sync Source paramaters to factory default values.

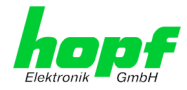

## 7.3.6.14 Sync Status OC

|                    |         |                              |                                       |                     | © 2005-2016 rdcs.eu              | 6 |
|--------------------|---------|------------------------------|---------------------------------------|---------------------|----------------------------------|---|
| General            | Network | NTP                          | Alarm                                 | Device              | GPS Sync Source                  | 6 |
|                    |         |                              |                                       |                     |                                  |   |
| Time and Status    |         | Sync Status O                | :                                     |                     |                                  | 1 |
| Time and Status    |         | Opto coupler s               | witches off if stat                   | tus is lower than   |                                  |   |
|                    |         | SYNC - Time                  | synchronized + C                      | rystal frequency is | adjusted                         |   |
|                    |         | SYOF - Time<br>SYSI - Time s | synchronized + S<br>ynchronized (simi | ulation mode)       | nning                            |   |
| Time Settings      |         | QUON - Time                  | crystal + SyncON                      | I timer is running  | ( clock has synchronized hefere) |   |
| Cot Evine Course   | Time    | QUEX - Time<br>QUSE - Time   | crystal after reset                   | or set manually     | clock has synchronized before)   |   |
| Time Zone Offse    | et      | INVA - Time i                | nvalid                                |                     |                                  |   |
| Daylight Saving    | Time    |                              |                                       |                     |                                  |   |
|                    |         |                              |                                       |                     |                                  |   |
|                    |         |                              |                                       |                     |                                  |   |
| GPS                |         |                              |                                       |                     |                                  |   |
| Descention Overlin |         |                              |                                       |                     |                                  |   |
| Reception Quality  | ¥       |                              |                                       |                     |                                  |   |
| Receiver Position  | n       |                              |                                       |                     |                                  |   |
| SyncON / SyncO     | )FF     |                              |                                       |                     |                                  |   |
|                    |         |                              |                                       |                     |                                  |   |
|                    |         |                              |                                       |                     |                                  |   |
| Sync Source Modu   | le      |                              |                                       |                     |                                  |   |
| Module Info        |         |                              |                                       |                     |                                  |   |
| Module Reset       |         |                              |                                       |                     |                                  |   |
| Factory Default    |         |                              |                                       |                     |                                  |   |
| H8 Firmware Up     | date    |                              |                                       |                     |                                  |   |
| Sync Source Err    | ors     |                              |                                       |                     |                                  |   |
|                    |         |                              |                                       |                     |                                  |   |
| Sync Status OC     |         |                              |                                       |                     |                                  |   |
|                    |         |                              |                                       |                     |                                  |   |
|                    |         |                              |                                       |                     |                                  |   |

The output of the status optical coupler (on the front panel of the Time Server 8029NTS/GPS) can be configured by the use of this function.

The time states are listed in this selection window in rising quality from the bottom to the top (**SYNC** = optimal condition).

Behaviour of Optical Coupler:

- Selected status achieved or better
  - Selected status not achieved
- Optical coupler switched through
- Optical coupler blocked

#### Value range

•

| Optical Coupler Status | SYNC | Time synchronized + Quartz regulation started/running                                             |
|------------------------|------|---------------------------------------------------------------------------------------------------|
|                        | SYOF | Time synchronized + SyncOFF running                                                               |
|                        | SYSI | Time synchronized as simulation mode<br>(without actual GPS reception)                            |
|                        | QUON | Quartz/Crystal time + SyncON running                                                              |
|                        | QUEX | Quartz/Crystal time (in freewheel after synchronization failure ⇔ Board was already synchronized) |
|                        | QUSE | Quartz/Crystal time after reset or manual setting                                                 |
|                        | INVA | Invalid time                                                                                      |

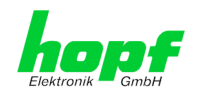

## 8 SSH and Telnet Basic Configuration

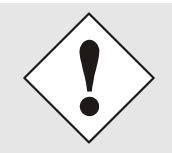

Only basic configuration is possible via SSH or Telnet. The complete configuration of the Time Server 8029NTS/GPS takes place exclusively via the WebGUI.

It is just as easy to use SSH (Port 22) or Telnet (Port 23) as the WebGUI. Both protocols use the same user interface and menu structure.

The user names and passwords are the same as on the WebGUI and are kept in alignment (see *Chapter 7.3.5.10 Passwords (Master/Device)*).

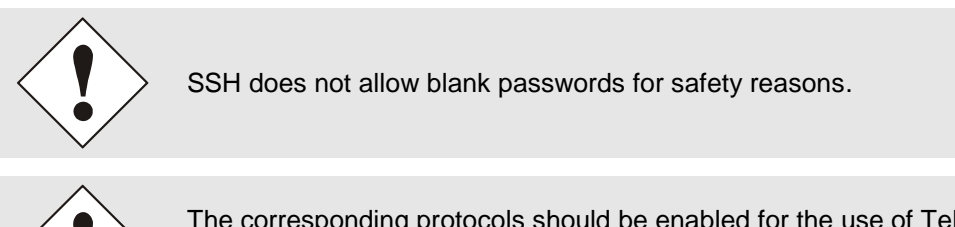

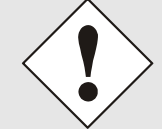

The corresponding protocols should be enabled for the use of Telnet or SSH (see *Chapter 7.3.2.4 Management (Management-Protocols – HTTP, SNMP etc.)*).

```
- 0
                                                                             X
🛃 192.168.100.51 - PuTTY
login as: master
master@192.168.100.51's password:
     Ν
          N TTTTTTT SSSSS
     NN N
              Т
                     S
                            S
     NNN SSSD
NNN T SSSDD
T S S
               т
     hopf 8029 NTS BOARD (c) 2006 - 2012
     Press Enter to continue
Main Menu
 1 ... General
 2 ... Network
 3 ... Alarm
  4 ... NTP
 5 ... Device Info
 0 ... Exit
 Choose a Number =>
```

The navigation through the menu takes place by entering the respective number associated with the menu option (as can be seen in the above image).

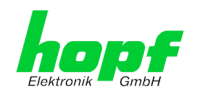

# 9 Fault Analysis / Troubleshooting

This chapter explains different error patterns and the process to contact the *hopf* support team.

## 9.1 Error Patterns

This chapter describes various error patterns which enable the customer to make a preliminary problem analysis. In addition they also provide assistance in describing the error when contacting the *hopf* support.

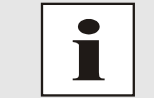

If possible, for each problem the entire status in the tabs **GENERAL** and **GPS SYNC SOURCE** page "**Module Errors**" via WebGUI should always be checked.

## 9.1.1 Complete Failure

### **Description**

• The Status LEDs on the front panel are off

#### Cause / Problem Solution

- Device is switched off
- Voltage supply failure
- Power supply defective

## 9.1.2 No GPS Reception / No Synchronization

### **Description**

- In WebGUI the status of the SYNC SOURCE is **not** displayed with **SYNC** or **SYOF**
- The Status LEDs of Module 8024GPS on the front panel do not indicate SYNC or SYOF status

### Cause / Problem Solution

• System was not correctly/completely initialized

The following describes various effects and their possible causes on a non-synchronizing system:

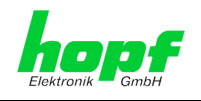

### <u>Case 1:</u>

<u>Effect:</u> After the first installation, no satellite appears on the display after several hours and **00** is displayed under **Satellites in View**.

#### Possible Errors:

- The antenna cable is too long
- An incorrect cable type was used for the length of the antenna equipment
- The antenna cable is faulty
- The antenna cable is not connected
- The antenna is defective
- The indirect lightning protection is defective

#### Case 2:

<u>Effect:</u> There are 7 satellites in the visibility range (**V=07**) but a maximum of 2 appear on the display frame. However, the value of these satellites is 70 or above.

#### Possible Errors:

• The visibility range of the antenna to the sky is limited.

#### <u>Case 3:</u>

<u>Effect:</u> There are 9 satellites in the visibility range (**V=09**) and 6 appear on the display frame. The signal/noise ratios are all below 30. The equipment is not synchronized.

#### Possible Errors:

- The cable is too long
- An incorrect cable type was used for the length of the antenna equipment
- The BNC connectors are poorly mounted
- The cable is bent or crimped
- Indirect lightning protection was irreversibly damaged by overvoltage
- The antenna is defective

#### <u>Case 4:</u>

<u>Effect:</u> The equipment was working perfectly but has not been receiving for several days. 7 satellites appear in the visibility range (**V=07**) but no satellite is displayed.

#### Possible Errors:

- The cable has been damaged
- There was excess voltage on the antenna equipment and the indirect lightning protector is defective
- The antenna is defective
- The GPS receiver of Module 8024GPS is defective
- A building change has had an effect on the antenna equipment (e.g. shading of the antenna caused by subsequent building installation, or the laying of cables with a high electrical alternating field in the immediate vicinity of the GPS antenna cable)
- Electronic equipment with an interference effect on the GPS signal has been put into operation in the vicinity of the GPS antenna equipment / GPS receiver (e.g. transmitter for pagers)

Further information on the subject of the GPS antenna system can be consulted in the manual "Antenna Equipment GPS".

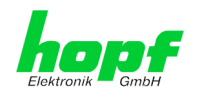

## 9.1.3 No Daylight Saving Time / Summer Time Switchover

#### **Description**

- There is no "DST" for "daylight saving time" (summer time) displayed in the Sync Source time in WebGUI
- Summer time is not considered in outputs working with it and even in case of availibility.

#### Cause / Problem Solution

- Changeover times are not set
- Parameterization failure

## 9.2 Support by Company *hopf*

Should the system show any other failure description than listed in *Chapter 9.1 Error Patterns*, please contact the support of company *hopf* Elektronik GmbH by providing an exact failure description and the following information:

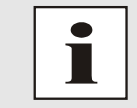

If possible, for each problem the **Configuration File** in the tab **DEVICE** should be downloaded from the device and be sent to the *hopf* support (see *Chapter 7.3.5.10 Download of Configurations / SNMP MIB*).

- With the file **System Configuration** or if not possible with the serial number of the System
- When does the error occur: During commissioning or operation
- Exact error description
- In the case of GPS reception/synchronization problems 
   ⇒ description of the antenna equipment used:
  - o Components used (antenna, indirect lightning protection, etc.)
  - Cable type used
  - Total length of the antenna system
  - Sequence of components and cable lengths between the components
  - Antenna installation site (e.g. signal shading by building)

Please write to the following E-mail address with the above information:

### support@hopf.com

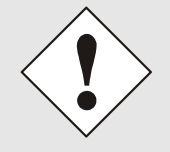

Providing a detailed error description and above listed information avoid the need for additional clarification and leads to a faster processing by the support team.

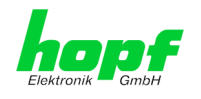

## 10 Maintenance

The Time Server 8029NTS/GPS is generally maintenance-free. The following points should be observed if a cleaning of the system might be necessary.

## **10.1 General Guidelines for Cleaning**

The following must not be used to clean the Time Server 8029NTS/GPS:

- Fluids
- Cleaning agents containing solvents
- Cleaning agents containing acids
- Abrasive media

The use of such cleaning agents or media could damage the Time Server 8029NTS/GPS.

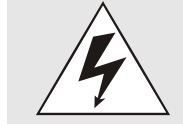

Do not use a wet cloth to clean the Time Server 8029NTS/GPS.

There is the danger of an electric shock.

To clean the Time Server 8029NTS/GPS use a cloth that is:

- Antistatic
- Soft
- Non-fabric
- Damp

## **10.2 Cleaning the Housing**

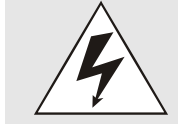

Make sure that connections or cables are not loosened while cleaning the housing of the Time Server 8029NTS/GPS. There is the danger of damage and functionality loss.

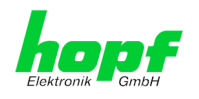

# 11 Technical Data

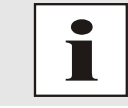

The company *hopf* reserves the right to hardware and software alterations at any time.

## 11.1 General – 8029NTS/GPS

| General Data                    |                                                              |
|---------------------------------|--------------------------------------------------------------|
| Installation position:          | On horizontal 35mm rail in accordance with DIN EN 60715 TH35 |
| Protection type of the housing: | IP30                                                         |
| Protection class:               | I, with PE connection                                        |
| Housing design:                 | Aluminium, closed                                            |
| Housing dimensions:             | See <b>Chapter 11.5 Dimensions – DIN</b><br>Rail Housing     |
| Weight:                         | Approx. 0.8kg                                                |

| Ambient Conditions |            |                          |
|--------------------|------------|--------------------------|
| Temperature range: | Operation: | 0°C to +55°C             |
|                    | Storage:   | -20°C to +75°C           |
| Humidtiy:          |            | max. 95%, non condensing |

| CE Conformity                                        |
|------------------------------------------------------|
| EMV Directive 2014/30/EU                             |
| EN 55022 : 2010 / AC : 2011                          |
| EN 61000-3-2 : 2006 / A2 : 2009, EN 61000-3-3 : 2013 |
| EN 55024 : 2010                                      |
| Low Voltage Directive 2014/35/EU                     |
| EN 60950-1 : 2006 / AC : 2011                        |

| MTBF |            |
|------|------------|
| MTBF | > 250,000h |

| Power Consumption - internal |                                      |
|------------------------------|--------------------------------------|
| Normal operation             | Typical: 550mA (max. 600mA) at 5V DC |
| Boot phase                   | Typical: 550mA (max. 600mA) at 5V DC |

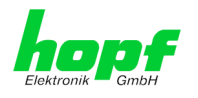

## 11.2 Module 8029NTS

| LAN - ETHO                                     |                                                                                   |
|------------------------------------------------|-----------------------------------------------------------------------------------|
| Network connection                             | Via a LAN cable with RJ45 connector, male (recommended cable type CAT5 or better) |
| Request per second                             | Max. 1000 requests                                                                |
| Number of connectable Clients                  | Theoretically unlimited                                                           |
| Network interface ETH0                         | 10/100 Base-T                                                                     |
| Ethernet compatibility                         | Version 2.0 / IEEE 802.3                                                          |
| Isolation voltage<br>(Network- to system side) | 1500 Vrms                                                                         |

### GPS-System - Accuracy

| , , ,                          |                                         |        |  |
|--------------------------------|-----------------------------------------|--------|--|
| Lambda < 15ms and Stratum 1-15 | Stability: < 0,2ppm                     | HIGH   |  |
| Lambda < 15ms and Stratum 1-15 | Stability: 0,2ppm to 2ppm, Offset < 1ms | HIGH   |  |
| Lambda < 15ms and Stratum 1-15 | Stability: > 2ppm or Offset >= 1ms      | MEDIUM |  |
| Lambda >= 15ms or Stratum 1-15 |                                         | LOW    |  |
| DCF77-System – Accuracy        |                                         |        |  |
| Lambda < 15ms and Stratum 1-15 | Stability: < 0,6ppm                     | HIGH   |  |
| Lambda < 15ms and Stratum 1-15 | Stability: 0,6ppm to 2ppm, Offset < 2ms | HIGH   |  |
| Lambda < 15ms and Stratum 1-15 | Stability: > 2ppm or Offset >= 2ms      | MEDIUM |  |
| Lambda >= 15ms or Stratum 1-15 |                                         | LOW    |  |

#### Time Protocols

- NTPv4 Server
- NTP Broadcast Mode
- NTP Multicast Mode
- NTP Client for additional NTP Servers (Redundancy)
- SNTP Server
- NTP Symmetric Key Encryption
- NTP Autokey Encryption
- NTP Access Restrictions
- PPS Time Source
- RFC-867 DAYTIME Server
- RFC-868 TIME Server
- SINEC H1 time datagram (Activation key required)

### TCP/IP Network Protocols

- HTTP/ HTTPS
- DHCP
- Telnet
- SSH
- SNMP (Activation Key required)
- NTP (incl. SNTP)
- SINEC H1 time datagram (Activation key required)

#### **Configuration Channels**

- HTTP/HTTPS-WebGUI (Browser Based)
- Telnet
- SSH
- *hmc* Remote Access
- hmc Network Configuration Assistent

104 / 121

GPS - NTP Time Server with LAN Interface 8029NTS-V2/GPS - V07.00

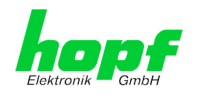

## 11.3 Module 8024GPS

| Accuracy                                                                                |                                                                                                    |
|-----------------------------------------------------------------------------------------|----------------------------------------------------------------------------------------------------|
| Internal PPS pulse<br>on GPS reception (after 5min.<br>continuously GPS reception):     | Standard Quartz:< ± 30nsVCTCXO:< ± 15ns                                                                                                    |
| VCO control<br>of the internal quartz base (after 5min.<br>continuously GPS reception): | Standard Quartz:< ±0.030ppmVCTCXO:< ±0.015ppm                                                                                                    |
| Freewheel accuracy:                                                                     | <u>Standard Quartz:</u> < $\pm$ 0.1ppm<br>after 5min. GPS reception / T = $\pm$ 20° C<br>Drift for T = $\pm$ 20° C (constant):<br>- after 1h: 0.36msec.<br>- after 24h: 8.64msec. |
|                                                                                         | <u>VCTCXO:</u> < ±0.02ppm<br>after 5min. GPS Empfang/ T=+20°C<br>Drift für T=+20°C (konstant):<br>- nach 1h: 0.72µsec<br>- nach 24h: 1.73msec                                     |
| Internal back-up clock (RTC):                                                           | ±25ppm / for T = +10° C to +50° C                                                                                                    |

| GPS Data                                         |                                                                                                    |                                                     |
|--------------------------------------------------|----------------------------------------------------------------------------------------------------|-----------------------------------------------------|
| Receiver type:                                   | 22 channel phase tracking receiver, C/A code                                                                                                    |                                                     |
| Evaluation:                                      | L1 frequency (1575.42MHz)                                                                                                    |                                                     |
| Sensitivity:                                     | Tracking:<br>Cold Start:                                                                                                    | -161dBm<br>-148dBm                                  |
| Synchronization time<br>TTF (Time to First Fix): | <ul> <li>Warm start:</li> <li>Cold start:</li> <li>First inizialising:<br/>(without valid leap secord)</li> </ul>                                              | < 1min.<br>< 5min.<br>< 12.5min.<br>nd information) |
| Antenna connection:                              | <ul> <li>Via BNC connector, female</li> <li>For active antennas, Ub = 5V DC</li> <li>Antenna power feed via BNC connector, female of Module 8024GPS</li> </ul> |                                                     |

| Signal Outputs          |                                                                                                   |
|-------------------------|---------------------------------------------------------------------------------------------------|
| Status optical coupler: | Via 3-pole pluggable screw terminal<br>Resistive circuit-breaking capacity:<br>max. 50mA / 80V DC |

#### Tailor-made products:

Modifications can be made to hardware and software in accordance with customer specifications.

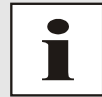

The *hopf* company reserves the right to modify hardware and software at any time.

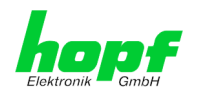

## 11.4 **Power Supplies**

## AC Wide-Range Power Supplies

| Internal Power Supply<br>(Only wide input range) | hopf Type: AC-M05-D                                                                             | hopf Type: AC-M10-D                                                                             |
|--------------------------------------------------|-------------------------------------------------------------------------------------------------|-------------------------------------------------------------------------------------------------|
| Insurt Data                                      |                                                                                                 |                                                                                                 |
|                                                  |                                                                                                 | Ι                                                                                               |
| Nominal input voltage                            | 100-240V AC                                                                                     | 100-240V AC                                                                                     |
|                                                  | 110-250V DC                                                                                     | 110-250V DC                                                                                     |
|                                                  | (wide input range)                                                                              | (wide input range)                                                                              |
| Input voltage range                              | 85-264V AC 110-370V<br>DC                                                                       | 85-264V AC 110-370V<br>DC                                                                       |
| Frequency                                        | 47-440Hz 0 Hz                                                                                   | 47-440Hz 0 Hz                                                                                   |
| Current consumption (at nominal values)          | approx. 0.15A (120V AC)<br>0.10A (230V AC)                                                      | approx. 0.30A (120V AC)<br>0.20A (230V AC)                                                      |
| Inrush current                                   | typ. 15A (I <sub>O</sub> = 100%) 120V<br>AC                                                     | typ. 15A (I <sub>O</sub> = 100%) 120V<br>AC                                                     |
|                                                  | typ. 30A (I <sub>O</sub> = 100%) 230V<br>AC                                                     | typ. 30A (I <sub>O</sub> = 100%) 230V<br>AC                                                     |
| Hold-up time at nominal laod                     | > 20msec. (> 100V AC)                                                                           | > 20msec. (> 100V AC)                                                                           |
| Start-up time after connected mains voltage      | < 1 sec.                                                                                        | < 1 sec.                                                                                        |
| Transient overvoltage protection                 | Overvoltage protection III<br>(EN 60664-1)                                                      | Overvoltage protection III<br>(EN 60664-1)                                                      |
| Protection supply, internal                      | 400 mA slow blow (device protection)                                                            | 400 mA slow blow (device protection)                                                            |
| Recommended back-up fuse (AC)                    | Circuit breaker 6A, 10A<br>charakteristics B (EN 60898)                                         | Circuit breaker 6A, 10A<br>charakteristics B (EN 60898)                                         |
| Leakage current against PE                       | < 0.5mA (60Hz, according to EN 60950)                                                           | < 0.5mA (60Hz, according to EN 60950)                                                           |
| Input isolation voltage / PE                     | 2000V AC, 1 minute,<br>leakage current = 10mA,<br>500V DC, 50MOhm min.<br>(at room temperature) | 2000V AC, 1 minute,<br>leakage current = 10mA,<br>500V DC, 50MOhm min.<br>(at room temperature) |

| Output Data (only internal)                             |                                       |                                        |
|---------------------------------------------------------|---------------------------------------|----------------------------------------|
| Internal nominal output voltage                         | 5V DC                                 | 5V DC                                  |
| Nominl output current $I_N 0^\circ C \dots +55^\circ C$ | 1A (U <sub>OUT</sub> = 5V DC)         | 2A (U <sub>OUT</sub> = 5V DC)          |
| Efficiency                                              | > 77% (at 230V AC and nominal values) | > 74% (ati 230V AC and nominal values) |
| Function Display (Power LED)                            | LED green                             | LED green                              |

GPS - NTP Time Server with LAN Interface 8029NTS-V2/GPS - V07.00

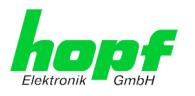

## **DC Power Supplies**

| Internal Power Supply                             | hopf Type: DC24-M15-D          | hopf Type: DC48-M15-D          |
|---------------------------------------------------|--------------------------------|--------------------------------|
| Input Data                                        |                                |                                |
|                                                   | 241/20                         | 401/ 0.0                       |
| Nominal input voltage                             | 24V DC                         | 48V DC                         |
| Input voltage range                               | 18-36V DC                      | 36-76V DC                      |
| Current consumption (at nominal values)           | approx. 0.69A                  | Approx. 0.35A                  |
| Start-up time after connected mains voltage       | < 200msec.                     | < 200msec.                     |
| Protection supply internal<br>(Device protection) | 2A fast blow                   | 1A fast blow                   |
| Input isolation voltage                           | 1,500V DC                      | 1,500V DC                      |
| Input / Output                                    | 1 minute, 500V DC 50M $\Omega$ | 1 minute, 500V DC 50M $\Omega$ |
|                                                   | min. (20°C ±15°C)              | min. (20°C ±15°C)              |

| Output Data (only internal)                         |                               |                               |
|-----------------------------------------------------|-------------------------------|-------------------------------|
| Internal nominal output voltage                     | 5V DC                         | 5V DC                         |
| Nominl output current<br>I <sub>N</sub> 0° C +55° C | 3A (U <sub>OUT</sub> = 5V DC) | 3A (U <sub>OUT</sub> = 5V DC) |
| Efficiency                                          | > 90%                         | > 90%                         |
| Function Display (Power LED)                        | LED green                     | LED green                     |

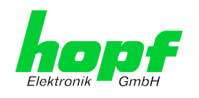

#### 11.5 **Dimensions – DIN Rail Housing**

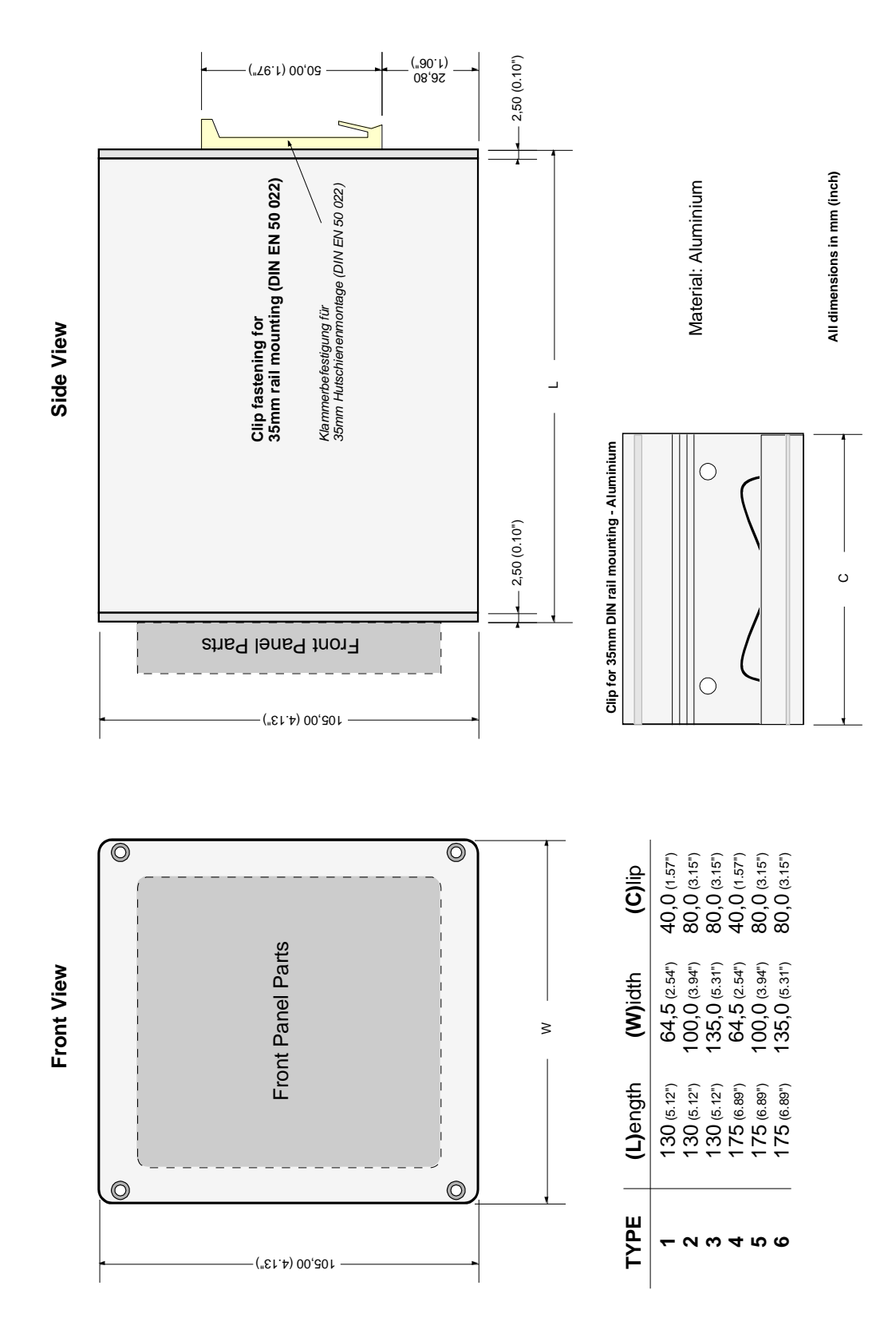

108 / 121 GPS - NTP Time Server with LAN Interface 8029NTS-V2/GPS - V07.00 hopf Elektronik GmbH Nottebohmstr. 41 • D-58511 Lüdenscheid • Tel.: +49 (0)2351 9386-86 • Fax: +49 (0)2351 9386-93 • Internet: http://www.hopf.com • E-Mail: info@hopf.com
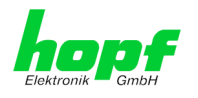

# 12 Factory Defaults of Time Server 8029NTS/GPS

This chapter lists the factory default values of the individual components integrated in the Time Server 8029NTS/GPS.

### 12.1 Factory Default Values of Module 8029NTS (Device)

The default delivery status of the Time Server 8029NTS/GPS meets the factory default values when using GPS synchronization sources. In case of DCF77 synchronization (different product variant) the function "**NTP / General / Sync Source**" is factrory-set to "**DCF77**" on delivery.

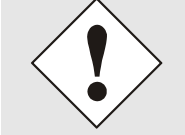

Using the board in DCF77 sytems (different product variant) the setting for **NTP / General / Sync Source**" needs to be re-configured to "**DCF77**" after a factory default.

| NTP Server Configuration | Setting | WebGUI |
|--------------------------|---------|--------|
| Sync Source              | DCF77   | DCF77  |

#### 12.1.1 Network

| Host/Name Service                 | Setting        | WebGUI         |
|-----------------------------------|----------------|----------------|
| Hostname                          | hopf8029nts    | hopf8029nts    |
| Default Gateway                   | Blank          |                |
| DNS 1                             | Blank          |                |
| DNS 2                             | Blank          |                |
| Network Interface ETH0            | Setting        | WebGUI         |
| Use Custom Hardware Address (MAC) | Disabled       | Disabled       |
| Custom Hardware Address (MAC)     | Blank          |                |
| DHCP                              | Disbabled      | Disabled       |
| IP                                | 192.168.0.1    | 192.168.0.1    |
| Netmask                           | 255.255.255.0  | 255.255.255.0  |
| Operation mode                    | Auto negotiate | Auto negotiate |
| MTU                               | 1356           | 1356           |
| Routing                           | Setting        | WebGUI         |
| User Defined Routes               | Blank          |                |
| Management                        | Setting        | WebGUI         |
| HTTP                              | Enabled        | Enabled        |
| HTTPS                             | Disabled       | Disabled       |
| SSH                               | Enabled        | Enabled        |
| TELNET                            | Disabled       | Disabled       |
| SNMP                              | Disabled       | Disabled       |
| System Location                   | Blank          |                |
| System Contact                    | Blank          |                |
| Read Only Community               | Blank          |                |
| Read/Write Community              | Blank          |                |
| Security Name                     | Blank          |                |
| Access Rights                     | Readonly       | Readonly       |
| Authentication Protocol           | MD5            | MD5            |
| Authentication Passphrase         | Blank          |                |
| Privacy Protocol                  | DES            | DES            |
| Privacy Passphrase                | Blank          |                |

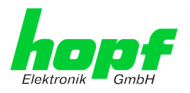

| Time                    | Setting           | WebGUI            |
|-------------------------|-------------------|-------------------|
| NTP                     | Enabled           | Enabled           |
| DAYTIME                 | Disabled          | Disabled          |
| TIME                    | Disabled          | Disabled          |
| SINEC H1 time datagram  | Setting           | WebGUI            |
| Send Interval           | Every second      | 1 second          |
| Timebase                | UTC               | UTC               |
| Destination MAC Address | 09:00:06:03:FF:EF | 09:00:06:03:FF:EF |
| Minimum Accuracy        | LOW               | LOW               |

### 12.1.2 NTP

| NTP Server Configuration                 | Setting  | WebGUI           |
|------------------------------------------|----------|------------------|
| Sync Source                              | GPS      | GPS              |
| NTP to Syslog                            | Disabled | Disabled         |
| Switch to specific stratum               | Disabled | Disabled         |
| Stratum in crystal operation             | Blank    |                  |
| Broadcast address                        | Blank    |                  |
| Authentication                           | Disabled | None             |
| Key ID                                   | Blank    |                  |
| Additional NTP Servers                   | Blank    |                  |
| NTP Extended Configuration               | Setting  | WebGUI           |
| Limitation of Liability                  | Blank    |                  |
| Block Output when<br>Stratum Unspecified | Disabled | Disabled         |
| NTP Access Restrictions                  | Setting  | WebGUI           |
| Access Restrictions                      |          | Default nomodify |
| NTP Symmetric Keys                       | Setting  | WebGUI           |
| Request Key                              | Blank    |                  |
| Control Key                              | Blank    |                  |
| Symmetric Keys                           | Blank    |                  |
| NTP Autokey                              | Setting  | WebGUI           |
| Autokey                                  | Disabled | Disabled         |
| Password                                 | Blank    |                  |

### 12.1.3 ALARM

| Syslog Configuration     | Setting      | WebGUI   |
|--------------------------|--------------|----------|
| Syslog                   | Disabled     | Disabled |
| Server Name              | Blank        |          |
| Alarm Level              | Disabled     | None     |
| E-mail Configuration     | Setting      | WebGUI   |
| E-mail Notifications     | Disabled     | Disabled |
| SMTP Server              | Blank        |          |
| Sender Address           | Blank        |          |
| E-mail Addresses         | Blank        |          |
| SNMP Traps Configuration | Setting      | WebGUI   |
| SNMP Traps               | Disabled     | Disabled |
| Alarm Level              | Disabled     | None     |
| SNMP Trap Receivers      | Blank        |          |
| Alarm Messages           | Setting      | WebGUI   |
| Alarms                   | All disabled | All none |

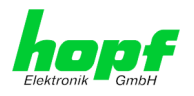

#### 12.1.4 DEVICE

| User Passwords        | Settings   | WebGUI     |
|-----------------------|------------|------------|
| Master Password       | master     |            |
| Device Password       | device     |            |
| Diagnostic            | Settings   | WebGUI     |
| Real Time Diagnostics | Disabled   | Disabled   |
| Product Activation    | Settings   | WebGUI     |
| Activate Feature      | No changes | No changes |

### 12.2 Factory Default Values of Module 8024GPS (Sync Source)

After triggering a factory default of Module 8024GPS two steps are carried out.

#### 1. Deleting the current leap second information in the GPS receiver

#### 2. Following parameters are set to default values:

| Difference time           | 00h 00min east       |    |
|---------------------------|----------------------|----|
| Changeover times:         | disabled             |    |
| Begin of Daylight Saving  | Week ⇒ first         |    |
| Time:                     | Day ⇒ Monday         |    |
|                           | Month ⇒ January      |    |
|                           | Hour ⇒ 0             |    |
| End of Daylight Saving    | Week ⇒ first         |    |
| Time:                     | Day ⇒ Monday         |    |
|                           | Month ⇒ January      |    |
|                           | Hour ⇒ 0             |    |
| SyncON / SyncOFF Timeout: | 0000 / 0055 (minutes | s) |
| GPS Position:             |                      |    |
| Longitude:                | E 000° 00' 0000      |    |
| Latitude:                 | N 00° 00' 0000       |    |
| GPS reception mode:       | Position Fixed       |    |
| Sync Status OC:           | SYNC                 |    |

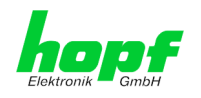

# **13 Glossary and Abbreviations**

## 13.1 NTP-specific Terminology

| Stability            | The average frequency stability of the clock system.                                                                                                    |  |
|----------------------|----------------------------------------------------------------------------------------------------|--|
| Accuracy             | Specifies the accuracy in comparison to other clocks.                                                                                                    |  |
| Precision of a clock | Specifies how precisely the stability and accuracy of a clock system can be maintained.                                                                                                  |  |
| Offset               | This value represents the time difference between two clocks. It is the offset by which the local time would have to be adjusted in order to keep it congruent with the reference clock. |  |
| Clock skew           | The frequency difference between two clocks (first derivative of offset over time).                                                                                                    |  |
| Drift                | Real clocks vary in frequency difference (second derivative of offset over time). This variation is known as drift.                                                                      |  |
| Roundtrip delay      | Roundtrip delay of an NTP message to the reference and back.                                                                                                    |  |
| Dispersion           | Represents the maximum error of the local clock relative to the reference clock.                                                                                                    |  |
| Jitter               | The estimated time error of the system clock measured as the average exponential value of the time offset.                                                                               |  |

# 13.2 Tally Codes (NTP-specific)

| space | reject    | Rejected peer – either the peer is not reachable or its synchronization distance is too great.                                                                                                    |
|-------|-----------|----------------------------------------------------------------------------------------------------|
| x     | falsetick | The peer was picked out by the NTP intersection algorithm as a false time supplier.                                                                                                    |
| -     | excess    | The peer was picked out by the NTP sort algorithm as a weak time supplier on the basis of synchronization distance (concerns the first 10 peers).                                                                                                    |
| -     | outlyer   | The peer was picked out by the NTP clustering algorithm as an outlyer.                                                                                                    |
| +     | candidate | The peer was selected as a candidate for the NTP combining algorithm.                                                                                                    |
| #     | selected  | The peer is of good quality but not among the first six peers selected by the sort algorithm on the basis of synchronization distance.                                                                                                    |
| *     | sys.peer  | The peer was selected as a system peer. Its characteristics are transferred to the Base System.                                                                                                    |
| o     | pps.peer  | The peer was selected as a system peer. Its characteristics<br>are transferred to the Base System. The current<br>synchronization is derived from a PPS (pulse-per-second)<br>signal either indirectly via PPS reference clock driver or<br>directly via kernel interface. |

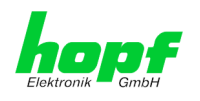

## 13.2.1 Time-specific expressions

| UTC                  | <b>UTC Time</b> (Universal Time Coordinated) was depending<br>on the Greenwich Mean Time (GMT) definition of the zero<br>meridian. While GMT follows astrological calculations, UTC<br>is based on the stability and accuracy of the Caesium<br>standard. The leap second was defined in order to cover<br>this deviation. |
|----------------------|----------------------------------------------------------------------------------------------------|
| Time Zone            | The globe was originally divided into 24 longitudinal segments or time zones. Today, however, there are a number of time zones which in part apply specifically to certain individual countries only.                                                                                                    |
|                      | In relation to the time zones, consideration was given to the fact that local daylight and sunlight coincide at different times in the individual time zones.                                                                                                    |
|                      | The zero meridian runs through the British city of Greenwich.                                                                                                    |
| Time Offset          | This is the difference between UTC and the valid standard time of the current time zone.<br>The Time Offset will be commit from the local time zone.                                                                                                    |
| Local Standard Time  | Standard Time = UTC + Time Offset                                                                                                    |
| (winter time)        | The time offset is defined by the local time zone and the local political regulations.                                                                                                    |
| Daylight Saving Time | Offset of Daylight Saving Time = + 1h                                                                                                    |
| (summer time)        | Daylight Saving Time was introduced to reduce the energy requirement in some countries. In this case one hour is added to the standard time during the summer months.                                                                                                    |
| Local Time           | Local Time = Standard Time if exists with summer / winter time changeover                                                                                                    |
| Leap Second          | A leap second is a second which is added to the official<br>time (UTC) in order to synchronise this with Greenwich<br>Mean Time when required.<br>Leap seconds are defined internationally by the<br>International Earth Rotation and Reference Systems<br>Service (IERS).                                                 |

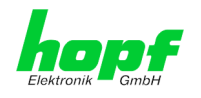

### 13.3 Abbreviations

| D, DST | Daylight Saving Time                                                                 |
|--------|--------------------------------------------------------------------------------------|
| ETH0   | Ethernet Interface 0                                                                 |
| ETH1   | Ethernet Interface 1                                                                 |
| FW     | Firmware                                                                             |
| GPS    | Global Positioning System                                                            |
| HW     | Hardware                                                                             |
| IF     | Interface                                                                            |
| IP     | Internet Protocol                                                                    |
| LAN    | Local Area Network                                                                   |
| LED    | Light Emitting Diode                                                                 |
| NTP    | Network Time Protocol                                                                |
| NE     | Network Element                                                                      |
| OEM    | Original Equipment Manufacturer                                                      |
| OS     | Operating System                                                                     |
| RFC    | Request for Comments                                                                 |
| SNMP   | Simple Network Management Protocol (handled by more than 60 RFCs)                    |
| SNTP   | Simple Network Time Protocol                                                         |
| S, STD | Standard Time                                                                        |
| ТСР    | Transmission Control Protocol<br>http://de.wikipedia.org/wiki/User_Datagram_Protocol |
| ToD    | Time of Day                                                                          |
| UDP    | User Datagram Protocol<br>http://de.wikipedia.org/wiki/User_Datagram_Protocol        |
| UTC    | Universal Time Coordinated                                                           |
| WAN    | Wide Area Network                                                                    |
| msec   | millisecond (10 <sup>-3</sup> seconds)                                               |
| µsec   | microsecond (10 <sup>-6</sup> seconds)                                               |
| ppm    | parts per million (10 <sup>-6</sup> )                                                |

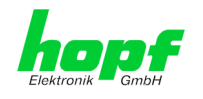

### 13.4 Definitions

An explanation of the terms used in this document.

#### 13.4.1 DHCP (Dynamic Host Configuration Protocol)

DHCP makes it possible to integrate a new computer into an existing network with no additional configuration. It is only necessary to set the automatic reference of the IP address on the client. Without DHCP, relatively complex settings need to be made. Beside the IP address, further parameters such as network mask, gateway and DNS server have to be entered. A DHCP server can assign these parameters automatically by DHCP when starting a new computer (DHCP client).

DHCP is an extension of the BOOTP protocol. A valid IP address is allocated automatically if a DHCP server is available on the network and DHCP is enabled.

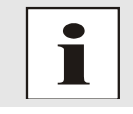

See RFC 2131 Dynamic Host Configuration Protocol for further information.

### 13.4.2 NTP (Network Time Protocol)

Network Time Protocol (NTP) is a standard for the synchronization of clocks in computer systems via packet-based communication networks. Although it is processed mainly over UDP, it can also be transported by other layer 4 protocols such as TCP. It was specially developed to facilitate reliable timing via networks with variable packet runtime.

NTP uses the Marzullo algorithm (devised by Keith Marzullo of the San Diego University in his dissertation) with a UTC timescale and supports leap seconds from Version 4.0. NTP. It is one of the oldest TCP/IP protocols still in use. It was developed by David Mills of the University of Delaware and published in 1985. The protocol and UNIX implementation continue to be developed under his direction. Version 4 is the up to date version of the protocol. This uses UDP Port 123.

NTPv4 can maintain the local time of a system to an accuracy of some 10 milliseconds via the public Internet. Accuracies of 500 microseconds and better are possible under ideal conditions on local networks.

With a sufficiently stable, local clock generator (oven-stabilised quartz, rubidium oscillator, etc.) and using the kernel PLL (see above), the phase error between reference clock generator and local clock can be reduced to something of the order of a few hundred microseconds. NTP automatically compensates for the drift of the local clock.

NTP can be installed over firewalls and offers a range of security functions.

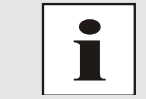

See RFC 5905 for further information.

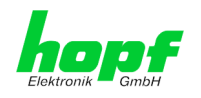

#### 13.4.3 SNMP (Simple Network Management Protocol)

Simple Network Management Protocol (SNMP) is a network protocol which was developed by the IETF in order to be able to monitor and control network elements from a central station. This protocol regulates the communication between the monitored devices and the monitoring station. SNMP describes the composition of the data packets which can be transmitted and the communication procedure. SNMP was designed in such a way that can be provided by SNMP include:

- Monitoring of network components
- Remote control and configuration of network components
- Fault detection and notification

Due to its simplicity, SNMP has become the standard which is supported by most management programmes. SNMP Versions 1 and 2c hardly offer any safety mechanisms. The safety mechanisms have been significantly expanded in the current Version 3.

Using description files, so-called MIB's (Management Information Base), the management programmes are able to represent the hierarchical structure of the data of any SNMP agent and to request data from them. In addition to the MIB's defined in the RFC's, every software and hardware manufacturer can define his own so-called private MIB's which reflect the special characteristics of his product.

#### 13.4.4 TCP/IP (Transmission Control Protocol / Internet Protocol)

TCP and IP are generally used concurrently and thus the term TCP/IP has become established as the standard for both protocols.

IP is based on network layer 3 (layer 3) in the OSI Layer Model whereas TCP is based on layer 4, the transport layer. In other words, the expression TCP/IP signifies network communication in which the TCP transport mechanism is used to distribute or deliver data over IP networks. As a simple example: Web browsers use TCP/IP to communicate with web servers.

### 13.5 Accuracy & NTP Basic Principles

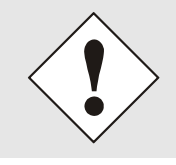

NTP is based on the Internet protocol. Transmission delays and errors as well as the loss of data packets can lead to unpredictable accuracy data and time synchronization effects.

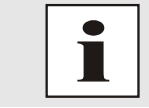

NTP protocol neither defines nor guarantees the accuracy or correctness of the time server.

Thus the QoS (Quality of Service) used for direct synchronization with GPS or serial interface does not apply to synchronization via NTP.

In simplified terms, accuracies of between 1msec and 1sec can be expected, depending on the accuracies of the servers used.

116 / 121

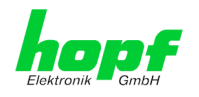

The accuracy of IP-based time synchronization is depending on the following criteria:

- Characteristics and accuracy of the time server / time signal used
- Characteristics of the sub-network
- Characteristics and quality of the synchronization client
- The algorithm used

NTP has a variety of algorithms to equalise the possible characteristics of IP networks. Algorithms also exist to equalise the offset between reference time source and the local clock.

However, under some circumstances it is not possible to provide an algorithmic solution.

#### For example:

- Time servers which do not deliver <u>any</u> correct time cannot be detected at all. The only
  option available to NTP is to mark these time servers as FALSETICKERS in
  comparison to other time servers and to disregard them. However, this means that if
  only 2 time servers are configured, NTP has no way of determining the correctness of
  the individual times and clearly identifying which time is incorrect.
- 2. Asymmetries in the transmission between NTP servers and NTP clients can neither be measured nor calculated by NTP. NTP works on the assumption that the transmission path to the NTP server is exactly as long as the return path. The NTP algorithm can only filter out changes on a statistical basis. The use of several servers makes it possible for the combining algorithm to pick up and filter out any such errors. However, there is no possibility of filtering if this asymmetry is present on all or most of the NTP servers (faulty routing etc).
- 3. It goes without saying that the accuracy of the synchronised time cannot be better than the accuracy resolution of the local clock on the NTP server and NTP client.

With reference to the above mentioned error circumstances, the delivered **time offset** of the NTP should be considered to be at best the most favourable case and in no way to be a value that takes account of all possible errors.

In order to resolve this problem, NTP delivers the maximum possible error in relation to the offset. This value is designated as the synchronization distance ("LAMBDA") and is the sum of the **Root Dispersion** and half of the **Root Delay** of all NTP servers used. This value describes the worst possible case and thus the maximum error that can be expected.

Finally, please note that the user of the Time Server is responsible for the network conditions between the Time Server and the NTP clients.

As an example, we mention the case where a network has a delay of 500msec and an accuracy shift (asynchronization.) of 50msec occurs. The synchronised clients will therefore NEVER achieve accuracy values of one millisecond or even microseconds!

The accuracy value in the GENERAL tab of the WebGUI is designed to help the user to estimate the accuracy.

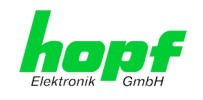

## 14 List of RFCs

- NTPv4 Protocol and Algorithms Specification (RFC 5905)
- NTPv4 Autokey Specification (RFC 5906)
- PPS API (RFC 2783)
- DHCP (RFC 2131)
- Time Protocol (RFC 868)
- Daytime Protocol (RFC 867)
- HTTP (RFC 2616)
- HTTPS (RFC 2818)
- SSH-2 (RFC 4250-4256, 4335, 4344, 4345, 4419, 4432, 4716, 5656)
- TELNET (RFC 854-861)
- SNMPv2 (RFC 1213, RFC1901-1908)
- SNMPv3 (RFC 3410-3418)
- SYSLOG (RFC 5424)
- SMTP (RFC 5321)

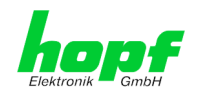

## 15 List of Open Source Packages Used

Third Party Software

The *hopf* Time Server 8029NTS/GPS includes a numerous of software packages subject to other license conditions. In case the use of such a software package might violate the licence conditions immediately after written notice it is ensured that the underlying licence conditions are met again.

If the underlying licence conditions relating to a specific software package require availability of the source code the package is provided electronically (email, download etc.) on requested.

The following table includes all used software packages with the applicable underlying software license conditions:

| Package<br>name | Version     | License      | License details                                                                                                    | Patches |
|-----------------|-------------|--------------|----------------------------------------------------------------------------------------------------|---------|
| boa             | 0.94.14rc21 | GPL          | v1+                                                                                                    | No      |
| busybox         | 1.18.5      | GPL          | v2                                                                                                    | No      |
| eeprog          | 0.7.6       | GPL          | v2+                                                                                                    | No      |
| ethtool         | 2.6.39      | GPL          | v2                                                                                                    | No      |
| i2c-tools       | 3.0.3       | GPL          | v2                                                                                                    | No      |
| libatomic_ops   | 1.2         | GPL          | v2                                                                                                    | No      |
| libdaemon       | 0.14        | LGPL         | v2.1                                                                                                    | No      |
| libelf          | 0.8.12      | LGPL         | v2                                                                                                    | No      |
| libevent        | 1.4.12      | 3-clause BSD | http://libevent.org/LICENSE.txt                                                                                                    | No      |
| libgcrypt       | 1.5.0       | GPL          | v2                                                                                                    | No      |
| libgpg-error    | 1.8         | GPL          | v2                                                                                                    | No      |
| libsysfs        | 2.1.0       | LGPL         | v2.1                                                                                                    | No      |
| libupnp         | 1.6.6       | BSD          | http://pupnp.sourceforge.net/LICENSE                                                                                                    | No      |
| libusb          | 1.0.8       | LGPL         | v2                                                                                                    | No      |
| linux           | 2.6.38.8    | GPL          | v2                                                                                                    | No      |
| Itrace          | 0.5.3       | GPL          | v2                                                                                                    | No      |
| Izo             | 2.05        | GPL          | v2                                                                                                    | No      |
| mii-diag        | 2.11        | GPL          |                                                                                                    | No      |
| mini_httpd      | 1.19        |              | <pre>Copyright © 1999,2000 by Jef Poskanzer<br/><jef@mail.acme.com>.<br/>All rights reserved.<br/>Redistribution and use in source and<br/>binary forms, with or without<br/>modification, are permitted provided<br/>that the following conditions are met:<br/>1. Redistributions of source code must<br/>retain the above copyright notice,<br/>this list of conditions and the<br/>following disclaimer.<br/>2. Redistributions in binary form must<br/>reproduce the above copyright<br/>notice, this list of conditions and<br/>the following disclaimer in the<br/>documentation and/or other materials<br/>provided with the distribution.<br/>THIS SOFTWARE IS PROVIDED BY THE AUTHOR<br/>AND CONTRIBUTORS ``AS IS'' AND ANY<br/>PUDDED AD HULLED WIDEDENTED<br/>ADD CONTRIBUTORS ``AS IS'' AND ANY</jef@mail.acme.com></pre> | No      |

GPS - NTP Time Server with LAN Interface 8029NTS-V2/GPS - V07.00

119/121

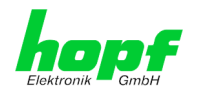

| Package<br>name | Version  | License                                | License details                                                                                                    | Patches |
|-----------------|----------|----------------------------------------|----------------------------------------------------------------------------------------------------|---------|
|                 |          |                                        | INCLUDING, BUT NOT LIMITED TO, THE<br>IMPLIED WARRANTIES OF MERCHANTABILITY<br>AND FITNESS FOR A PARTICULAR PURPOSE<br>ARE DISCLAIMED. IN NO EVENT SHALL THE<br>AUTHOR OR CONTRIBUTORS BE LIABLE FOR<br>ANY DIRECT, INDIRECT, INCIDENTAL,<br>SPECIAL, EXEMPLARY, OR CONSEQUENTIAL<br>DAMAGES (INCLUDING, BUT NOT LIMITED TO,<br>PROCUREMENT OF SUBSTITUTE GOODS OR<br>SERVICES; LOSS OF USE, DATA, OR<br>PROFITS; OR BUSINESS INTERRUPTION)<br>HOWEVER CAUSED AND ON ANY THEORY OF<br>LIABILITY, WHETHER IN CONTRACT, STRICT<br>LIABILITY, WHETHER IN CONTRACT, STRICT<br>LIABILITY, OR TORT (INCLUDING<br>NEGLIGENCE OR OTHERWISE) ARISING IN ANY<br>WAY OUT OF THE USE OF THIS SOFTWARE,<br>EVEN IF ADVISED OF THE POSSIBILITY OF<br>SUCH DAMAGE.                                                                                                    |         |
| mtd             | 1.4.6    | GPL                                    | v2                                                                                                    | No      |
| ncurses         | 5.7      | Permissive<br>free software<br>licence | Copyright (c) 1998-2004,2006 Free<br>Software Foundation, Inc.<br>Permission is hereby granted, free of<br>charge, to any person obtaining a copy<br>of this software and associated<br>documentation files (the "Software"),<br>to deal in the Software without<br>restriction, including without<br>limitation the rights to use, copy,<br>modify, merge, publish, distribute,<br>distribute with modifications,<br>sublicense, and/or sell copies of the<br>Software, and to permit persons to whom<br>the Software is furnished to do so,<br>subject to the following conditions:<br>The above copyright notice and this<br>permission notice shall be included in<br>all copies or substantial portions of<br>the Software.<br>THE SOFTWARE IS PROVIDED "AS IS",<br>WITHOUT WARRANTY OF ANY KIND, EXPRESS<br>OR IMPLIED, INCLUDING BUT NOT LIMITED<br>TO THE WARRANTIES OF MERCHANTABILITY,<br>FITNESS FOR A PARTICULAR PURPOSE AND<br>NONINFRINGEMENT. IN NO EVENT SHALL THE<br>ABOVE COPYRIGHT HOLDERS BE LIABLE FOR<br>ANY CLAIM, DAMAGES OR OTHER LIABILITY,<br>WHETHER IN AN ACTION OF CONTRACT, TORT<br>OR OTHERWISE, ARISING FROM, OUT OF OR<br>IN CONNECTION WITH THE SOFTWARE OR THE<br>USE OR OTHER DEALINGS IN THE SOFTWARE.<br>Except as contained in this notice, the<br>name(s) of the above copyright holders<br>shall not be used in advertising or<br>otherwise to promote the sale, use or<br>other dealings in this Software without<br>prior written authorization. | Νο      |
| netsnmp         | 5.6.1    | BSD (more)                             | http://net-snmp.sourceforge.net/about/license.html                                                                                                    | No      |
| ntp             | V4.2.8p2 | NTP                                    | Copyright (c) University of Delaware<br>1992-2011<br>Permission to use, copy, modify, and<br>distribute this software and its<br>documentation for any purpose with or<br>without fee is hereby granted, provided<br>that the above copyright notice appears<br>in all copies and that both the                                                                                                    | Yes (6) |

120 / 121

GPS - NTP Time Server with LAN Interface 8029NTS-V2/GPS - V07.00

hopf Elektronik GmbH Nottebohmstr. 41 • D-58511 Lüdenscheid • Tel.: +49 (0)2351 9386-86 • Fax: +49 (0)2351 9386-93 • Internet: http://www.hopf.com • E-Mail: info@hopf.com

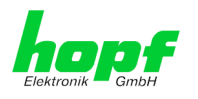

| Package<br>name | Version | License                                | License details                                                                                                    | Patches |
|-----------------|---------|----------------------------------------|----------------------------------------------------------------------------------------------------|---------|
|                 |         |                                        | copyright notice and this permission<br>notice appear in supporting<br>documentation, and that the name<br>University of Delaware not be used in<br>advertising or Publicity pertaining to<br>distribution of the software without<br>specific, written prior permission. The<br>University of Delaware makes no<br>representations about the suitability<br>this software for any purpose. It is<br>provided "as is" without express or<br>implied warranty. | -       |
| openssh         | 5.8p2   | BSD                                    |                                                                                                    | No      |
| openssl         | 1.0.0d  | Dual                                   | http://www.openssl.org/source/license.html                                                                                                    | No      |
| readline        | 6.2     | GPL                                    | v3                                                                                                    | No      |
| setserial       | 2.17    | GPL                                    |                                                                                                    | No      |
| strace          | 4.5.20  | BSD                                    |                                                                                                    | No      |
| sudo            | 1.7.6p2 | ISC-style                              | http://www.sudo.ws/sudo/license.html                                                                                                    | No      |
| uboot           | 2010.06 | GPL                                    | v2                                                                                                    | No      |
| uboot-tools     | 2011.03 | GPL                                    | v2                                                                                                    | Yes (1) |
| uClibc          | 0.9.32  | LGPL                                   | v2.1                                                                                                    | No      |
| usbutils        | 003     | GPL                                    | v2                                                                                                    | No      |
| util-linux      | 2.19.1  | GPL                                    | v2                                                                                                    | No      |
| which           | 2.20    | GPL                                    | v3                                                                                                    | No      |
| zlib            | 1.2.5   | Permissive<br>free software<br>licence | http://www.gzip.org/zlib/zlib_license.html                                                                                                    | No      |